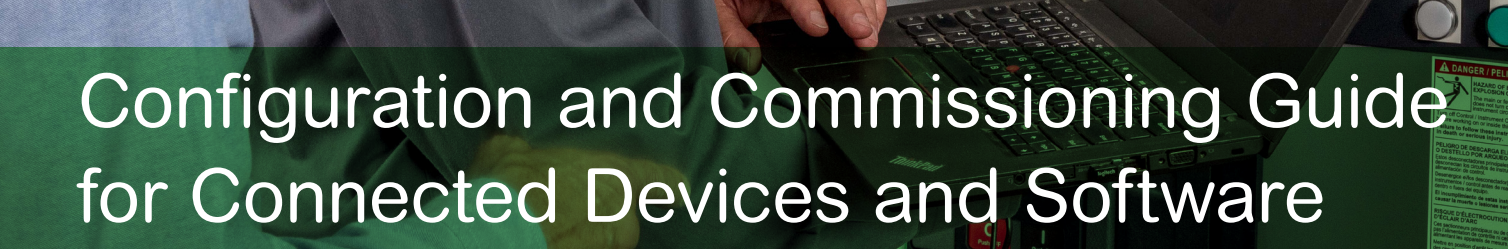

owe

Schne

0

Guide for for New Commercial and Industrial Buildings for North America

0100DB1902 2019

Eco **F**truxure

Innovation At Every Level

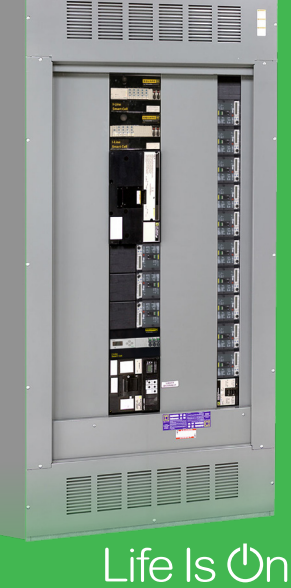

Act

Measure

Connect

NT FEEDER

40076858-002 SECTION 1 OF 1

NT FEEDER

Hardware and the second second s

se.com/facilityexpert

## Hazard Categories and Special Symbols

Read these instructions carefully and look at the equipment to become familiar with the device before trying to install, operate, service or maintain it.

The following special messages may appear throughout this bulletin or on the equipment to warn of potential hazards or to call attention to information that clarifies or simplifies a procedure.

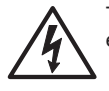

The addition of either symbol to a "Danger" or "Warning" safety label indicates that an electrical hazard exists, which will result in personal injury if the instructions are not followed.

 $\wedge$ 

This is the safety alert symbol. It is used to alert you to potential personal injury hazards. Obey all safety messages that follow this symbol to avoid possible injury or death.

### A DANGER

DANGER indicates a hazardous situation which, if not avoided, will result in death or serious injury.

Failure to follow these instructions will result in death, serious injury, equipment damage, or permanent loss of data.

### **WARNING**

WARNING indicates a hazardous situation which, if not avoided, can result in death or serious injury. Failure to follow these instructions can result in death, serious injury, equipment damage, or permanent loss of data.

## ▲ CAUTION

**CAUTION** indicates a hazardous situation which, if not avoided, **can result in** minor or moderate injury. **Failure to follow these instructions can result in injury or equipment damage**.

### NOTICE

**NOTICE** is used to address practices not related to physical injury. The safety alert symbol shall not be used with this signal word.

### Please note

Electrical equipment should be installed, operated, serviced, and maintained only by qualified personnel. No responsibility is assumed by Schneider Electric for any consequences arising out of the use of this material.

A qualified person is one who has skills and knowledge related to the construction, operation and installation of electrical equipment, and has received safety training to recognize and avoid the hazards involved.

### Before you begin

Electrical monitoring and control equipment and related software are used in a variety of the buildings. The type or model of electrical monitoring and control equipment suitable for each application will vary depending on factors such as the system dependability level, unusual conditions and government regulations etc.

Only the user can be aware of all the conditions and factors present during setup, operation and maintenance of the solution. Therefore, only the user can determine the electrical monitoring and control equipment and the related safeties and interlocks which can be properly used. When selecting electrical monitoring and control equipment and related software for a particular application, the user should refer to the applicable local and national standards and regulations. The National Safety Council's Accident Prevention Manual also provides much useful information.

Ensure that appropriate safeties and mechanical/electrical interlocks protection have been installed and are operational before placing the equipment into service. All mechanical/electrical interlocks and safeties protection must be coordinated with the related equipment and software programming.

### Start up and test

Before using electrical control and automation equipment for regular operation after installation, the system should be given a start-up test by qualified personnel to verify correct operation of the equipment. It is important that arrangements for such a check be made and that enough time is allowed to perform complete and satisfactory testing.

Follow all start-up tests recommended in the equipment documentation. Store all equipment documentation for future references.

Software testing must be done in both simulated and real environments.

Verify that the completed system is free from all short circuits and grounds, except those grounds installed according to local regulations (according to the National Electrical Code in the U.S.A., for instance). If high-potential voltage testing is necessary, follow recommendations in equipment documentation to prevent accidental equipment damage.

Before energizing equipment:

- Remove tools, meters, and debris from equipment.
- Close the equipment enclosure door.
- Perform all start-up tests recommended by the manufacturer.

### Operation and adjustments

The following precautions are from the NEMA Standards Publication ICS 7.1-195 (English version prevails):

■ Regardless of the care exercised in the design and manufacture of equipment or in the selection and ratings of components, there are hazards that can be encountered if such equipment is improperly operated.

■ It is sometimes possible to misadjust the equipment and thus produce unsatisfactory or unsafe operation. Always use the manufacturer's instructions as a guide for functional adjustments. Personnel who have access to these adjustments should be familiar with the equipment manufacturer's instructions and the machinery used with the electrical equipment.

• Only those operational adjustments actually required by the operator should be accessible to the operator. Access to other controls should be restricted to prevent unauthorized changes in operating characteristics.

### Safety precautions

The following safety messages apply to installation, configuration and operation of SmartStruxure Building Operation, Power Monitoring Expert, Facility Expert, and Power Manager software connected to Smart Panels.

## **DANGER**

#### HAZARD OF ELECTRIC SHOCK, BURN OR EXPLOSION

Only qualified personnel familiar with low and medium voltage equipment are to perform work described in this set of instructions. Workers should understand the hazards involved in working with or near low and medium voltage circuits.

Perform such work only after reading and understanding all of the instructions contained in this bulletin.

- Turn off all power before working on or inside equipment.
- Use a properly rated voltage sensing device to confirm that the power is off.

■ Before performing visual inspections, tests, or maintenance on the equipment, disconnect all sources of electric power. Assume that all circuits are live until they have been completely de-energized, tested, grounded, and tagged. Pay particular attention to the design of the power system. Consider all sources of power, including the possibility of back feeding.

■ Handle this equipment carefully and install, operate, and maintain it correctly in order for it to function properly. Neglecting fundamental installation and maintenance requirements may lead to personal injury, as well as damage to electrical equipment or other property.

Beware of potential hazards, wear personal protective equipment and take adequate safety precautions.

• Do not make any modifications to the equipment or operate the system with the interlocks removed. Contact your local field sales representative for additional instruction if the equipment does not function as described in this manual.

- Carefully inspect your work area and remove any tools and objects left inside the equipment.
- Replace all devices, doors and covers before turning on power to this equipment.

■ All instructions in this manual are written with the assumption that the customer has taken these measures before performing maintenance or testing.

Failure to follow these instructions will result in death or serious injury.

### **WARNING**

### UNINTENDED EQUIPMENT OPERATION

• Do not use the software to control time-critical functions because communication delays can occur between the time a control is initiated and when that action is applied.

■ Do not use the software to control remote equipment without securing it with an authorized access level, and without including a status object to provide feedback about the status of the control operation.

Failure to follow these instructions can result in death or serious injury.

#### INACCURATE DATA RESULTS

### WARNING

Do not incorrectly configure the software, as this can lead to inaccurate reports and/or data results.

- Do not base your maintenance or service actions solely on messages and information displayed by the software.
- Do not rely solely on software messages and reports to determine if the system is functioning correctly or
- meeting all applicable standards and requirements.

Consider the implications of unanticipated transmission delays or failures of communications links.

Failure to follow these instructions can result in death, serious injury, equipment damage, or permanent loss of data.

### NOTICE

### LOSS OF DATA

Be sure to activate product and component licenses prior to the expiry of the trial license.

- Ensure that you activate sufficient licenses for the servers and devices in your system.
- Backup or archive any SQL Server database data before adjusting any database memory options.

Only personnel with advanced knowledge of SQL Server databases should make database parameter changes.
 Failure to follow these instructions can result in loss of data.

### NOTICE

### UNAUTHORIZED OR UNINTENDED ACCESS TO CUSTOMER DATA

Personnel setting up third-party authentication of the software must be aware that links to data are not secure.

Do not setup access links to sensitive or secure data.

Failure to follow these instructions can result in unauthorized or unintended access to sensitive or secure customer data.

### NOTICE

#### NETWORK INOPERABILITY

Do not make unauthorized changes in the network configuration.

Failure to follow these instructions can result in an unstable or unusable network.

## Asset and Energy management have never been simpler

Smart Panels connect you to energy savings in three steps.

| Smart Panels digitized by<br>Fnerlin'X | 0 Digitize                                                                                                    | Measure                                                                                    |
|----------------------------------------|----------------------------------------------------------------------------------------------------|--------------------------------------------------------------------------------------------|
|                                        | > Easily collaborate and share switchboard documents                                                                                                    | Embedded and stand-alone metering and control capabilities                                 |
|                                        | > Attach preventative<br>maintenance plans                                                                                                    | > Embedded and stand-alone<br>metering                                                     |
|                                        |                                                                                                    | > Control capabilities                                                                     |
|                                        | 2 Connect                                                                                                    | 3 Act                                                                                      |
|                                        | <ul> <li>Integrated communication<br/>interfaces</li> </ul>                                                                                                    | > Data-driven energy efficiency<br>actions                                                 |
|                                        | > Ready to connect to                                                                                                    | > Real time monitoring and control                                                         |
|                                        |                                                                                                    | <ul> <li>Access to energy and asset<br/>management through on-line<br/>services</li> </ul> |
|                                        | Ending Experimental Andrew States and States and States |                                                                                            |
|                                        | Tested Validated Decumented Smart Da                                                                                                    | nolographitactura                                                                          |

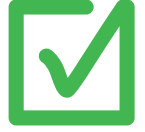

Tested, Validated, Documented Smart Panels architecture Smart Panels have been certified via Schneider Electric's "guide" quality process Tested in performance labs by experts, in the most common configuration Validated full functional compatibility of devices Documented, with user guide, predefined CAD panel designs and wiring diagrams

## **Smart Panels overview**

Smart Panels are key components of energy management in buildings.

You can only manage what you measure and see. Schneider Electric Smart Panels form the basis of a simple solution for understanding how a building functions in terms of energy consumption and technical performance.

Smart Panels are the first step in creating an energy management strategy. Combined with Schneider Electric Energy Management Services, they form a complete solution for real energy savings.

Smart Panels are based on the Ethernet network. Ethernet is widely used in domestic and industrial applications, allowing easy, transparent access to electrical devices from any location.

## Purpose

The purpose of this guide is to provide methodology on how to configure Smart Panels - electrical distribution switchboards featuring full digital connectivity. This is achieved through one main reference switchboard architecture which has been fully tested, validated, and documented in Schneider Electric laboratories.

## EcoStruxure<sup>™</sup> Facility Expert Smart Power License

To purchase a license for EcoStruxure Facility Expert, please contact your local Schneider Electric representative.

EcoStruxure Facility Expert Smart Power license combines the operations and energy features detailed below.

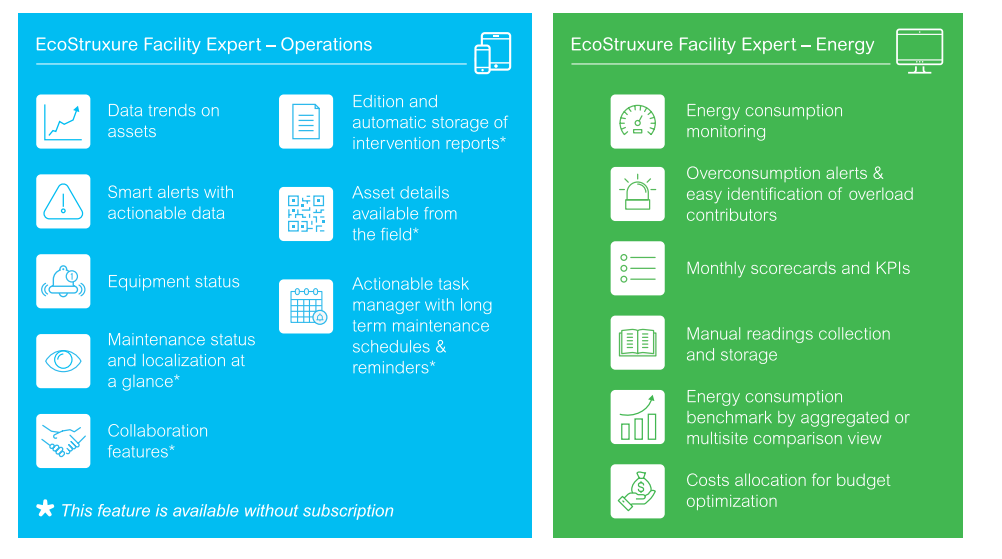

## Prerequisites

To better understand and benefit from this guide, familiarity with LV electrical distribution components is required.

## Scope of Smart Panels

The first release of this guide covers LV switchboards for non-critical, medium and small buildings:

- School
- Gymnasium
- Small Hotel
- Bank
- Office
- Hotel
- Supermarket
- Retail

Only new buildings are covered by this document. For revamping projects, verify the compatibility of existing devices with the new Enerlin'X system using the EcoStruxure Power Commission configuration tool, or with the help of your local Schneider Electric support.

Act On the panel

## Smart Panels: power management has never been simpler

>

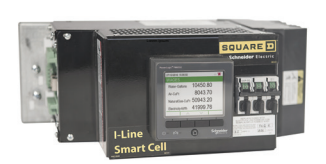

3

I-Line Smart cell

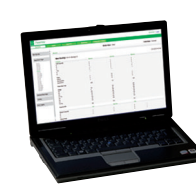

On local network

**Devices web pages** 

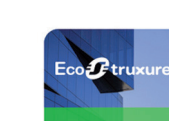

**On internet** 

>

EcoStruxure<sup>™</sup> Facility Expert

chnei

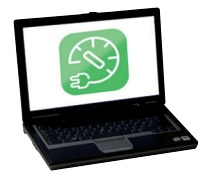

**EcoStruxure Power Commission** 

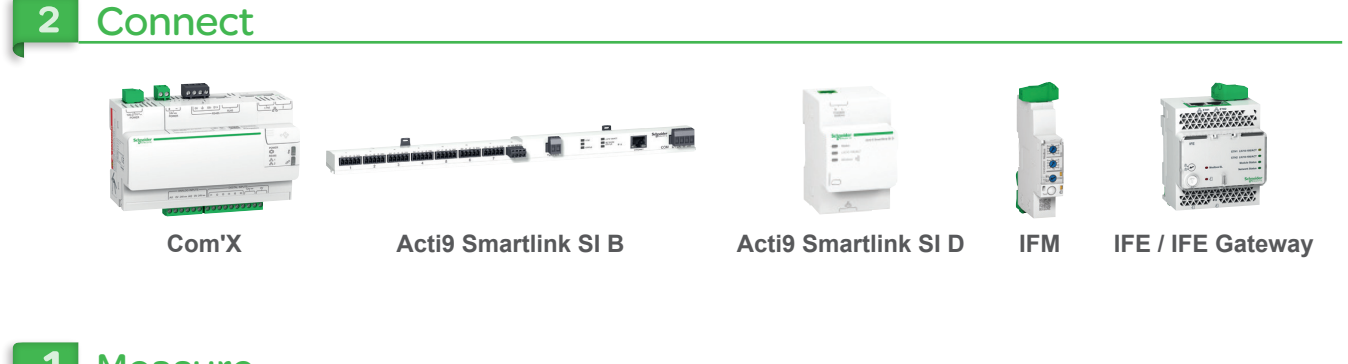

## Measure

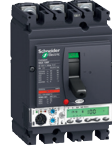

PowerPact<sup>™</sup> H/J/L

PowerTag NSX

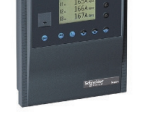

Sepam<sup>™</sup> 20

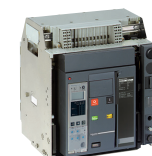

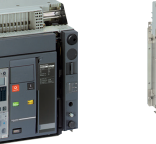

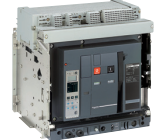

MasterPact<sup>™</sup> NT MasterPact NW

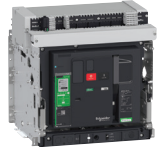

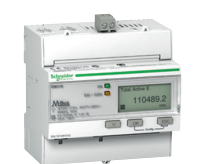

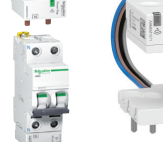

**PowerTag** 

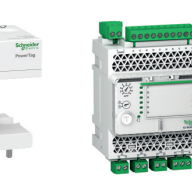

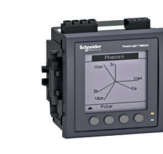

IO module

**Power meter** 

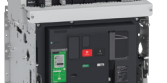

breaker

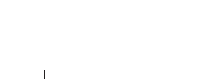

MasterPact MTZ Energy meter

## Network architecture case study

The network communication architecture is detailed below:

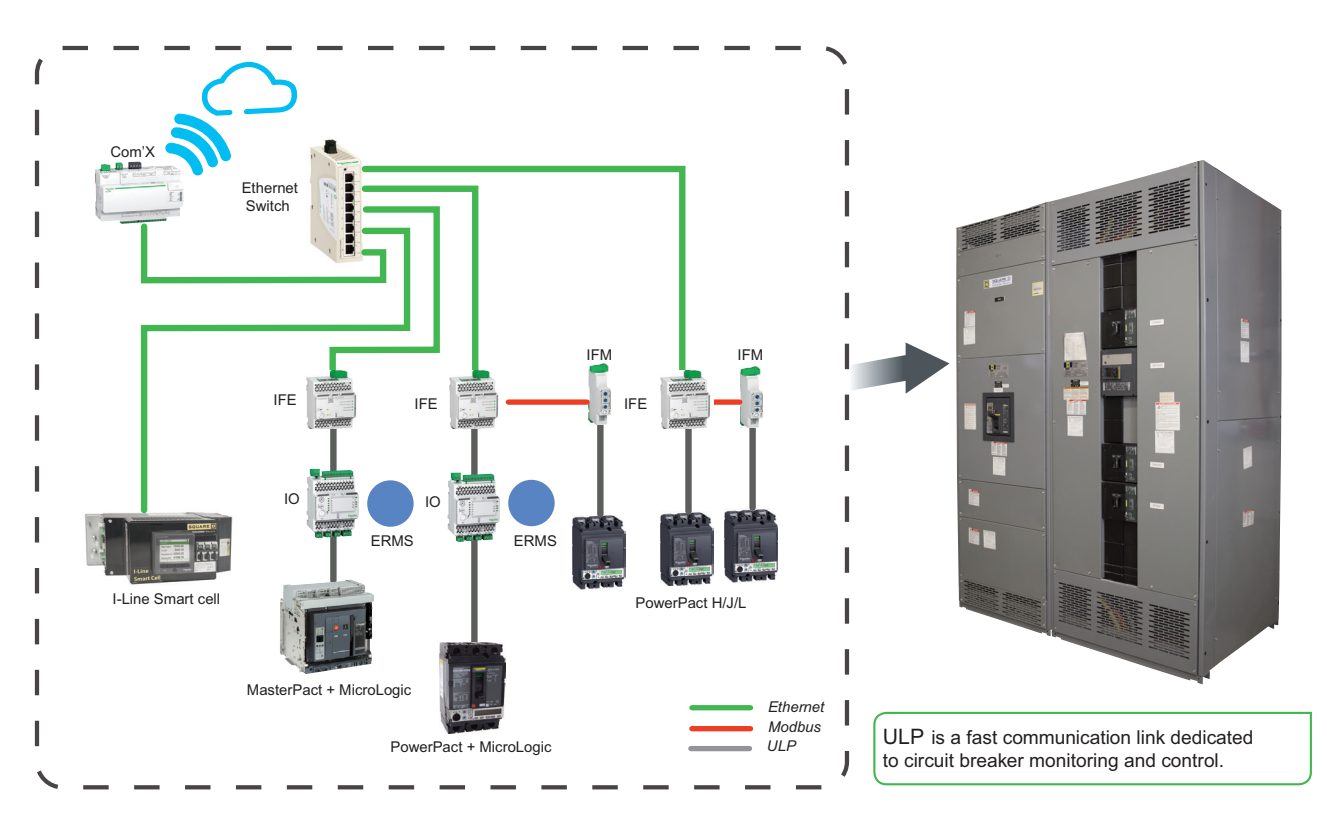

Network communication architecture

## Ethernet communication network

### Communication network separation

Com'X enables to separate the Ethernet communication network of the electrical devices from IT communication network of the building.

### Ethernet device discovery: DPWS

Devices connected to the Ethernet network are automatically detected and identified using DPWS (device profile for web services) embedded in Microsoft Windows Vista, Windows 7 and Windows 10.

Connect your computer to the Smart Panels Ethernet network or directly to a device. Open Windows Explorer and click on "Network."

Double click a device to access its webpages.

Note: Connection via routers is not compatible with the DPWS feature: a router stops this kind of web service.

In this selected architecture, the connection to the local Ethernet network enables DPWS discovery.

### IP addressing

An Internet router is used to connect the electrical installation to EcoStruxure<sup>™</sup> Facility Expert. The Internet router provides an Ethernet DSL connection and delivers the IP addresses of the Com'X (E1 Ethernet port).

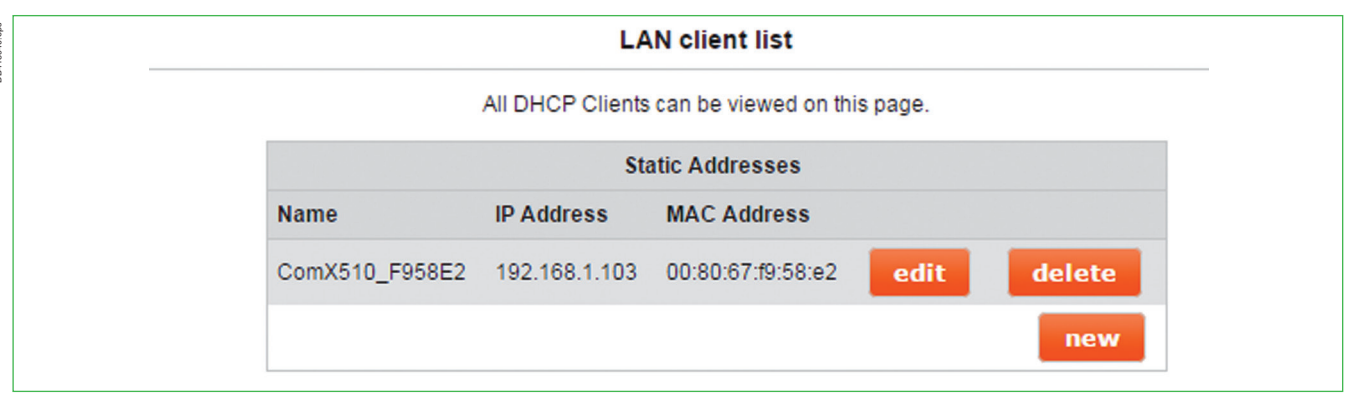

### Internet router DHCP setting

DD386019.eps

Then IP addresses of electrical devices are provided in DHCP mode by the Com'X (E2 Ethernet port) to Enerlin'X Acti9 Smartlinks and IFEs devices.

| IFE-NS3        | 10.25.1.66 |
|----------------|------------|
| IFE-NS1        | 10.25.1.71 |
| IFE-NT         | 10.25.1.68 |
| IFE-NS2        | 10.25.1.65 |
| IFE-SD         | 10.25.1.73 |
| Incomer-MTZ    | 10.25.1.72 |
| SLIP-SD        | 10.25.1.69 |
| ComX510_F958E2 | 10.25.1.1  |
| SmartLink SI   | 10.25.1.67 |

### IP addressing table

## Modbus communication network

The Enerlin'X devices ensure auto-adaptation of the Modbus communication parameters, except for the setting of the Modbus address. The table below shows the Modbus addresses used in this guide:

| Device type  | Name  | Location              | Modbus address |
|--------------|-------|-----------------------|----------------|
| Smartlink SL | SLSL1 | Market Switchboard    | 1              |
| Smartlink SL | SLSL2 | Market Switchboard    | 2              |
| EM3150       | EM_MS | Market Switchboard    | 3              |
| Smartlink SL | SLSL1 | Warehouse Switchboard | 1              |
| Smartlink SL | SLSL2 | Warehouse Switchboard | 2              |
| EM3150       | EM_WD | Warehouse Switchboard | 3              |
| PowerTag     | PT1   | Warehouse Switchboard | 150            |
| PowerTag     | PT2   | Warehouse Switchboard | 151            |
| PowerTag     | PT3   | Warehouse Switchboard | 152            |
| PowerTag     | PT4   | Warehouse Switchboard | 153            |

## Smartlink SL and PowerTag Coming Soon

Smarlink SL and PowerTag devices will soon be available in North America.

# **Table of Contents**

10

56

## EcoStruxure<sup>™</sup> Power Commission 1.1

| 1.1. | Introduction              | 10 |
|------|---------------------------|----|
| 1.2. | Device Modbus addressing  | 10 |
| 1.3. | Project creation          | 13 |
| 1.4. | Device discovery          | 20 |
| 1.5. | Check Firmware versions   | 35 |
| 1.6. | LV circuit breaker system | 39 |
| 1.7. | Acti9 Smartlink system    | 46 |

### Com'X webpages

I configure

devices

| 2.1. | First start             | 56 |
|------|-------------------------|----|
| 2.2. | Check Firmware version  | 56 |
| 2.3. | Adding devices in Com'X | 56 |
| 2.4. | Network setting         | 56 |
| 2.5. | Cloud connection        | 57 |
| 2.6. | Events activation       | 57 |
| 2.7. | Publication             | 57 |

| l commission 🦳 | EcoStruxure™ Facility Expert                                            | 58 |
|----------------|-------------------------------------------------------------------------|----|
| <b>~</b>       | 3.1. Introduction                                                       | 58 |
|                | 3.2. Prerequisites                                                      | 59 |
|                | 3.3. Initial setup                                                      | 60 |
|                | 3.4. Declaring circuit breaker asset                                    | 60 |
|                | 3.5. Creating a panelboard asset and pairing an alarm to the panelboard | 60 |
|                | 3.6. Checking the assets import in the mobile application               | 61 |
|                | 3.7. Optional settings                                                  | 61 |
|                |                                                                         |    |

### Troubleshooting

62 

#### Appendix 70

## 1.1. Introduction

Smart Panels' system configuration and monitoring tools include the following:

- a. EcoStruxure Power Commission software for LV circuit breakers setting and monitoring
  - (IFE IO module Acti9 communication system electrical protection settings, etc.).
  - b. Com'X device webpages setting and monitoring.

## 1.1.1. Prerequisites

The Smart Panels electrical switchboards and the Enerlin'X devices should be powered on. The following sections detail the addressing of Modbus serial line devices, the project creation with EcoStruxure Power Commission software and the device discovery. Then, the configuration of LV breaker digital system and Acti9 communication system is presented.

## 1.1. Device Modbus addressing

In this section, the basic hardware settings are retained for each type of communication device included in the Smart Panels. These single settings should be applied before the system is configured.

## 1.1.1. Acti9 Smartlink system

First step is the installation of the Acti9 system, then depending on Acti9 Smartlink type, the hardware settings of communication are detailed below.

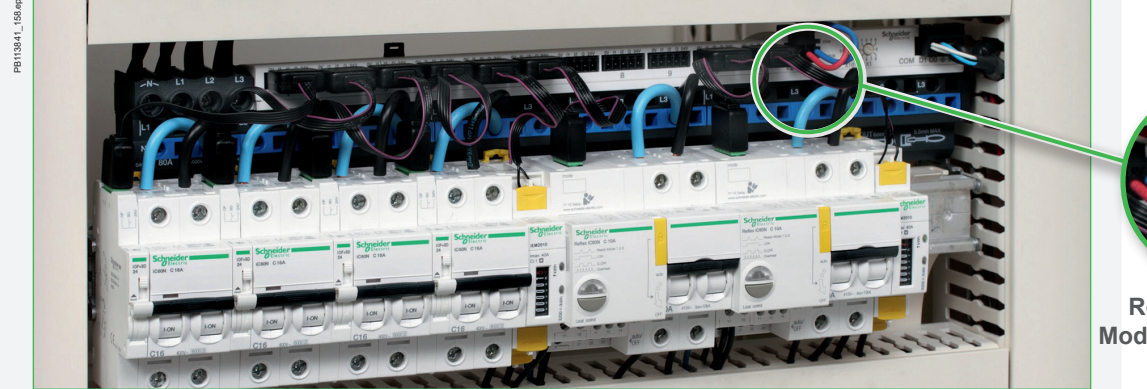

Modbus version

Modbus slave addressing with rotary switch (Modbus address should be unique).

## 1.1.2. IFM

### Modbus addresses:

Modbus addresses should be set with the two rotary switches (X1 and X10 symbols). The X10 symbol refers to the tens and the X1 symbol to the units.

Example:

To set the Modbus address to 4, proceed as follows:

- IFM rotary switch:
  - c. Set the X10 switch to 0.
  - d. Set the X1 switch to 4.
  - e. Turn the padlock switch to the unlocked position.

Verify the connection between the Enerlin'X IFM and the circuit breaker: press the test button on the IFM and visually check that the associated MicroLogic trip unit flashes simultaneously (ON: 1000 ms/OFF: 1000 ms):

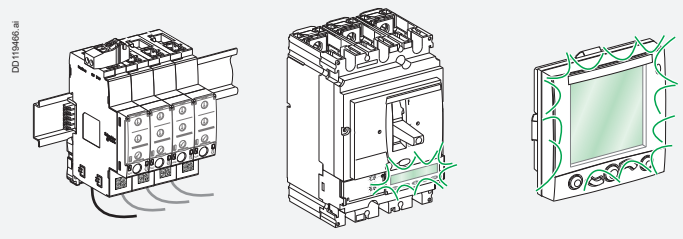

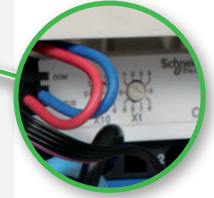

Rotary Switch Modbus addressing

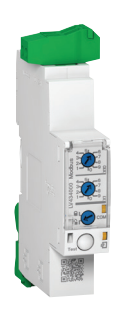

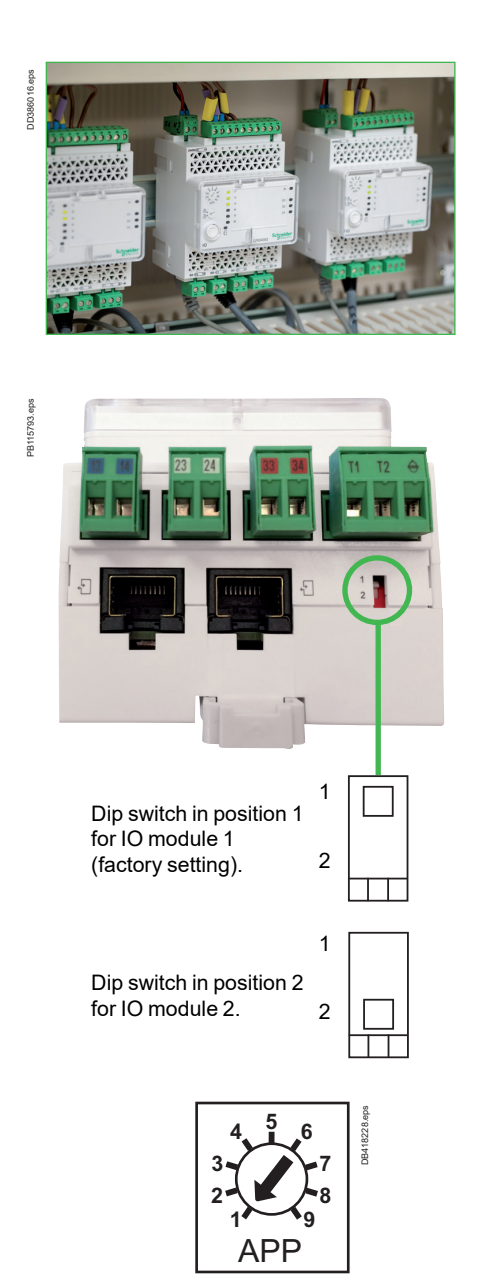

## 1.1.3. IO module application

The IO module provides predefined applications for circuit breaker management. It is an Input/Output interface for PowerPact and MasterPact circuit breakers. In this guide, one IO module is used for most of the main circuit breakers with cradle management (Connected – Disconnected – Test Positions).

### **IO Module Identification Setting**

Two IO modules can be used for the same breaker connected to a ULP system (IO Module 1 or IO Module 2).

When 2 IO modules are connected in the same ULP network, the 2 IO modules are differentiated by the position of the dip switches located on the bottom of the IO module:

### **IO Module Predefined Application**

The application rotary switch is used to select predefined applications. The switch has 9 positions with each position assigned to a predefined application. The factory set position is application 1.

The Predefined Applications are summarized in the table below:

| Application<br>rotary switch<br>position | Predefined<br>application                         | Description                                                                                                    |
|------------------------------------------|---------------------------------------------------|----------------------------------------------------------------------------------------------------|
| 1                                        | Cradle management                                 | Monitors the position of the circuit breaker in the cradle                                                                      |
| 2                                        | Circuit breaker<br>operation                      | Controls the opening and closing of the circuit breaker by using the control mode (local or remote) and the close inhibit order |
| 3                                        | Energy Reduction<br>Maintenance Setting<br>(ERMS) | For additional information on ERMS, refer to bulletin no. <u>NHA67346</u>                                                       |
| 4                                        | Light and load control                            | Controls the light and load application                                                                                         |
| 5-8                                      | Spare                                             | Future evolution                                                                                                    |
| 9                                        | Custom                                            | Performs the user-defined applications with the IO module                                                                       |

To validate the change of application, press the front face button "T" for 5 s or power cycle the module.

On IO module 2 application 9 should be selected.

## 1.1.4. EcoStruxure Power Commission introduction

EcoStruxure Power Commission software is the main system configuration tool for Smart Panels. EcoStruxure Power Commission assists different types of users throughout the life cycle of your electrical installation:

- f. Panel builders: for factory commissioning, EcoStruxure Power Commission provides communication reports and enables to check the correct cabling of the digital components.
  - g. Installer: on site commissioning, electrical protection settings.
  - h. Operator and maintenance team: monitoring, advanced diagnosis, system upgrade.

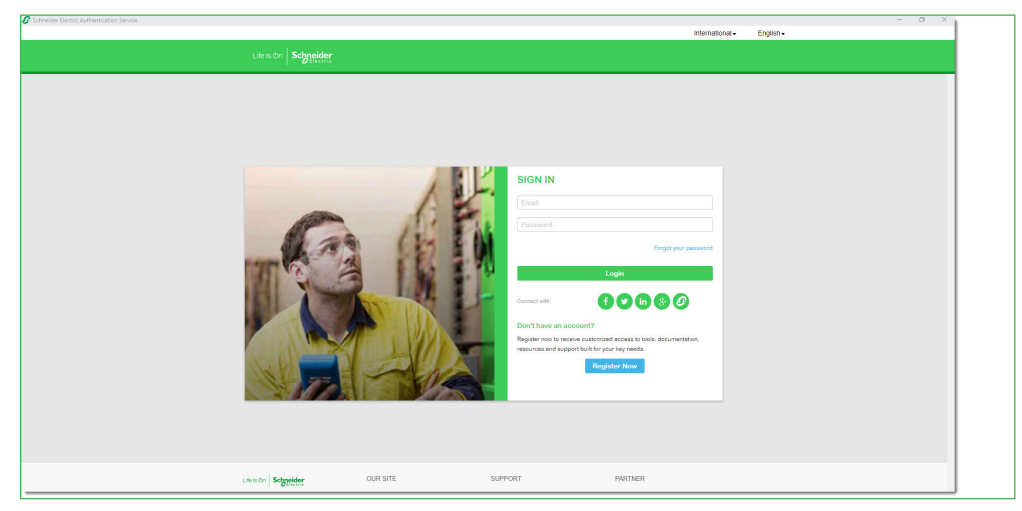

**EcoStruxure Power Commission software** 

### 1.1.5. How to get EcoStruxure Power Commission software

To get EcoStruxure Power Commission configuration software, go to <a href="https://www.schneider-electric.com/en/work/products/product-launch/ecostruxure-power-commission/">https://www.schneider-electric.com/en/work/</a> products/product-launch/ecostruxure-power-commission/ and look for EcoStruxure Power Commission in product search bar.

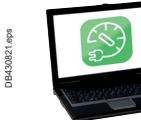

## 1.2. Project creation

EcoStruxure Power Commission configuration software saves all electrical assets of the building with contextualization of loads. The software allows origination of assets and panels into projects or locations (IP addresses) for devices on a network.

The following section details the EcoStruxure Power Commission features (project creation after device discovery, check operation of circuit breaker, firmware upgrade maintenance operation).

#### How to create a project with EcoStruxure Power Commission

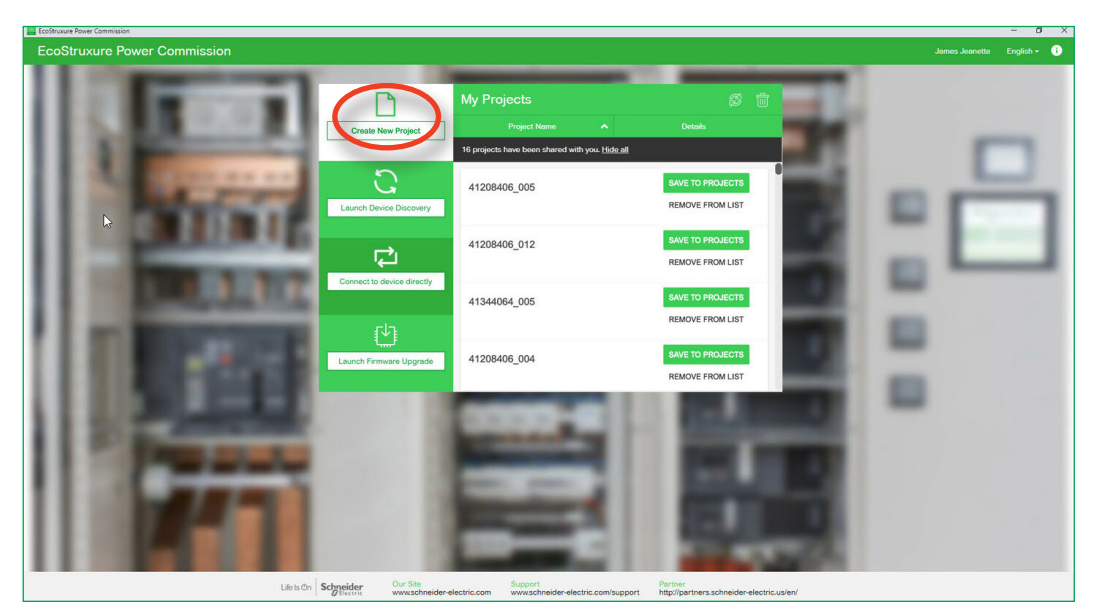

1. Click on "Create New Project."

| EcoStruxure Power Commission |                                                      | - 🗆 X |
|------------------------------|------------------------------------------------------|-------|
| Project details              |                                                      |       |
|                              |                                                      |       |
|                              | Project Name *                                       |       |
|                              | Project number                                       | -     |
|                              | Project propared By                                  |       |
|                              | Name                                                 |       |
|                              | Your name                                            | _     |
|                              |                                                      |       |
|                              | Company name                                         |       |
|                              |                                                      | -     |
|                              | Company Logo                                         |       |
|                              | logo =S=.png BROWS                                   | E     |
|                              |                                                      |       |
|                              | NEXT<br>These details would be reflected in reports. |       |
|                              |                                                      |       |
|                              |                                                      |       |
|                              |                                                      |       |
| L                            |                                                      |       |

2. Enter all the information related to your project, then click on "NEXT."

1

| Project details |                        |                                  |          | × |
|-----------------|------------------------|----------------------------------|----------|---|
| ÷               | END USER               | SITE DETAILS                     |          |   |
|                 | Site Information       | Site Address                     |          |   |
|                 | Site name              | Street                           |          |   |
|                 | Market segment         | City                             | Zip code |   |
|                 | Site contact name      | Country                          | State    |   |
|                 | COM<br>These Bit would | TINUE<br>be reflected a reports. |          |   |
|                 |                        |                                  |          |   |
| la la           |                        |                                  |          |   |
|                 |                        |                                  |          |   |

3. Enter all the information related about end user site details and select "CONTINUE."

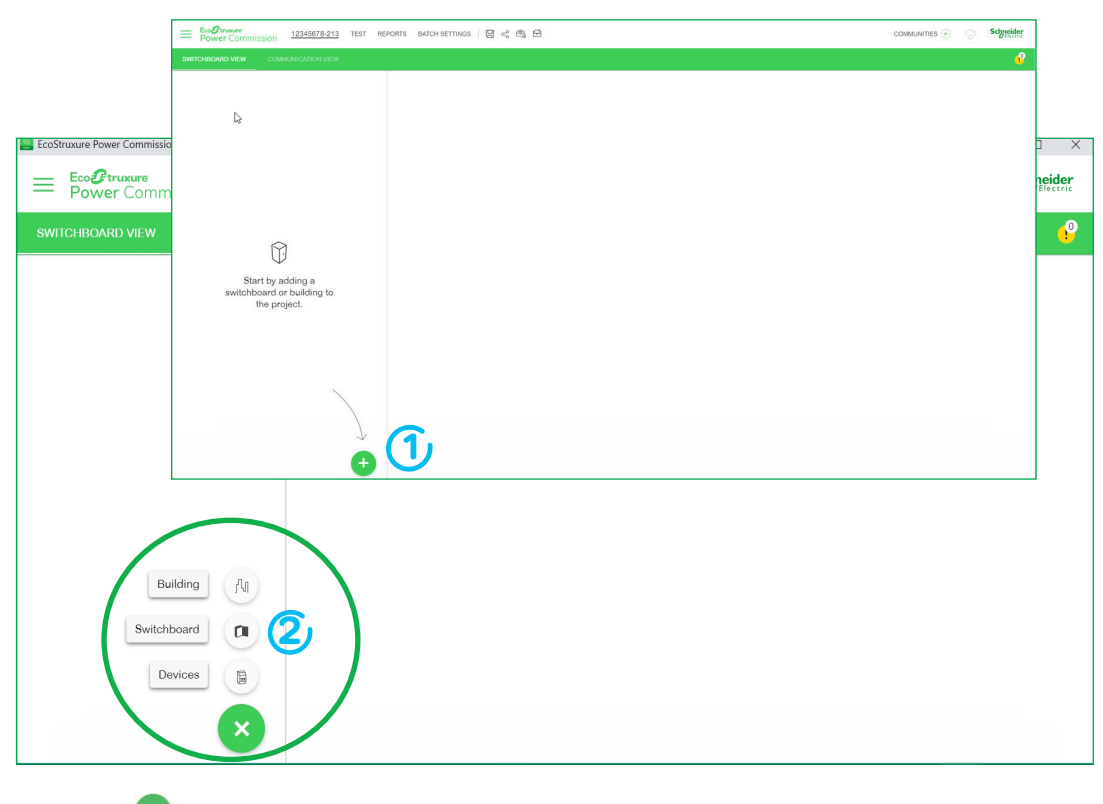

- 4. Click on  $\bigcirc$ .
- 5. Click on "Switchboard."

| Eco O truxure<br>Power Commission | 12345678-213 TEST | PORTS BATCH SETTINGS 🛛 🛱 🛱                                                                                                    | COMMUNITIES + Schneider |
|-----------------------------------|-------------------|----------------------------------------------------------------------------------------------------|-------------------------|
| SWITCHBOARD VIEW CON              | MUNICATION VIEW   |                                                                                                    | •                       |
| 12345678-213                      | lş.               | 12345678-213                                                                                                    |                         |
|                                   |                   | QR Code  Que to a second second secon | to use the              |
|                                   |                   | Switchboard Type     Socials*     ULANSI                                                                                                    | * Poue-Zone 4 *         |
|                                   |                   | Serial Number      Der werd number      1234977-233                                                                                                    | ATT or Altogenerate     |
|                                   |                   | Switchboard documents                                                                                                    |                         |
|                                   |                   |                                                                                                    |                         |
|                                   | Đ                 |                                                                                                    |                         |

- 6. Enter all the information related about the location of your switchboard ((1))
- 7. Then, you can create a QR code for your switchboard:
  - a. Enter your serial number (2).
  - b. Then, click on "SAVE" (3).
  - c. Or, click on "AUTOGENERATE" (3).

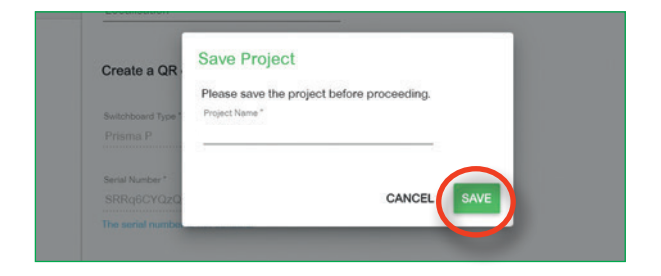

8. The QR code is now generated. Hit "SAVE" to save your project.

| Ecol truxure<br>Power Commission 12345678 | 8-213 TEST REPORTS BATCH SETTINGS | S < B B                                                                                                    |  |
|-------------------------------------------|-----------------------------------|----------------------------------------------------------------------------------------------------|--|
| SWITCHBOARD VIEW COMMUNICATION            |                                   |                                                                                                    |  |
| 0 12349878213                             |                                   | Image: Second second secon |  |

9. Click on "DOWNLOAD" to download the unique QR code linked to this panel.

| 859.eps | EcoOtruster<br>Power Commission 12345678-213 TEST | ероята ватон зеттола 🛛 🔀 🚓 🖻                                                                                                    | COMMUNITIES + Sometimes |
|---------|---------------------------------------------------|----------------------------------------------------------------------------------------------------|-------------------------|
| PB120   | SWITCHBOARD VIEW COMMUNICATION VIEW               |                                                                                                    |                         |
| BB4     |                                                   | 12345078-213         IN Code         IN Code         IN Code         In Transfer         In Transfer         In transfer         In transfer         I | X                       |
|         | e                                                 |                                                                                                    |                         |

- 10. Select type of image and image format, then click on "DOWNLOAD."
- 11. Check that the file is downloading.
- 12. Close window.

| Eco@truxure<br>Power Commission 12345678-213 TEST REPORTS | BATCH SETTINGS 🛛 🛱 🥰 🛱                                                                                                    |          |
|-----------------------------------------------------------|----------------------------------------------------------------------------------------------------|----------|
| SWITCHBOARD VIEW COMMUNICATION VIEW                       |                                                                                                    | <u>.</u> |
| 1234577-213     II                                        | N:       N:         V:       N:         V:       N:         N:       N:         N:       N: <th></th> |          |

13. Then, click on "ADD COMMUNITY" to share your project.

| 5. | EcoStruxure Powe | er Commission                                                                               |           | - 0 ×                           |
|----|------------------|---------------------------------------------------------------------------------------------|-----------|---------------------------------|
|    | Add Comm         | unities                                                                                     |           | <b>?</b>                        |
|    | B                | Communities are a group of people who will have access to the project documents you upload. |           |                                 |
|    |                  | Give a unique name to your community     You can rouse the community in other projects.     |           |                                 |
|    | 6                | Community name                                                                              |           |                                 |
|    |                  | 38EQI_SMS                                                                                   |           |                                 |
|    |                  | Add people and assign rights 🥹                                                              |           |                                 |
|    | 2                | Nicolas.BERNARD@se.com                                                                      | Admin     | This project can be shared only |
|    |                  | Add mulitple addresses by pressing Space key or ENTER                                       | / Carrier | with these users                |
|    |                  | (nathalie.champeaux@se.com X) Add professional email address                                | Reader    |                                 |
|    |                  | Add mulitple addresses by pressing Space key or ENTER                                       |           |                                 |
|    |                  | (laurent.sauze@se.com ×) Add professional email address                                     | Writer    |                                 |
|    |                  |                                                                                             |           |                                 |
|    |                  |                                                                                             |           | CREATE AND ADD                  |
|    |                  |                                                                                             |           |                                 |

14. Enter the name of your community 1.

- 15 Add people and assign permissions (Admin, Reader, Writer) 2.
- 16. Then, click on "CREATE AND ADD."

| EcoStruxure Power Commission Add Communities          |            | - a ×                                                              |
|-------------------------------------------------------|------------|--------------------------------------------------------------------|
| Select out of the existing communities or create new: |            |                                                                    |
| 2 Communities - 1 added                               | CREATE NEW |                                                                    |
| ✓ 38EQI_SMS                                           |            |                                                                    |
| SMS SMS                                               |            | R                                                                  |
|                                                       |            | Click on any community on<br>the left and view the<br>details here |
|                                                       |            |                                                                    |
|                                                       |            |                                                                    |
|                                                       |            |                                                                    |
|                                                       |            | DONE                                                               |

- 17. The new community is added.
- 18. Then, click on "DONE."

| ∫∏ Building ∨                                      | Switchboard   SRRq6CYQzQ              |
|----------------------------------------------------|---------------------------------------|
| $\bigcirc$ Switchboard $\rag{matrix}$ $\checkmark$ | Location<br>Localisation              |
|                                                    | Create a QR code for your Switchboard |
|                                                    | Switchboard Type*<br>Prisma P         |
|                                                    | Serial Number*<br>SRRg6CYQ2Q          |
|                                                    | The seriel number is not editable.    |
|                                                    | Upload Documents to share             |
|                                                    | Upload Documents to share             |

19. Then, upload the documents to share.

| ~   | Switchboard   SRRq6C1Q2Q              |                                     |
|-----|---------------------------------------|-------------------------------------|
| H ~ | Localisation                          |                                     |
|     | Create a QR code for your Switchboard | 0                                   |
|     | Switchboard Type *                    |                                     |
|     | Prisma P 👻                            |                                     |
|     | Serial Number*                        |                                     |
|     | The serial number is not editable.    | Single Line Drawing                 |
|     |                                       |                                     |
|     |                                       | Design Drawings                     |
|     | Upload Documents to share             | Design Drawings<br>Bill Of Material |

20. You can define the type of document.

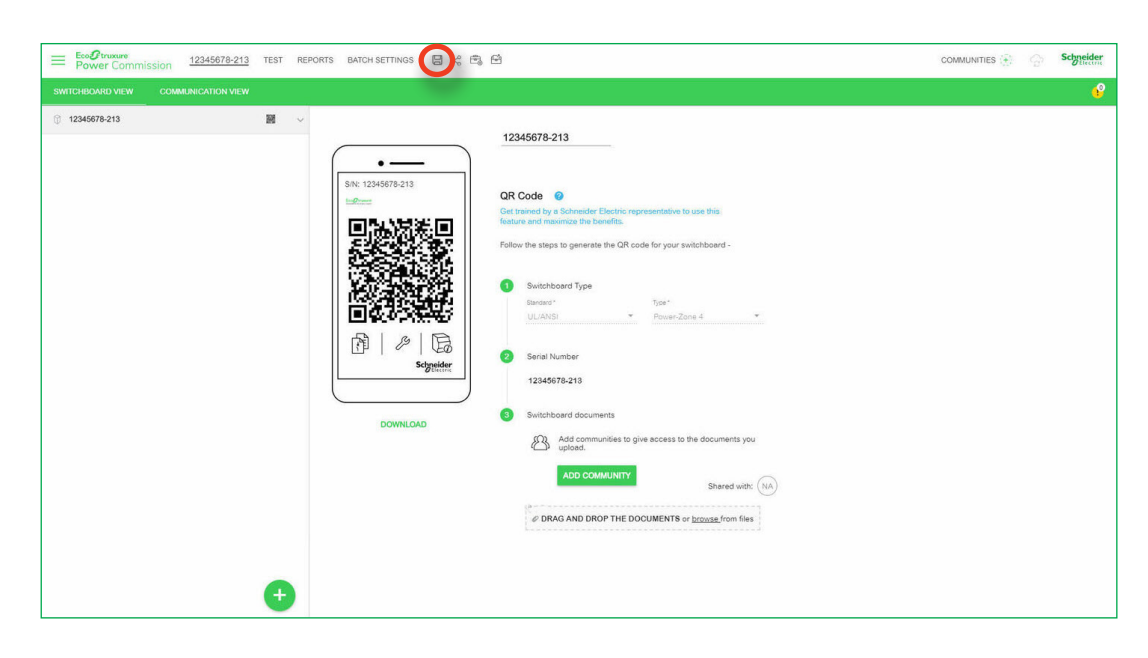

21. Click on 🔚 to save.

## 1.3. Device discovery

## 1.3.1. Advanced project creation

EcoStruxure Power Commission (EPC) software allows you to create a project by device discovery. Device discovery enables you to discover the devices in the network. It also provides an option to generate and save the report for the devices discovered in the network in PDF format. Connect your laptop to the local Ethernet network of the Smart Panels and click the Discovery button. NOTE: Alternatively, you can also discover devices from the home page of the EPC software by clicking on "Launch Device Discovery."

The software also allows you to uniquely identify your switchboard and share documentation linked to the switchboard with a community.

How to discover electrical devices directly connected to the Ethernet with EcoStruxure Power Commission

| Esc@inner<br>Power Commission 12345678-213 TEST REPORTS BATCH SETTINGS ☐ <€ @ ←                                                                                                    | COMMUNITIES 💽 | Schneider |       |
|----------------------------------------------------------------------------------------------------|---------------|-----------|-------|
| SMECHENNENNEN COMPARIZATION VEN                                                                                                    |               | Ŷ         |       |
| Struture Power Cb                                                                                                    |               |           | -     |
| EcoGrue                                                                                                    |               |           | Schne |
| Power C                                                                                                    |               |           | U EI  |
|                                                                                                    |               |           |       |
| Start by adding a                                                                                                    |               |           |       |
| switchboard or building to the project.                                                                                                    |               |           |       |
|                                                                                                    |               |           |       |
|                                                                                                    |               |           |       |
|                                                                                                    |               |           |       |
|                                                                                                    |               |           |       |
|                                                                                                    |               |           |       |
| Building (A)                                                                                                    |               |           |       |
| Switchboard 🔲                                                                                                    |               |           |       |
|                                                                                                    |               |           |       |
| Devices 🗎                                                                                                    |               |           |       |
| Devices                                                                                                    |               |           |       |
| Click on +.<br>Click on "Devices."                                                                                                    |               |           |       |
| Click on  Click on  Devices. Click on "Devices."  Mo IP DEVICES DISCOVERED  This could be because -  You may not be connected to the devices on the same network. The devices may not be powered on.                                                                                                    |               |           |       |
| Every set of the set of the se | CLOSE         | FIND DEV  | nces  |

3. Click on "REFRESH."

| EcoStrui | wre Power Commission  |                |                 |                                |              | - 🗆 ×                     |
|----------|-----------------------|----------------|-----------------|--------------------------------|--------------|---------------------------|
| Add      | devices               |                |                 |                                |              | 0 ×                       |
| ÷        | Device List - 5 Found |                |                 |                                |              | Couldn't find the device? |
|          | CONNECTION 个          | DEVICE ADDRESS | CONNECTION TYPE | DEVICE TYPE 1                  | DEVICE NAME  |                           |
|          | 8.104.82              | 255            | Modbus TCP/IP   | PM5563                         |              |                           |
|          | 8.104.10              | 255            | Modbus TCP/IP   | PM5563                         |              |                           |
|          | 8.104.9               | 255            | Modbus TCP/IP   | Compact NS - Powerpact P/R - P |              |                           |
|          | 8.104.11              | 255            | Modbus TCP/IP   | PowerPact HJL E                |              |                           |
|          | 8.104.83              | 255            | Modbus TCP/IP   | Masterpact P                   | Micrologic P |                           |
|          |                       |                |                 |                                |              |                           |
|          |                       |                |                 |                                |              |                           |
|          |                       |                |                 |                                |              |                           |
|          |                       |                |                 |                                |              |                           |
|          |                       |                |                 |                                |              |                           |
|          |                       |                |                 |                                |              |                           |
|          |                       |                |                 |                                |              |                           |

4. Auto discovery in progress.

5. By default, all devices are selected. Deselect all devices.

| EcoStrux | xure Power Commission |                |                 |                                | - 🗆 X                     |
|----------|-----------------------|----------------|-----------------|--------------------------------|---------------------------|
| Add      | devices               |                |                 |                                | ◎ ×                       |
| ←        | Device List - 5 Found |                |                 |                                | Couldn't find the device? |
|          |                       | DEVICE ADDRESS | CONNECTION TYPE | DEVICE TYPE 1                  | DEVICE NAME               |
|          | 8.104.82              | 255            | Modbus TCP/IP   | PM5563                         |                           |
|          | 3.104.10              | 255            | Modbus TCP/IP   | PM5563                         |                           |
|          | 8.104.9               | 255            | Modbus TCP/IP   | Compact NS - Powerpact P/R - P |                           |
|          | 8.104.11              | 255            | Modbus TCP/IP   | PowerPact HJL E                |                           |
|          | 8.104.83              | 255            | Modbus TCP/IP   | Masterpact P                   | Micrologic P              |
|          |                       |                |                 |                                |                           |
|          |                       |                |                 |                                |                           |
|          |                       |                |                 |                                |                           |
|          |                       |                |                 |                                |                           |
|          |                       |                |                 |                                |                           |
|          |                       |                |                 |                                |                           |
|          |                       |                |                 |                                | FIND DEVICES              |

- 6. Select the devices of your choice.
- 7. Then, click on "FIND DEVICES."

| ÷ | Device List - 5 Found |                |                           |                                | Couldn't find the device? |
|---|-----------------------|----------------|---------------------------|--------------------------------|---------------------------|
|   |                       | DEVICE ADDRESS | CONNECTION TYPE           |                                | DEVICE NAME               |
|   | 3.104.82              | 255            | Modbus TCP/IP             | PM5563                         |                           |
|   | 8.104.10              | 255            | Modbus TCP/IP             | PM5563                         |                           |
|   | 8.104.9               | 255            | Modbus TCP/IP             | Compact NS - Powerpact P/R - P |                           |
|   | 8.104.11              | 255            | Modbus TCP/IP             | PowerPact HJL E                |                           |
|   | 8.104.83              | 255            | Adding devices to project | Masterpact P                   | Micrologic P              |
|   |                       |                |                           |                                |                           |
|   |                       |                |                           |                                |                           |

- 8. Auto discovery of devices selected.
- 9. Then, click on "ADD DEVICE."

1

10. Adding devices in progress.

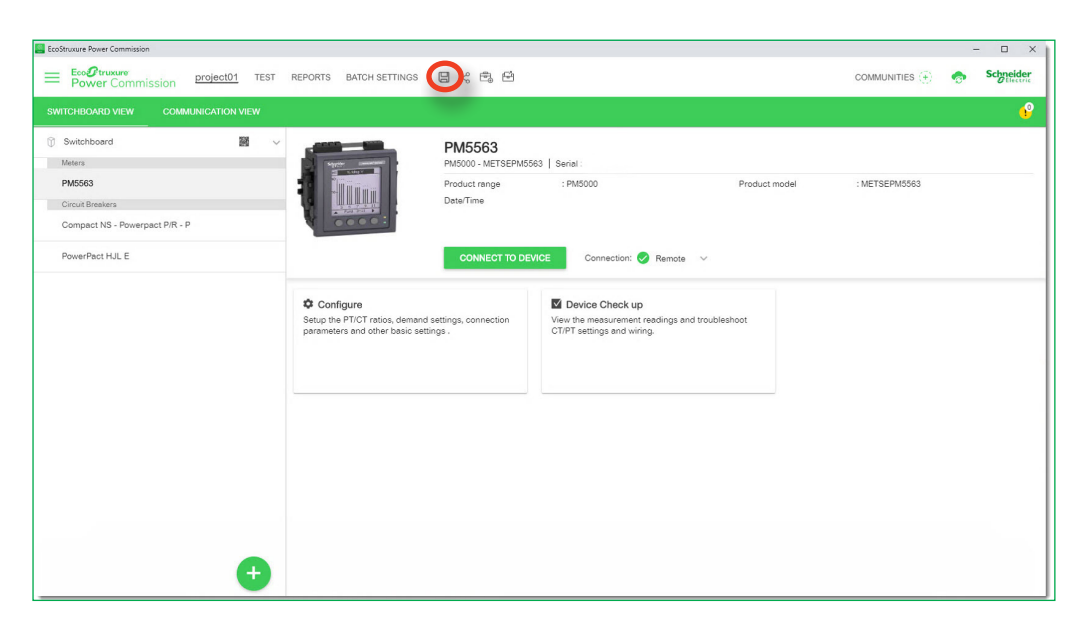

- 11. At the end of the process, this window appears.
- 12. Click on 🔄 to save the project.

How to discover electrical devices connected through Modbus gateways with EcoStruxure Power Commission

|                     | Excontraction 12345678-213 TEST REPORTS BATCH SETTINGS E 🗟 🗠 🛱  | COMMUNITIES 🛞 Schreider               |            |
|---------------------|-----------------------------------------------------------------|---------------------------------------|------------|
|                     | SWITCHBOARD VIEW COMMUNICATION VIEW                             | e e e e e e e e e e e e e e e e e e e |            |
| EcoStruxure Power ( | q, ⊳                                                            | -                                     | - <u> </u> |
|                     | æ<br>C                                                          |                                       | Schneider  |
| SWITCHBOARD         |                                                                 |                                       | e          |
|                     | $\widehat{\mathcal{V}}$                                         |                                       |            |
|                     | Start by adding a<br>switchboard or building to<br>the project. |                                       |            |
|                     |                                                                 |                                       |            |
|                     |                                                                 |                                       |            |
|                     |                                                                 |                                       |            |
|                     |                                                                 |                                       |            |
|                     | $\frown$                                                        |                                       |            |
|                     | Building A                                                      |                                       |            |
|                     | Switchboard                                                     |                                       |            |
|                     | Devices E C2                                                    |                                       |            |
|                     |                                                                 |                                       |            |
|                     |                                                                 |                                       |            |
| ·                   |                                                                 |                                       |            |

- 1. Click on 🛨.
- 2. Click on "Devices."

| EcoStru<br>Add | wure Power Commission       |                   |                |                   | -       | 0     | × |
|----------------|-----------------------------|-------------------|----------------|-------------------|---------|-------|---|
| Find           | devices via: IP             | <u>•</u>          |                |                   |         |       |   |
| Auto           | o discovered IP devices - 9 |                   |                |                   | RE      | FRES  | H |
|                | CONNECTION                  | ADDRESS           | NAME           | MAC ADDRESS       |         |       |   |
| $\checkmark$   | 10.25.1.127                 | Add between 1-255 | Acti9SID       | 00:80:F4:8F:6E:5A |         |       |   |
|                | 10.25.1.95                  | Add between 1-255 | Acti9SIB       | 00:80:F4:E4:16:8A |         |       |   |
| ~              | 10.25.1.205                 | Add between 1-255 | IFEE3A3FC      | 00:80:F4:E3:A3:FC |         |       |   |
| <b>~</b>       | 10.25.1.157                 | Add between 1-255 | IFEe3057c      | 00:80:F4:E3:05:7C |         |       |   |
| <b>V</b>       | 10.25.1.2                   | Add between 1-255 | ComX210_F99B38 | 00:80:67:F9:9B:38 |         |       |   |
|                | 10.25.1.181                 | Add between 1-255 | IFEe303f8      | 00:80:F4:E3:03:F8 |         |       |   |
| -              | 40.05.4.455                 | Add between 1-255 | IEE030570      | 00-90-54-53-05-74 |         |       |   |
|                |                             |                   |                | CLOSE             | FIND DE | VICES |   |

- 3. Auto discovery in progress.
- 4. By default, all devices are selected. Deselect all devices.

| EcoStruxure P | Power Commission   |                   |                |                   | - 0         |
|---------------|--------------------|-------------------|----------------|-------------------|-------------|
| Add devi      | ICES               |                   |                |                   |             |
| Find device   | ces via: IP        | •                 |                |                   |             |
| Auto dis      | covered IP devices | - 9               |                |                   | REFRESH     |
|               | CONNECTION         | ADDRESS           | NAME           | MAC ADDRESS       |             |
|               | 0.25.1.127         | Add between 1-255 | Acti9SID       | 00:80:F4:8F:6E:5A |             |
| 1             | 0.25.1.95          | 1.3               | Acti9SIB       | 00:80:F4:E4:16:8A |             |
|               | 0.25.1.205         | Add between 1-255 | IFEE3A3FC      | 00:80:F4:E3:A3:FC |             |
| □ 1           | 0.25.1.157         | Add between 1-255 | IFEe3057c      | 00:80:F4:E3:05:7C |             |
| 1             | 0.25.1.2           | Add between 1-255 | ComX210_F99B38 | 00:80:67:F9:9B:38 |             |
| 1             | 0.25.1.181         | Add between 1-255 | IFEe303f8      | 00:80:F4:E3:03:F8 |             |
| Π.            | 0 0E 4 4EE         | Add between 1-255 | 166-3067A      | 00-90-64-69-05-74 |             |
|               |                    |                   |                | CLOSE             | IND DEVICES |

- 5. Select the device of your choice.
- 6. Add the Modbus address.

1

7. Then, click on "FIND DEVICES."

| EcoStrux<br>Add d                                                                                                    | ure Power Commission  |                   |                           |                        | - 0              |
|----------------------------------------------------------------------------------------------------|-----------------------|-------------------|---------------------------|------------------------|------------------|
| ÷                                                                                                    | Device List - 4 Found | d                 |                           |                        |                  |
| <ul> <li>Image: A start of the start of the start of</li></ul> |                       | DEVICE ADDRESS    | CONNECTION TYPE           | DEVICE TYPE 1          | DEVICE NAME      |
| <b>~</b>                                                                                                    | 10.25.1.95            | 255               | Modbus TCP/IP             | Smartlink SI B         | Acti9SIB         |
| <b>~</b>                                                                                                    | 10.25.1.95            | 1                 | Modbus TCP/IP via Gateway | Smartlink Modbus       |                  |
|                                                                                                    | 10.25.1.95            | 2                 | Modbus TCP/IP via Gateway | Smartlink Modbus       |                  |
| <b>~</b>                                                                                                    | 10.25.1.95            | 3                 | Modbus TCP/IP via Gateway | iEM3150                | Energy Meter     |
|                                                                                                    |                       |                   |                           |                        |                  |
|                                                                                                    |                       |                   |                           |                        |                  |
|                                                                                                    |                       |                   |                           |                        |                  |
|                                                                                                    |                       |                   |                           |                        |                  |
|                                                                                                    |                       |                   |                           |                        | CLOSE ADD DEVICE |
| 8. A                                                                                                    | Auto discovery of     | devices selected. |                           |                        |                  |
| Э. Т                                                                                                    | Then, click on "AE    | DD DEVICE."       |                           |                        | act NSX E        |
| 10. A                                                                                                    | Adding devices in     | progress.         | Add                       | ing devices to project |                  |

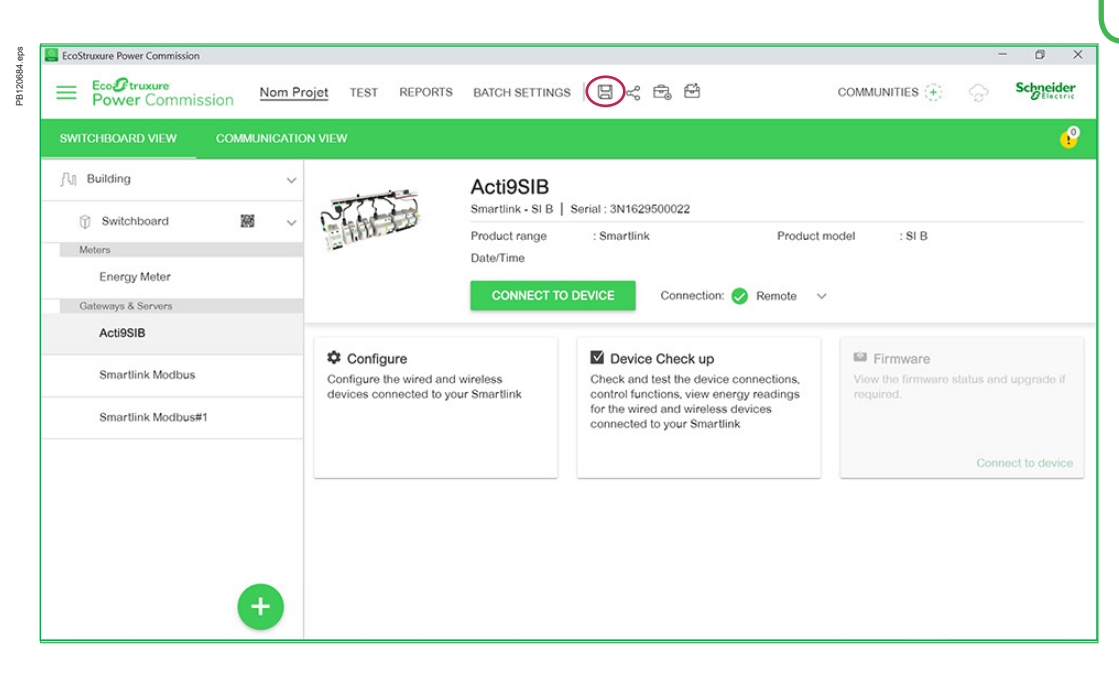

11. At the end of the process, this window appears.

12. Click on  $\square$  to save the project.

### How to discover PowerTag sensors with EcoStruxure Power Commission

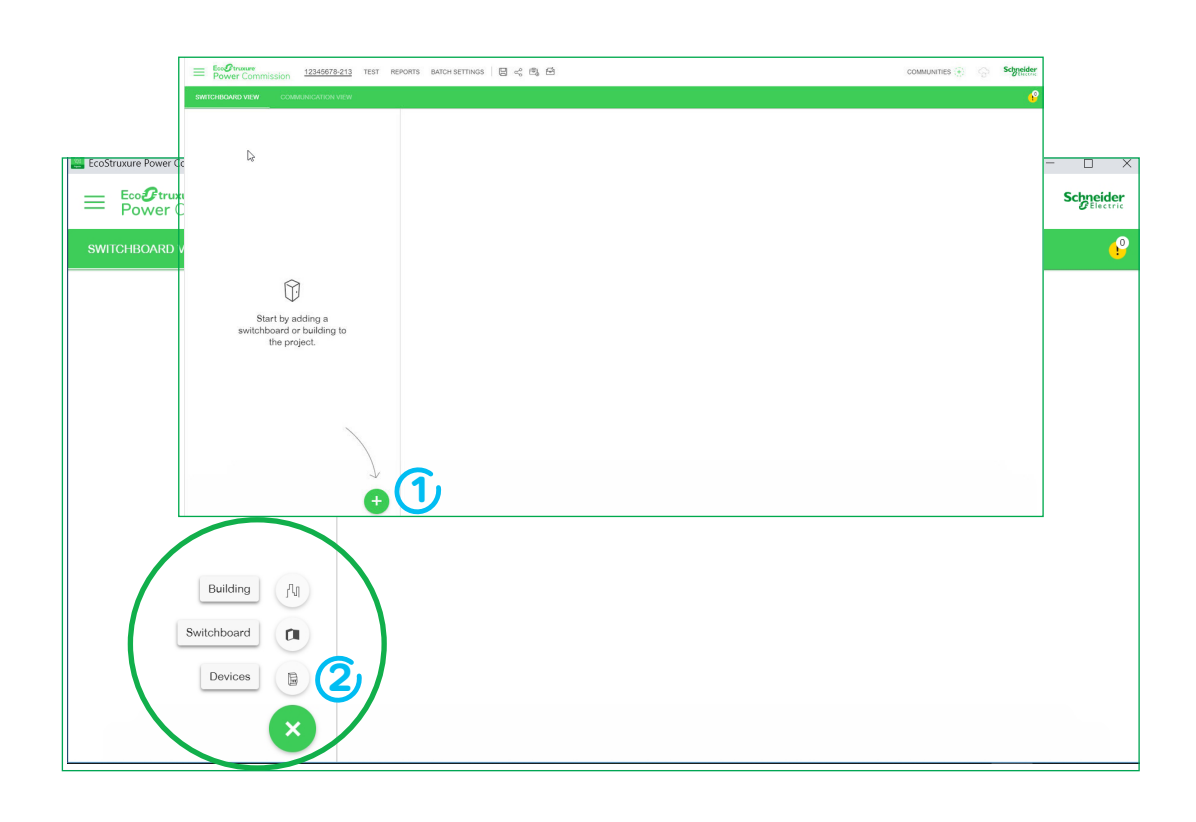

Click on +.
 Click on "Devices."

|       | levices                   |                   |                |                   |            |
|-------|---------------------------|-------------------|----------------|-------------------|------------|
| ind d | evices via: IP *          |                   |                |                   |            |
| Auto  | discovered IP devices - 9 |                   |                |                   | REFRE      |
| ~     | CONNECTION                | ADDRESS           | NAME           | MAC ADDRESS       |            |
| 2     | 10.25.1.181               | Add between 1-255 | IFEe303/8      | 00:80:F4:E3:03:F8 |            |
|       | 10.25.1.205               | Add between 1-255 | IFEE3A3FC      | 00:80:F4:E3:A3:FC |            |
|       | 10.25.1.2                 | Add between 1-255 | ComX210_F99B38 | 00:80:67:F9:9B:38 |            |
| 1     | 10.25.1.1                 | Add between 1-255 | ComX210_F9E1CA | 00:80:67:F9:E1:CA |            |
| ŧ.    | 10.25.1.157               | Add between 1-255 | IFEe3057c      | 00:80:F4:E3:05:7C |            |
|       | 10.25.1.127               | Add between 1-255 | Acti9SID       | 00:80:F4:8F:6E:5A |            |
|       | 10.25.1.95                | Add between 1-255 | Acti9SIB       | 00:80:F4:E4:16:8A |            |
|       | 10.25.1.155               | Add between 1-255 | IFEe3057a      | 00:80:F4:E3:05:7A |            |
|       | 10.25.1.193               | Add between 1-255 | IFEe3a400      | 00:80:F4:E3:A4:00 |            |
|       |                           |                   |                | CLOSE             | FIND DEVIC |

3. Auto discovery in progress.

PB120686.eps

4. By default, all devices are selected. Deselect all devices.

| EcoStrut | xure Power Commission     |                   |                | - 0               |
|----------|---------------------------|-------------------|----------------|-------------------|
| Add o    | devices                   |                   |                |                   |
| Find d   | levices via: IP *         |                   |                |                   |
| Auto     | discovered IP devices - 9 |                   |                | REFRESI           |
|          | CONNECTION                | ADDRESS           | NAME           | MAC ADDRESS       |
|          | 10.25.1.181               | Add between 1-255 | IFEe303/8      | 00:80:F4:E3:03:F8 |
|          | 10.25.1.205               | Add between 1-255 | IFEE3A3FC      | 00/80.F4/E3/A3/FC |
|          | 10.25.1.2                 | Add between 1-255 | ComX210_F99B38 | 00/80:67:F9:98:38 |
|          | 10.25.1.1                 | Add between 1-255 | ComX210_F9E1CA | 00:80:67:F9:E1:CA |
|          | 10.25.1.157               | Add between 1-255 | IFEe3057c      | 00:80:F4:E3:05:7C |
|          | 10.25.1.127               | Add between 1-255 | Acti9SID       | 00:80:F4:8F:8E:5A |
| 0        | 10.25.1.95                | Add between 1-255 | Acti9SIB       | 00:80:F4:E4:16:8A |
|          | 10.25.1.155               | Add between 1-255 | IFEe3057a      | 00:80:F4:E3:05:7A |
|          |                           | Add between 1-255 | IFEe3a400      | 00:80:F4:E3:A4:00 |

- 5. Select the Acti9SID device.
- 6. Then, click on "FIND DEVICES."

| costruxure Power Commission |                |                 |                |             | - 0        |
|-----------------------------|----------------|-----------------|----------------|-------------|------------|
| Add devices                 |                |                 |                |             |            |
| Device List - 1             | Found          |                 |                |             |            |
|                             | DEVICE ADDRESS | CONNECTION TYPE |                | DEVICE NAME |            |
| 10.25.1.127                 | 255            | Modbus TCP/IP   | Smartlink SI D | Acti9SID    |            |
|                             |                |                 |                |             |            |
|                             |                |                 |                |             |            |
|                             |                |                 |                |             |            |
|                             |                |                 |                |             |            |
|                             |                |                 |                |             |            |
|                             |                |                 |                |             |            |
|                             |                |                 |                |             |            |
|                             |                |                 |                |             |            |
|                             |                |                 |                |             |            |
|                             |                |                 |                |             |            |
|                             |                |                 |                | CLOSE       | ADD DEVICE |

7. Then, click on "ADD DEVICE."

| EcoStruxure Power Commission             |                           |              |                                  |                                                                                               |                                                        |                                          | -                             | a ×                   |
|------------------------------------------|---------------------------|--------------|----------------------------------|-----------------------------------------------------------------------------------------------|--------------------------------------------------------|------------------------------------------|-------------------------------|-----------------------|
| Eco <b>@truxure</b><br>Power Commis      | ssion Commissioning guide | TEST REPORTS | BATCH SETTINGS                   | 8 ~ 8 4                                                                                       |                                                        |                                          | <del>•</del>                  | Schneider<br>Electric |
|                                          |                           |              |                                  |                                                                                               |                                                        |                                          |                               | Ŷ                     |
| Tableau électrique<br>Gateways & Servers | *                         |              | Acti9SID<br>Smartlink - SI D   S | Serial : RN17W500122                                                                          |                                                        |                                          |                               |                       |
| Acti9SID                                 |                           |              | Product range<br>Date/Time       | : Smartlink DEVICE Connection:                                                                | Product mo                                             | xdet : Si D                              |                               |                       |
|                                          | Configure                 |              | s connected to your              | Device Check up<br>Check and test the dev<br>energy readings for the<br>connected to your Sma | ice connections and view<br>wireless devices<br>rtlink | Firmware<br>View the firmware status and | d upgrade if re<br>Connect to | quired.<br>o device   |
|                                          | -flink                    |              |                                  |                                                                                               |                                                        |                                          |                               |                       |
|                                          | ÷                         |              |                                  |                                                                                               |                                                        |                                          |                               |                       |

- 8. Then, click on "CONNECT TO DEVICE."
- 9. Click on "Configure."

| EcoStruxure Power Commission       |                                                                  | - 0                                        |
|------------------------------------|------------------------------------------------------------------|--------------------------------------------|
| Eco O trusture<br>Power Commission | Commissioning guide TEST REPORTS BATCH SETTINGS 🔄 😋 🚭            | 🖻 😞 Soggie                                 |
| SWITCHBOARD VIEW COMM              | UNICATION VIEW                                                   |                                            |
| 🖗 Tableau électrique               | <ul> <li>Acti9SID<br/>Smartlink, Serial : RN17W500122</li> </ul> | WRITE TO DEVICE WRITE TO PROJECT REFRESH A |
| Gateways & Servers                 | Wireless devices                                                 | Device Values                              |
| Acti951D                           |                                                                  |                                            |
|                                    | SCAN                                                             |                                            |
|                                    |                                                                  |                                            |
|                                    |                                                                  |                                            |
|                                    |                                                                  |                                            |
|                                    |                                                                  |                                            |
|                                    |                                                                  |                                            |
|                                    |                                                                  |                                            |
|                                    |                                                                  |                                            |
|                                    |                                                                  |                                            |
|                                    |                                                                  |                                            |
|                                    |                                                                  |                                            |
|                                    |                                                                  |                                            |
|                                    |                                                                  |                                            |
|                                    |                                                                  |                                            |
|                                    |                                                                  |                                            |
|                                    |                                                                  |                                            |
|                                    |                                                                  |                                            |
|                                    |                                                                  |                                            |

10. Click on "SCAN."

1

| < Acti9          | SID<br>k Serial : RN17W500122                 | W                                | RITE TO |
|------------------|-----------------------------------------------|----------------------------------|---------|
| Wireless devices |                                               |                                  |         |
| SCAN             | <ul> <li>Scanning wireless devices</li> </ul> | 1 minute(s) 57 seconds remaining | 8       |

11. The scan has started. Wait two minutes for scan to complete.

| EcoStruxure Power Commission    |                     |                                            |                     |              |       |         |                            |            | -                   | o ×       |
|---------------------------------|---------------------|--------------------------------------------|---------------------|--------------|-------|---------|----------------------------|------------|---------------------|-----------|
| EcoØtrucare<br>Power Commission | Commissioning guide | TEST REPORTS BAT                           | CH SETTINGS         | 8 % 8        | e     |         |                            |            | •                   | Schneider |
| SWITCHBOARD VIEW COMMUN         | VICATION VIEW       |                                            |                     |              |       |         |                            |            |                     | P         |
| (j) Tableau électrique          | ~ < /s              | Acti9SID<br>Imartlink Serial : RN17        | W500122             |              |       |         | WRITE                      | O DEVICE   | WRITE TO PROJECT RE | FRESH ALL |
| Gateways & Servers<br>Acti9SID  | Wireless            | devices                                    |                     |              |       |         |                            |            | Device Values       | 1         |
|                                 | sc                  | AN Remove All                              |                     |              |       |         |                            |            |                     |           |
|                                 | Numbr               | er of wireless devices disco<br>Asset name | vered : 11<br>Label | RF-ID        |       | Usage   | Connection                 |            |                     |           |
|                                 |                     | PowerTag@150                               | PT150               | D486         | -   L | ighting | Locate                     | <b>1</b> ~ |                     |           |
|                                 | 44                  | PowerTag@152                               | PT152               | D49B         | L     | ighting | Locate                     | <b>1</b> ~ |                     |           |
|                                 | 44                  | PowerTag@153                               | PT153               | 00E2         | 1 4   | ighting | Locate                     | <b>1</b> ~ |                     |           |
|                                 | 19                  | PowerTag@154                               | PT154               | <b>6</b> B49 | 1 4   | ighting | Locate                     | <b>*</b>   |                     |           |
|                                 | 10                  | PowerTag@155                               | PT155               | 42E0         | 1 4   | ighting | Locate                     | <b>*</b>   |                     |           |
|                                 | (1)<br>(1)          | PowerTag@156                               | PT156               | D484         | 1 4   | ighting | Locate                     | 1 ×        |                     |           |
|                                 | 10                  | PowerTag@157                               | PT157               | 584E         | 1 4   | ighting | Locate                     | <b>•</b> ~ |                     |           |
|                                 | 95                  | PowerTag@158                               | PT158               | D4A5         | 1 4   | ighting | Locate                     | <b>₩</b> ~ |                     |           |
|                                 | 60.0                | PowerTag@159                               | PT159               | D47C         | 1 1   | ighting | Locate                     | <b>W</b> ~ |                     |           |
|                                 | (**)                | PowerTag@160                               | PT160               | D4AD         | 1 1   | ighting | <ul> <li>Locate</li> </ul> | <b>• •</b> |                     |           |
|                                 | (1)                 | PowerTag@161                               | PT161               | 0031         | I I   | ighting | Locate                     | <b>*</b>   |                     |           |

12. After editing, click on WRITE TO DEVICE."

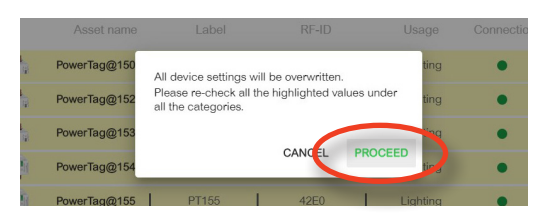

13. Click on "PROCEED."

| EcoStruxure Power Commission        |                    |                                  |            |     |       |     |          |           |         |            | -                | ٥        |
|-------------------------------------|--------------------|----------------------------------|------------|-----|-------|-----|----------|-----------|---------|------------|------------------|----------|
| EcoOtroure<br>Power Commission Comm | issioning guide TE | ST REPORTS BAT                   | CH SETTING | 8 8 | % ₿   | 8   |          |           |         |            | •                | Schneide |
| SWITCHBOARD VIEW COMMUNICATI        | ON VIEW            |                                  |            |     |       |     |          |           |         |            |                  |          |
| Tableau électrique                  | <                  | ti9SID<br>rtlink - Serial : RN17 | W500122    |     |       |     |          |           | WRITE 1 | TO DEVICE  | WRITE TO PROJECT | FRESH A  |
| Gateways & Servers                  | Wireless de        | vices                            |            |     |       |     |          |           | _       |            | The Vilue        |          |
| Acti9SID                            | •                  |                                  |            |     |       |     |          |           |         |            | 00000 48000      |          |
|                                     | SCAN               | Remove All                       |            |     |       |     |          |           |         |            |                  |          |
|                                     | Number o           | f wireless devices disco         | vered : 11 |     |       |     |          |           |         |            |                  |          |
|                                     |                    | Asset name                       | Label      |     | RF-ID |     | Usage    | Connectio | m       |            |                  |          |
|                                     | 14 A               | PowerTag@150                     | PT150      | T   | D486  | Т   | Lighting | •         | Locate  | <b>*</b>   | PowerTag@150     | ŀ        |
|                                     | 18 A               | PowerTag@152                     | PT152      | 1   | D49B  | 1   | Lighting | •         | Locate  | 窗~         | PowerTag@152     |          |
|                                     | 14                 | PowerTag@153                     | PT153      | 1   | 00E2  | - I | Lighting | •         | Locate  | <b>1</b> ~ | PowerTag@153     | 1        |
|                                     | 10                 | PowerTag@154                     | PT154      | 1   | 5B49  | 1   | Lighting | •         | Locate  | 會 ~        | PowerTag@154     | ł        |
|                                     | - Q1               | PowerTag@155                     | PT155      | 1   | 42E0  | 1   | Lighting | •         | Locate  | <b>*</b>   | PowerTag@155     | i.       |
|                                     | dia.               | PowerTag@156                     | PT156      | 1   | D484  | 1   | Lighting | •         | Locate  | <b>*</b>   | PowerTag@156     | ł.       |
|                                     | 5                  | PowerTag@157                     | PT157      | 1   | 5B4E  | 1   | Lighting | •         | Locate  | <b>*</b>   | PowerTag@157     |          |
|                                     | 44).<br>           | PowerTag@158                     | PT158      | 1   | D4A5  | 1   | Lighting | •         | Locate  | <b>*</b>   | PowerTag@158     | i.       |
|                                     | eth .              | PowerTag@159                     | PT159      | 1   | D47C  | 1   | Lighting | •         | Locate  | <b>1</b> ~ | PowerTag@159     | 1        |
|                                     | 64                 | PowerTag@160                     | PT160      | 1   | D4AD  | 1   | Lighting | •         | Locate  | <b>*</b>   | PowerTag@160     | 1        |
|                                     |                    | PowerTag@161                     | PT161      | 1   | 0031  | 1   | Lighting |           | Locate  | 前~         | PowerTan@161     |          |

14. Then, click on "WRITE TO PROJECT."

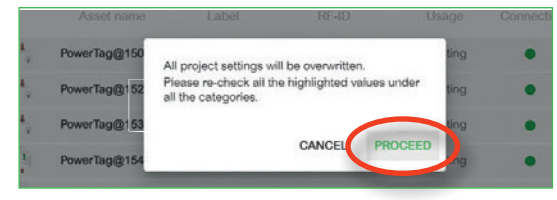

15. Click on "PROCEED."

PB120698.eps

PB120696.eps

| EcoStruxure Power Commission             |                     |                                             |                 |     |       |     |          |                            |            | -                | 0         |
|------------------------------------------|---------------------|---------------------------------------------|-----------------|-----|-------|-----|----------|----------------------------|------------|------------------|-----------|
| EcoØtracare<br>Power Commission          | Commissioning guide | TEST REPORTS                                | BATCH SETTING   | s E | 3 < ₿ | 8   |          |                            |            | •                | Schneider |
| SWITCHBOARD VIEW CON                     | MUNICATION VIEW.    |                                             |                 |     |       |     |          |                            |            |                  |           |
| Tableau électrique<br>Gateways & Servers | ~ 🤇                 | Acti9SID<br>Smartlink Serial : I            | RN17W500122     |     |       |     |          | WRITE                      | TO DEVICE  | WRITE TO PROJECT | EFRESH AL |
| Acti9SID                                 | • Wirel             | ess devices                                 |                 |     |       |     |          |                            |            | Device Values    | ð.        |
|                                          | Nu                  | SCAN Remove All<br>mber of wireless devices | discovered : 11 |     |       |     |          |                            |            |                  |           |
|                                          |                     | Asset name                                  | Label           |     | RF-ID |     | Usage    | Connection                 |            |                  |           |
|                                          | 4                   | PowerTag@150                                | PT150           | 1   | D486  | 1   | Lighting | Locate                     | <b>*</b>   | PowerTag@150     | 0         |
|                                          | d                   | PowerTag@152                                | PT152           | 1   | D49B  | I.  | Lighting | Locate                     | <b>*</b>   | PowerTag@152     | 2         |
|                                          | 4                   | PowerTag@153                                | PT153           | 1   | 00E2  | 1   | Lighting | Locate                     | <b>*</b> ~ | PowerTag@153     | 3         |
|                                          |                     | PowerTag@154                                | PT154           | 1   | 5B49  | - 1 | Lighting | Locate                     | <b>1</b> ~ | PowerTag@154     | 4         |
|                                          |                     | PowerTag@155                                | PT155           | 1   | 42E0  | 1   | Lighting | Locate                     | <b>*</b> ~ | PowerTag@155     | 5         |
|                                          | 4                   | PowerTag@156                                | PT156           | 1   | D484  | 1   | Lighting | Locate                     | <b>*</b> ~ | PowerTag@156     | 6         |
|                                          |                     | PowerTag@157                                | PT157           | 1   | 584E  | 1   | Lighting | <ul> <li>Locate</li> </ul> | <b>*</b>   | PowerTag@157     | 7         |
|                                          | <                   | PowerTag@158                                | PT158           | 1   | D4A5  | 1   | Lighting | Locate                     | <b>*</b>   | PowerTag@158     | 8         |
|                                          | 4                   | PowerTag@159                                | PT159           | 1   | D47C  | 1   | Lighting | Locate                     | <b>*</b> ~ | PowerTag@159     | 9         |
|                                          | 4                   | PowerTag@160                                | PT160           | 1   | D4AD  | 1   | Lighting | Locate                     | <b>*</b> ~ | PowerTag@160     | 0         |
|                                          |                     | PowerTag@161                                | PT161           | 1   | 0031  | L   | Lighting | Locate                     | <b>1</b> ~ | PowerTag@161     | 1         |

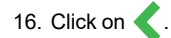

| EcoStruxure Power Commission                |                                                               |                                                                                                    | - a x                                             |
|---------------------------------------------|---------------------------------------------------------------|----------------------------------------------------------------------------------------------------|---------------------------------------------------|
| EcoOtrosure<br>Power Commission Commissioni | ng guide TEST REPORTS BATCH SETTINGS                          | 5 ~ t. t.                                                                                                    | Schreider                                         |
| SWITCHBOARD VIEW COMMUNICATION VIE          | N (                                                           |                                                                                                    | <u> </u>                                          |
| Tableau électrique<br>Gateways & Servers    | Acti9SID •<br>Smartlink - SI D   S                            | @<br>erial : RN17W500122                                                                                                  |                                                   |
| Acti9SID                                    | Product range<br>Date/Time                                    | : Smartlink Product r<br>: 01/01/2000 01:06:06   🖉                                                                        | nodel : SI D                                      |
|                                             | DISCONNE                                                      | Connection: 🖉 Remote                                                                                                    |                                                   |
|                                             |                                                               |                                                                                                    |                                                   |
|                                             | Configure the wireless devices connected to your<br>Smartlink | Check and test the device connections and view<br>energy readings for the wireless devices<br>connected to your Smartlink | View the firmware status and upgrade if required. |
|                                             |                                                               |                                                                                                    |                                                   |
|                                             |                                                               |                                                                                                    |                                                   |
|                                             |                                                               |                                                                                                    |                                                   |
|                                             |                                                               |                                                                                                    |                                                   |
| A                                           |                                                               |                                                                                                    |                                                   |
|                                             | 5                                                             |                                                                                                    |                                                   |

17. Click on "DISCONNECT."

PB 120699.eps

| EcoStruture Power Commission                                           |                                                                            |                                                                                            | - o ×                                             |
|------------------------------------------------------------------------|----------------------------------------------------------------------------|--------------------------------------------------------------------------------------------|---------------------------------------------------|
| EcoOtrocure<br>Power Commission Commissionin                           | g guide TEST REPORTS BATCH SETTINGS                                        |                                                                                            | Schneider                                         |
| SWITCHBOARD VIEW COMMUNICATION VIEW                                    |                                                                            |                                                                                            | P                                                 |
| <ul> <li>Tableau électrique</li> <li>Gateways &amp; Servers</li> </ul> | Acti9SID<br>Smartlink - SI D   Se                                          | erial : RN17W500122                                                                        |                                                   |
| Acti9SID                                                               | Product range<br>Date/Time                                                 | : Smartlink Product m                                                                      | nodel : Si D                                      |
|                                                                        | A                                                                          |                                                                                            |                                                   |
|                                                                        | CONNECT TO D                                                               | EVICE Connection: 🤣 Remote 🗸                                                               |                                                   |
|                                                                        |                                                                            |                                                                                            |                                                   |
|                                                                        | Configure<br>Configure the wireless devices connected to your<br>Smartlink | Check and test the device connections and view<br>energy readings for the wireless devices | View the firmware status and upgrade if required. |
|                                                                        |                                                                            | connected to your Smartlink                                                                |                                                   |
|                                                                        |                                                                            |                                                                                            | Connect to device                                 |
|                                                                        |                                                                            |                                                                                            |                                                   |
|                                                                        |                                                                            |                                                                                            |                                                   |
|                                                                        |                                                                            |                                                                                            |                                                   |
|                                                                        |                                                                            |                                                                                            |                                                   |
|                                                                        |                                                                            |                                                                                            |                                                   |
| +                                                                      |                                                                            |                                                                                            |                                                   |
|                                                                        |                                                                            |                                                                                            |                                                   |

18. Click on  $\square$  to save the project.

EcoStruxure Power Commission software two different displays for the electrical installation:

- Switchboard view: shows the electrical topology of the installation. :
- Communication view: shows the communication network architecture.

## 1.3.2. Communication test report

EcoStruxure Power Commission software provides an easily accessible communication test report to verify that communication links, device hardware settings, and cabling have been correctly installed. This can be used to confirm communication setting conformity in the inspection report on the building of the electrical panel. This test report feature is available without an Internet connection.

| EcoStruxure Power Commission |                                              | - 0                     |
|------------------------------|----------------------------------------------|-------------------------|
| Power Commission             | ommissio 🚺 TEST REPORTS BATCH SETTINGS 🛛 🖫 🧠 | Communities 🕣 🧒 Schneid |
| SWITCHBOARD VIEW COMMUN      |                                              |                         |
| 🕅 Switchboard                | Communication                                |                         |
| Gateways & Servers           |                                              |                         |
| Acti9SIB                     | ATION VIEW Breaker Status and Cra            | ( • <u> </u>            |
| Acti9SID                     |                                              |                         |
| Circuit Breakers             | witchboard                                   |                         |
| Pump1                        |                                              | Test Advice Test        |
| HVAC                         | Switchboard Type *                           | 븟훉쳛븠                    |
| Pump2                        |                                              |                         |
| NT                           |                                              | or Autogenerate         |
| IFEe303f8                    |                                              | Tel 1245 40365          |
|                              | Upload Documents to share                    |                         |
|                              | Add communities to give access to the        |                         |
|                              | Cocuments you upload.                        |                         |
|                              | ADD COMMUNITY                                |                         |

1. Click on "TEST."

PB120701.eps

2. Click on "Communication."

| Commu      | inication Test                 |                |                       |                |
|------------|--------------------------------|----------------|-----------------------|----------------|
| ielect the | e devices to perform the test: |                |                       |                |
|            | DEVICE NAME                    | DEVICE ADDRESS | CONNECTION            | MODULE         |
| ~ 🗹        | Switchboard                    |                |                       |                |
|            | Acti9SIB                       | 255            | 10.25.1.95            | Smartlink SI B |
|            | Pump1                          | 255            | (Lag) 10.25.1.155     | Compact NSX E  |
|            |                                |                |                       | IFE            |
| ~          | HVAC                           | 255            | (四) 10.25.1.193       | Compact NSX E  |
|            |                                |                |                       | IFE            |
| ~          | Pump2                          | 255            | (益) 10.25.1.157       | Compact NSX E  |
|            |                                |                |                       | IFE            |
|            | NT                             | 255            | (Jacobia) 10.25.1.205 | Masterpact E   |
|            |                                |                |                       | CLOSE RUN TES  |

3. Click on "RUN TEST."

| Power Commission                |                                                                                                    |                                                                                                    |                                                                                                    | - 0                                                                                                    |
|---------------------------------|----------------------------------------------------------------------------------------------------|----------------------------------------------------------------------------------------------------|----------------------------------------------------------------------------------------------------|----------------------------------------------------------------------------------------------------|
| ication Test                    |                                                                                                    |                                                                                                    |                                                                                                    | •                                                                                                    |
| Results - 0 / 12 modules passed |                                                                                                    |                                                                                                    |                                                                                                    |                                                                                                    |
| CE NAME                         | DEVICE ADDRESS                                                                                         | CONNECTION                                                                                                    | MODULE                                                                                                    | RESULT                                                                                                    |
| chboard                         |                                                                                                    |                                                                                                    |                                                                                                    |                                                                                                    |
| SIB                             | 255                                                                                                    | 10.25.1.95                                                                                                    | Smartlink SI B                                                                                                    | Testing                                                                                                    |
| 1                               | 255                                                                                                    | 10.25.1.155                                                                                                    | Compact NSX E                                                                                                    | Waiting                                                                                                    |
|                                 |                                                                                                    |                                                                                                    | IFE                                                                                                    | Waiting                                                                                                    |
|                                 | 255                                                                                                    | 10.25.1.193                                                                                                    | Compact NSX E                                                                                                    | Waiting                                                                                                    |
|                                 |                                                                                                    |                                                                                                    | IFE                                                                                                    | Waiting                                                                                                    |
| 2                               | 255                                                                                                    | 10.25.1.157                                                                                                    | Compact NSX E                                                                                                    | Waiting                                                                                                    |
|                                 |                                                                                                    |                                                                                                    | IFE                                                                                                    | Waiting                                                                                                    |
|                                 | 255                                                                                                    | 10.25.1.205                                                                                                    | Masterpact E                                                                                                    | Waiting                                                                                                    |
|                                 |                                                                                                    |                                                                                                    |                                                                                                    | CLOSE GENERATE REPORT                                                                                                    |
|                                 | over Commission<br>Ication Test<br>Results - 0 / 12 modules passed<br>E NAME<br>hboord<br>18<br>1<br>2 | Device Commission       Ication Test       Results - 0 / 12 modules passed       E NAME     DEVICE ADDRESS       Iboard     255       IB     255       I     255       I     255       I     255       I     255       I     255       I     255 | swer Commission           cation Test           Results - 0 / 12 modules passed         CONNECTION ()           E NAME         DEVICE ADDRESS         CONNECTION ()           Imboard         CONNECTION ()           IB         255         ID.251.155           I         255         ID.251.155           I         255         ID.251.1193           I         255         ID.251.1193           I         255         ID.251.1193           I         255         ID.251.1193           I         255         ID.251.1193           I         255         ID.251.1193 | Device ADDRESS       CONNECTION @ MODULE         Results - 0 / 12 modules passed       CONNECTION @ MODULE         E NAME       DEVICE ADDRESS       CONNECTION @ MODULE         IB       DEVICE ADDRESS       CONNECTION @ MODULE         IB       255       Smartlink SI B         II       255       Compact NSX E         IFE       IFE         2       255       Compact NSX E         IFE       IFE         2       255       Compact NSX E         IFE       IFE         2       255       ID 251.1157       Compact NSX E         IFE       IFE         2       255       ID 251.125       Mesterpact E |

4. Wait until the test is completed.

PB120704.eps

1

Once the test is done, you will receive one of two reports:

| Eco: | Struxure Power Commission             |                |               |                |            | - 0 ×       |
|------|---------------------------------------|----------------|---------------|----------------|------------|-------------|
| Co   | mmunication Test                      |                |               |                |            | 0           |
| ÷    | Test Results - 12 / 12 modules passed |                |               |                |            |             |
|      | DEVICE NAME                           | DEVICE ADDRESS | CONNECTION () | MODULE         | RESULT     |             |
| ^    | Switchboard                           |                |               |                |            |             |
|      | Acti9SIB                              | 255            | 10.25.1.95    | Smartlink SI B | ø          |             |
|      | Pump1                                 | 255            | (10.25.1.155  | Compact NSX E  | ø          |             |
|      |                                       |                |               | IFE            | •          |             |
|      | HVAC                                  | 255            | 10.25.1.193   | Compact NSX E  | ø          |             |
|      |                                       |                |               | IFE            | •          |             |
|      | Pump2                                 | 255            | 10.25.1.157   | Compact NSX E  | ø          |             |
|      |                                       |                |               | IFE            | •          |             |
|      | NT                                    | 255            | 10.25.1.205   | Masterpact E   | ø          |             |
|      |                                       |                |               |                | CLOSE GENE | RATE REPORT |

Report with no errors:

1

Report with errors:

| ommunication Test               |                |               |                |              |
|---------------------------------|----------------|---------------|----------------|--------------|
| - Test Results - 9 / 12 modules | s passed       |               |                |              |
| DEVICE NAME                     | DEVICE ADDRESS | CONNECTION () | MODULE         | RESULT       |
| Acti9SIB                        | 255            | 10.25.1.95    | Smartlink SI B | •            |
| Pump1                           | 255            | 10.25.1.155   | Compact NSX E  | Add Comments |
|                                 |                |               | IFE            | ø            |
| HVAC                            | 255            | 10.25.1.193   | Compact NSX E  | ø            |
|                                 |                |               | IFE            | ø            |
| Pump2                           | 255            | 10.25.1.157   | Compact NSX E  | ø            |
|                                 |                |               | IFE            | ø            |
| NT                              | 255            | 10.25.1.205   | Masterpact E   | Add Comments |
|                                 |                |               | IFE            | Add Comments |
|                                 |                |               |                |              |

5. If you have an error, check the connection of ULP and Ethernet cables.

6. After resolving the error, click on "GENERATE REPORT."

| Project details |                   |                                                     |           | > |
|-----------------|-------------------|-----------------------------------------------------|-----------|---|
| ÷               |                   | END USER SITE DETAILS                               |           |   |
|                 | Site Information  | Site Address                                        |           |   |
|                 | Site name         | Street                                              |           |   |
|                 |                   |                                                     |           |   |
|                 | Market segment    | - City                                              | Zip code  |   |
|                 | Site contact name | Country                                             | • State • |   |
|                 |                   |                                                     |           |   |
|                 |                   | CONTINUE<br>a details would be reflected in proves. |           |   |
|                 |                   |                                                     |           |   |
|                 |                   |                                                     |           |   |
|                 |                   |                                                     |           |   |
| k⊋              |                   |                                                     |           |   |
|                 |                   |                                                     |           |   |
|                 |                   |                                                     |           |   |

7. Click on "CONTINUE."

#### Report showing PASSED:

1

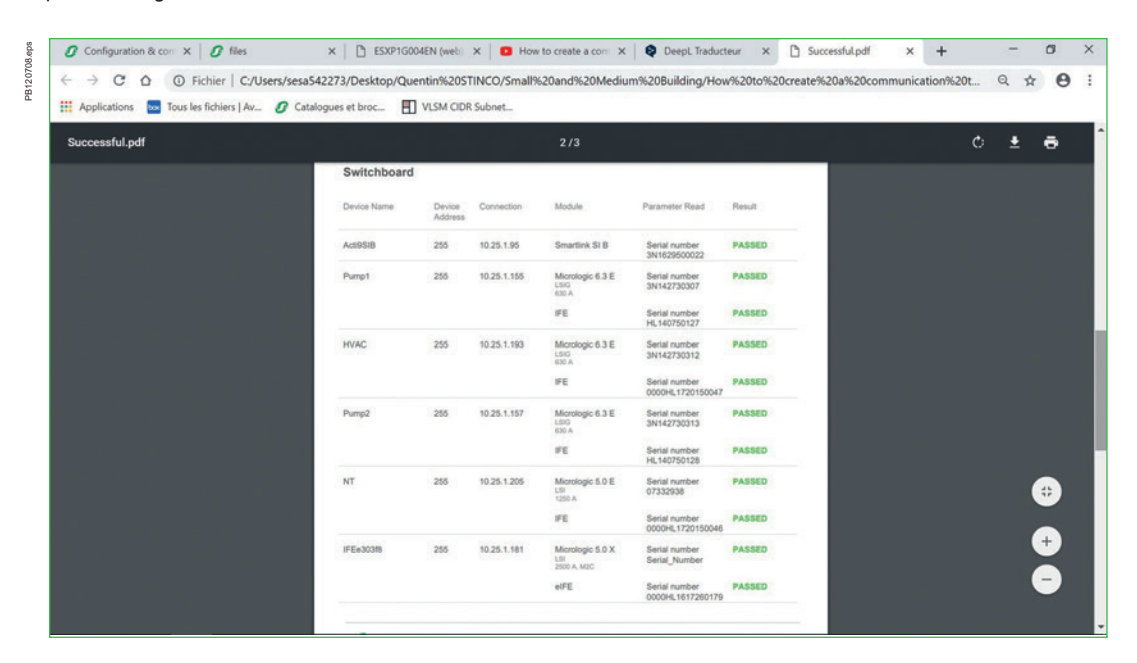

### Report showing FAILED:

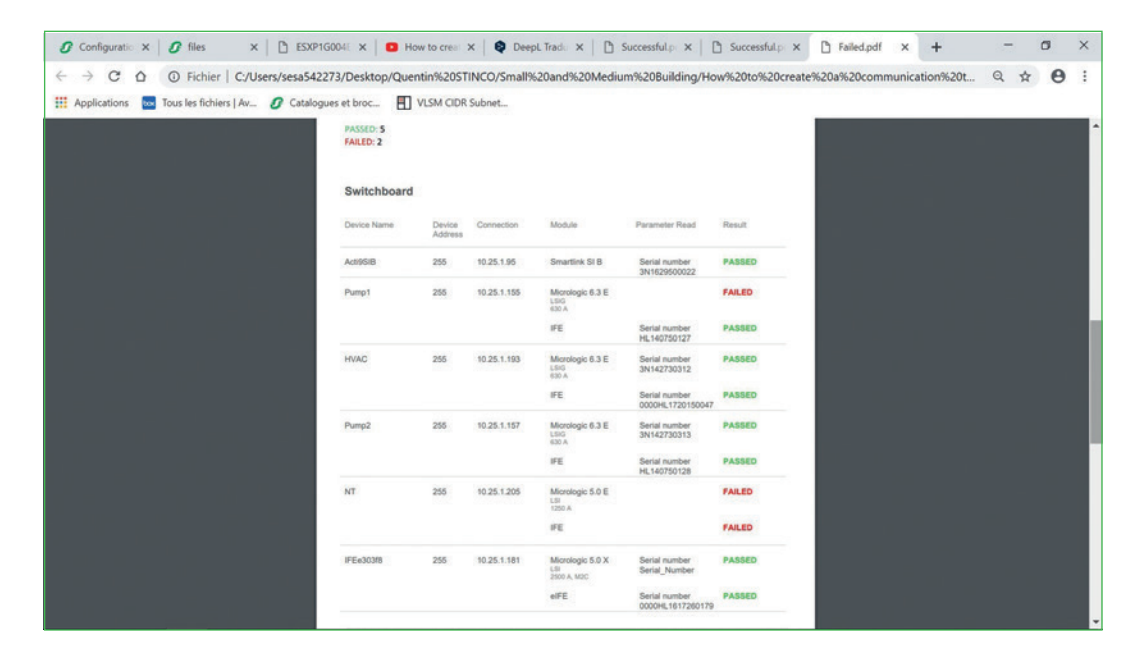

## 1.3.3. Check firmware versions

How to check devices firmware baseline with EcoStruxure Power Commission

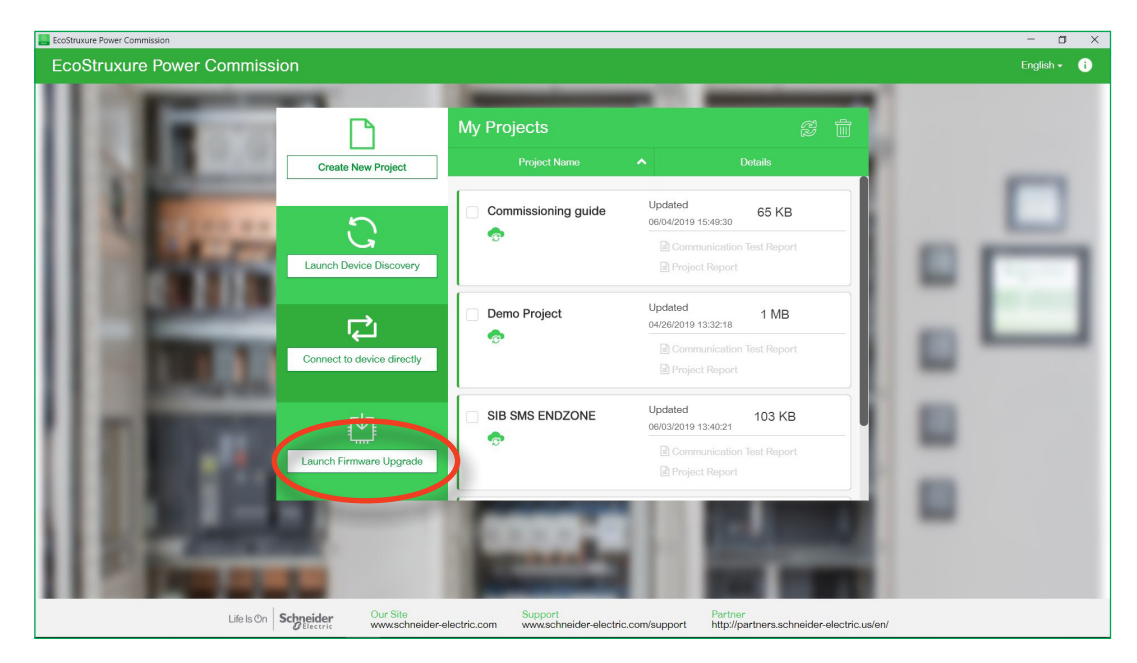

1. Click on "Launch Firmware Upgrade."

| EcoStru          | xure Power Commission          |                   |                |                   | - 🛛 ×          |  |  |  |  |
|------------------|--------------------------------|-------------------|----------------|-------------------|----------------|--|--|--|--|
| Firmware Upgrade |                                |                   |                |                   |                |  |  |  |  |
| Find o           | Find devices via: IP •         |                   |                |                   |                |  |  |  |  |
| Auto             | Auto discovered IP devices - 9 |                   |                |                   |                |  |  |  |  |
|                  | CONNECTION                     | DEVICE ADDRESS    | DEVICE NAME    | MAC ADDRESS       |                |  |  |  |  |
|                  | 10.25.1.181                    | Add between 1-255 | IFEe303f8      | 00:80:F4:E3:03:F8 |                |  |  |  |  |
|                  | 10.25.1.205                    | Add between 1-255 | IFEE3A3FC      | 00:80:F4:E3:A3:FC |                |  |  |  |  |
|                  | 10.25.1.2                      | Add between 1-255 | ComX210_F99B38 | 00:80:67:F9:9B:38 |                |  |  |  |  |
|                  | 10.25.1.1                      | Add between 1-255 | ComX210_F9E1CA | 00:80:67:F9:E1:CA |                |  |  |  |  |
| <b>~</b>         | 10.25.1.157                    | Add between 1-255 | IFEe3057c      | 00:80:F4:E3:05:7C |                |  |  |  |  |
|                  | 10.25.1.127                    | Add between 1-255 | Acti9SID       | 00:80:F4:8F:6E:5A |                |  |  |  |  |
|                  | 10.25.1.95                     | Add between 1-255 | Acti9SIB       | 00:80:F4:E4:16:8A |                |  |  |  |  |
|                  | 10.25.1.155                    | Add between 1-255 | IFEe3057a      | 00:80:F4:E3:05:7A |                |  |  |  |  |
|                  | 10.25.1.193                    | Add between 1-255 | IFEe3a400      | 00:80:F4:E3:A4:00 |                |  |  |  |  |
|                  |                                |                   |                | CLOSE SHOW F      | RMWARE DETAILS |  |  |  |  |

2. By default, all the devices are selected.
| EcoStrux | rure Power Commission          |                   |                |                   | - 🛛 ×                 |  |  |  |  |  |
|----------|--------------------------------|-------------------|----------------|-------------------|-----------------------|--|--|--|--|--|
| Firmw    | vare Upgrade                   |                   |                |                   |                       |  |  |  |  |  |
| Find d   | Find devices via: IP •         |                   |                |                   |                       |  |  |  |  |  |
| Auto     | Auto discovered IP devices - 9 |                   |                |                   |                       |  |  |  |  |  |
|          | CONNECTION                     | DEVICE ADDRESS    | DEVICE NAME    | MAC ADDRESS       |                       |  |  |  |  |  |
|          | 10.25.1.181                    | Add between 1-255 | IFEe303f8      | 00:80:F4:E3:03:F8 |                       |  |  |  |  |  |
|          | 10.25.1.205                    | Add between 1-255 | IFEE3A3FC      | 00:80:F4:E3:A3:FC |                       |  |  |  |  |  |
|          | 10.25.1.2                      | Add between 1-255 | ComX210_F99B38 | 00:80:67:F9:9B:38 |                       |  |  |  |  |  |
|          | 10.25.1.1                      | Add between 1-255 | ComX210_F9E1CA | 00:80:67:F9:E1:CA |                       |  |  |  |  |  |
|          | 10.25.1.157                    | Add between 1-255 | IFEe3057c      | 00:80:F4:E3:05:7C |                       |  |  |  |  |  |
|          | 10.25.1.127                    | Add between 1-255 | Acti9SID       | 00:80:F4:8F:6E:5A |                       |  |  |  |  |  |
|          | 10.25.1.95                     | 1-3               | Acti9SIB       | 00:80:F4:E4:16:8A |                       |  |  |  |  |  |
|          | 10.25.1.155                    | Add between 1-255 | IFEe3057a      | 00:80:F4:E3:05:7A |                       |  |  |  |  |  |
|          | 10.25.1.193                    | Add between 1-255 | IFEe3a400      | 00:80:F4:E3:A4:00 |                       |  |  |  |  |  |
|          |                                |                   |                | CLOSE             | SHOW FIRMWARE DETAILS |  |  |  |  |  |

3. Type the range of addresses for the device(s) that you want to see firmware details on (for example, 1-3 for the Acti9SIB).

| EcoStrux     | xure Power Commission          |                   |                | - a                         | × |  |  |  |  |  |  |
|--------------|--------------------------------|-------------------|----------------|-----------------------------|---|--|--|--|--|--|--|
| Firmv        | vare Upgrade                   |                   |                | 6                           | 0 |  |  |  |  |  |  |
| Find d       | Find devices via: IP *         |                   |                |                             |   |  |  |  |  |  |  |
| Auto         | Auto discovered IP devices - 9 |                   |                |                             |   |  |  |  |  |  |  |
| $\checkmark$ | CONNECTION                     | DEVICE ADDRESS    | DEVICE NAME    | MAC ADDRESS                 |   |  |  |  |  |  |  |
| ~            | 10.25.1.181                    | Add between 1-255 | IFEe303f8      | 00:80:F4:E3:03:F8           |   |  |  |  |  |  |  |
| ~            | 10.25.1.205                    | Add between 1-255 | IFEE3A3FC      | 00:80:F4:E3:A3:FC           |   |  |  |  |  |  |  |
| <b>~</b>     | 10.25.1.2                      | Add between 1-255 | ComX210_F99B38 | 00:80:67:F9:9B:38           |   |  |  |  |  |  |  |
|              | 10.25.1.1                      | Add between 1-255 | ComX210_F9E1CA | 00:80:67:F9:E1:CA           |   |  |  |  |  |  |  |
| ~            | 10.25.1.157                    | Add between 1-255 | IFEe3057c      | 00:80:F4:E3:05:7C           |   |  |  |  |  |  |  |
| ~            | 10.25.1.127                    | Add between 1-255 | Acti9SID       | 00:80:F4:8F:6E:5A           |   |  |  |  |  |  |  |
| ~            | 10.25.1.95                     | 1-3               | Acti9SIB       | 00:80:F4:E4:16:8A           |   |  |  |  |  |  |  |
| ~            | 10.25.1.155                    | Add between 1-255 | IFEe3057a      | 00:80:F4:E3:05:7A           |   |  |  |  |  |  |  |
| <b>~</b>     | 10.25.1.193                    | Add between 1-255 | IFEe3e400      | 00:80:F4:E3:A4:00           |   |  |  |  |  |  |  |
|              |                                |                   |                | CLOSE SHOW FIRMWARE DETAILS |   |  |  |  |  |  |  |
|              |                                |                   |                |                             | / |  |  |  |  |  |  |

4. Click on "SHOW FIRMWARE DETAILS."

| EcoStruxure Power Co | ommission      |                  |        |                             |                             | - a                |
|----------------------|----------------|------------------|--------|-----------------------------|-----------------------------|--------------------|
| Firmware Upg         | jrade          |                  |        |                             |                             |                    |
| Connection           | Modbus address | Module           | Status | Device Version              | Available Version           | Recommended Action |
| 10.25.1.2            | 255            | COMX210          | C      |                             | 5.6.9                       | 🗞 UPGRADE          |
| 10.25.1.127          | 255            | Smartlink SI D   | C      | V2.2.7                      | V2.2.7                      | None               |
| 10.25.1.95           | 1              | Smartlink Modbus | C      | V1.3.7                      | V1.3.7                      | None               |
| 10.25.1.95           | 2              | Smartlink Modbus | C      | V1.3.7                      | V1.3.7                      | None               |
| 10.25.1.205          | 255            | BCM_ULP          | C      | V4.1.9                      | V4.1.9                      | None               |
|                      |                | IO 1             | C      | 003.003.011                 | 003.004.005                 | C UPGRADE          |
|                      |                | D IFE            | ø      | 003.007.024<br>V003.007.024 | 003.009.010<br>V003.009.010 | C UPGRADE          |
| 10.25.1.95           | 255            | م Smartlink SI B | C      | V2.2.6                      | V2.2.7                      | C UPGRADE          |
|                      |                |                  | -      |                             |                             | CLOS               |

5. If you want to upgrade the firmware of a device, you can click on "UPGRADE."

6. Enter password.

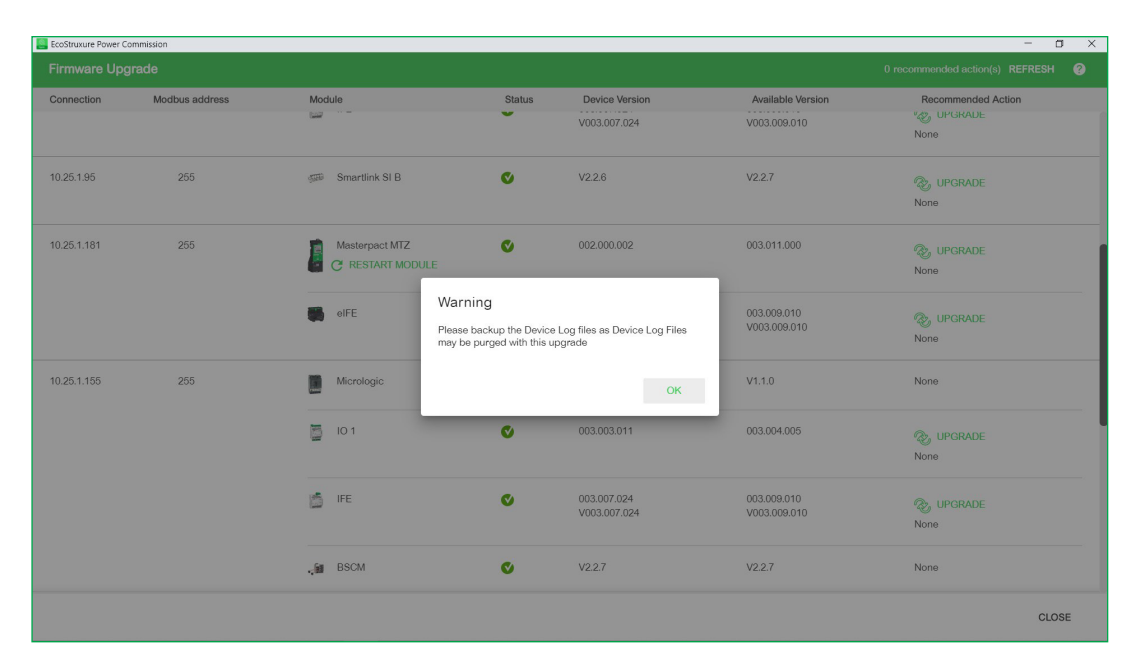

7. Click on "OK."

1

| EcoStruxure Power C | Commission     |                |                                         |                                            |                                   | – a ×              |
|---------------------|----------------|----------------|-----------------------------------------|--------------------------------------------|-----------------------------------|--------------------|
|                     |                |                |                                         |                                            |                                   |                    |
| Connection          | Modbus address | Module         | Status                                  | Device Version                             | Available Version                 | Recommended Action |
|                     |                | ife ife        | ¢                                       | 003.007.024<br>V003.007.024                | 003.009.010<br>V003.009.010       | WUPGRADE<br>None   |
| 10.25.1.95          | 255            | 💯 Smartlink SI | B S                                     | V2.2.6                                     | V2.2.7                            | 📎 UPGRADE<br>None  |
| 10.25.1.181         | 255            |                | Step 1/3 Preparing for firmware upgrade |                                            | 003.011.000                       | DPGRADE None       |
|                     |                | 👪 elFE         | C Do not disconnect the de              | wice till the firmware upgrade is complete | 003.009.010<br>V003.009.010<br>a. | CUPGRADE<br>None   |
| 10.25.1.155         | 255            | Micrologic     | ø                                       | V1.1.0                                     | V1.1.0                            | None               |
|                     |                | - IO 1         | ů                                       | 003.003.011                                | 003.004.005                       | 🛞 UPGRADE<br>None  |
|                     |                | ife Ife        | S                                       | 003.007.024<br>V003.007.024                | 003.009.010<br>V003.009.010       | C UPGRADE          |
|                     |                |                |                                         |                                            |                                   | CLOSE              |

8. The upgrade is in process.

1

| EcoStruxure Power C | ommission      |                  |        |                             |                             | - a                               |
|---------------------|----------------|------------------|--------|-----------------------------|-----------------------------|-----------------------------------|
| Firmware Upg        | rade           |                  |        |                             |                             | 0 recommended action(s) REFRESH ? |
| Connection          | Modbus address | Module           | Status | Device Version              | Available Version           | Recommended Action                |
| 10.25.1.2           | 255            | COMX210          | ¢      |                             | 5.6.9                       | C UPGRADE None                    |
| 10.25.1.127         | 255            | Smartlink SI D   | C      | V2.2.7                      | V2.2.7                      | None                              |
| 10.25.1.95          | 1              | Smartlink Modbus | C      | V1.3.7                      | V1.3.7                      | None                              |
| 10.25.1.95          | 2              | Smartlink Modbus | C      | V1.3.7                      | V1.3.7                      | None                              |
| 10.25.1.205         | 255            | BCM_ULP          | S      | V4.1.9                      | V4.1.9                      | None                              |
|                     |                | Di 1             | C      | 003.003.011                 | 003.004.005                 | る。UPGRADE<br>None                 |
|                     |                | D IFE            | C      | 003.007.024<br>V003.007.024 | 003.009.010<br>V003.009.010 | None                              |
| 10.25.1.95          | 255            | 師 Smartlink SI B | C      | V2.2.6                      | V2.2.7                      | C UPGRADE<br>None                 |
|                     |                | -                | -      |                             |                             | CLOSE                             |

9. The upgrade is successfully complete.

### 1.4. LV circuit breaker system

The IFE and IO Module can be configured and tested using EcoStruxure Power Commission or via webpages embedded in the IFE device. The IFE and IO Module devices should be connected with correct addressing to operate effectively. The following steps are for the configuration with EcoStruxure Power Commission for a MTZ circuit breaker.

#### How to configure MasterPact MTZ with EcoStruxure Power Commission

| EcoStruxure Power Commission             |                                                                          |                                                                                                    |                                                                               |                                                                                                    |                                                                                                    | - 0 ×                    |
|------------------------------------------|--------------------------------------------------------------------------|----------------------------------------------------------------------------------------------------|-------------------------------------------------------------------------------|----------------------------------------------------------------------------------------------------|----------------------------------------------------------------------------------------------------|--------------------------|
| Eco <b>9</b> truxure<br>Power Commission | project07 TEST REPORTS                                                   | 8 BATCH SETTINGS                                                                                                  | 8 < 5 6                                                                       | COM                                                                                                  | MUNITIES (=)                                                                                                    | Schneider                |
| SWITCHBOARD VIEW COMM                    |                                                                          |                                                                                                    |                                                                               |                                                                                                    |                                                                                                    | ÷                        |
| Switchboard     Circuit Breakers         |                                                                          | MTZviaeIFE<br>Masterpact MTZ - N                                                                                  | Aicrologic 0.0 X   Serial : Ser                                               | ial_Number                                                                                           |                                                                                                    |                          |
| MTZviaelFE                               |                                                                          | Application Type<br>Product model<br>Rated current<br>Standard<br>Breaker Accessori<br>Assembly date<br>Date/Time | : Distribution<br>: Micrologic 0.0 X<br>: 2500A<br>: IEC<br>ss : M2C<br>: N/A | Product range<br>Protection type<br>Number of poles<br>eIFE<br>Commissioning da<br>Environmental Sta | Product range     : Masterpact MTZ       Protection type     : LSiG       Number of poles     :4-pole       elFE     :Yes       Commissioning date     :N/A       Environmental Status |                          |
|                                          |                                                                          | CONNECT TO                                                                                                    | DEVICE Connection:                                                            | 🔿 Direct 🥏 Remote                                                                                    | ~                                                                                                    |                          |
|                                          | Configure<br>Setup protection, alarms<br>Communication paramet<br>device |                                                                                                    | Device Check up<br>View device status, measu<br>device histories and logs     | urements, View<br>stat                                                                               | Firmware<br>w the System firmwar<br>tus and upgrade if ne                                                                                                    | e compatibility<br>eded. |
|                                          |                                                                          |                                                                                                    |                                                                               |                                                                                                    |                                                                                                    | onnect to device         |
|                                          | Digital Modules                                                          | S                                                                                                    | Automatic trip tests                                                          | ;<br>I the basis                                                                                     |                                                                                                    |                          |
|                                          |                                                                          |                                                                                                    |                                                                               |                                                                                                    |                                                                                                    |                          |

- 1. Select the desired circuit breaker and the attached IFE component to connect to.
- 2. Click on "CONNECT TO DEVICE."

| <b>FN</b> = |                         |               |                                 |                            |                                                      |                           |                                        |                   |                   |
|-------------|-------------------------|---------------|---------------------------------|----------------------------|------------------------------------------------------|---------------------------|----------------------------------------|-------------------|-------------------|
| EcoSt       | ruxure Power Commission |               |                                 |                            |                                                      |                           |                                        |                   | - 0 /             |
|             | Power Commission        | project07     | TEST REPORTS                    | BATCH SETTINGS             | 8 ~ 5 6                                              | COM                       | MUNITIES (+)                           | 1                 | Schneider         |
| SWIT        | CHBOARD VIEW COMM       | IUNICATION VI | EW                              |                            |                                                      |                           |                                        |                   | f                 |
| 08          | Switchboard             | × .           | Anna anna A                     | MTZviaelFE                 | • @                                                  |                           |                                        |                   |                   |
| С           | ircuit Breakers         | 5             |                                 | Masterpact wrz - wic       | rologic 0.0 X   Serial : Se                          | erial_Number              |                                        |                   |                   |
| N           | ITZviaeIFE              | •             |                                 | Application Type           | : Distribution                                       | Product range             | : Masterpact                           | MTZ               |                   |
|             |                         | a a           |                                 | Product model              | : Micrologic 0.0 X                                   | Protection type           | : LSIG                                 |                   |                   |
|             |                         |               |                                 | Rated current              | : 2500A                                              | Number of poles           | : 4-pole                               |                   |                   |
|             |                         |               |                                 | Standard                   | : IEC                                                | eIFE                      | : Yes                                  |                   |                   |
|             |                         |               |                                 | Breaker Accessories        | : M2C 🖉                                              | Commissioning da          | ite : N/A                              |                   |                   |
|             |                         |               |                                 | Assembly date              | : N/A                                                | Environmental Sta         | tus : Normal                           |                   |                   |
|             |                         |               |                                 | Date/Time                  | : 19/06/2019 13:36:33                                | Ø                         |                                        |                   |                   |
|             |                         |               | Kiew Trip Curve                 | DISCONNEC                  | Connection                                           | n: 🔿 Direct 🕑 Remote      | <ul> <li>✓ Passwor</li> </ul>          | d Mana            | gement 🔻          |
|             |                         |               | Configure                       |                            | Device Check up                                      | ۴                         | Firmware                               |                   |                   |
|             |                         |               | communication paramet<br>levice | s, IO's and<br>ters of the | View device status, mea<br>device histories and log- | surements, View<br>s stat | w the System firm<br>us and upgrade if | vare co<br>needec | mpatibility<br>I. |
|             |                         | •             | Digital Modules                 | analities to the           | Automatic trip test                                  | ts                        |                                        |                   |                   |

- 3. Click on *C* to rename the product title to something more specific to the location (examples: "Feeder 3" or "Generator Disconnect").
- 4. Next, click on "Configure."

| EcoStruxure Power Commission     |            |                                                 |           |               |     | - 6                     | ı ×         |
|----------------------------------|------------|-------------------------------------------------|-----------|---------------|-----|-------------------------|-------------|
| Eco Struxure<br>Power Commission | project07  | TEST REPORTS BATCH SETTINGS                     |           | f. 4          | COM | imunities 🕀 🍖 Sch       | eider       |
| SWITCHBOARD VIEW COM             | MUNICATION |                                                 |           |               |     |                         | <b>(</b> 19 |
| 🗊 Switchboard                    | ~          | MTZviaeIFE<br>Masterpact Serial : Serial_Number |           |               |     | WRITE TO PROJECT REFREE | SH ALL      |
| Circuit Breakers MTZviaelFE      |            | General Protection Alarms                       | IO Config | Communication | 1   | Device Values           |             |
|                                  |            | General                                         |           |               |     |                         |             |
|                                  |            | Auto/manu mode                                  |           | Automatic     | ~   | Automatic               |             |
|                                  |            | Remote control                                  |           | Remote        | *   | Remote                  |             |
|                                  |            | Network                                         |           |               |     |                         | П           |
|                                  |            | Rated Voltage (V)                               |           | 400           | ~   | 400                     |             |
|                                  |            | Rated frequency (Hz)                            |           | 50            | ~   | 50                      | -1          |
|                                  |            | Power sign                                      |           | Direct        | ~   | Direct                  | - 1         |
|                                  |            | VT primary voltage (V)                          |           | •             | 690 | 690                     | - 1         |
|                                  | Ð          | VT secondary voltage (V)                        |           | 2             | 690 | 690                     |             |
|                                  | -          |                                                 |           |               |     |                         |             |

- Click on "WRITE TO PROJECT." Now, you can configure Voltage, Frequency, and Mode (Automatic or Manual).
- 6. After configuring, select "Protection."

| EcoStruxure Power Commission             |          |                      |                                   |                 |                       | - 0 ×                 |
|------------------------------------------|----------|----------------------|-----------------------------------|-----------------|-----------------------|-----------------------|
| Eco <b>G</b> truxure<br>Power Commission | project0 | 17 TEST REP          | ORTS BATCH SETTINGS               | ~ 6 6           | COMMUNITIES (=)       | Schneider<br>Electric |
| SWITCHBOARD VIEW COM                     |          |                      |                                   |                 |                       | . P                   |
| Switchboard                              | ~        | MTZvia<br>Masterpact | aeIFE<br>t Serial : Serial Number | WRITE TO        | O DEVICE WRITE TO PRO | JECT REFRESH ALL      |
| Circuit Breakers MTZviaelFE              | •        | General Pr           | otection Alarms IO Config         | g Communication |                       | Device Values         |
|                                          |          | BASIC                | Long time Protection              |                 |                       |                       |
|                                          |          | OPTIONAL             | Ir (x In)                         |                 | 1                     |                       |
|                                          |          |                      | Ir (A)                            |                 | 2500                  |                       |
|                                          |          |                      | Ir curve type SGA                 | Inverse time (  | (I²t = ON) 🗸          |                       |
|                                          |          |                      | tr@6lr (s)                        | •               | 0,5                   |                       |
|                                          |          |                      | Last setting change into th       | e device 0      |                       |                       |
|                                          |          |                      | Short time Protection             |                 |                       |                       |
|                                          |          |                      | Isd (x Ir)                        | •               | 1,5                   |                       |
|                                          | ÷        |                      | Isd (A)                           | 3750            |                       |                       |
|                                          |          |                      |                                   |                 |                       |                       |

- 7. You can configure the long time protection and the short time protection.
- 8. After that, select "Alarms."

| EcoStruxure Power Commission         |               |                          |                              |                          |           | - 0 ×                  |
|--------------------------------------|---------------|--------------------------|------------------------------|--------------------------|-----------|------------------------|
| Eco <b>@truxure</b><br>Power Commiss | sion project0 | 7 TEST REPORT            | S BATCH SETTINGS             | 8 < 5 6                  | COMMUNITI | ES (+) 📀 Schneider     |
|                                      | COMMUNICATION |                          |                              |                          |           | ·P                     |
| 🕤 Switchboard                        | ~             | ✓ MTZviael<br>Masterpact | FE<br>Serial : Serial_Number | WF                       |           | TO PROJECT REFRESH ALL |
| Circuit Breakers<br>MTZviaeIFE       | •             | General Protec           | tion Alarms                  | O Config Communication   |           | Device Values          |
|                                      |               | Trip                     | Long Time (Ir) trip          | Concerning of the second |           |                        |
|                                      |               | Protection               | Activation                   | Enable                   | ~         | Enable                 |
|                                      |               | Operation                | Priority                     | High                     | ~         | High                   |
|                                      |               | Maintenance              | Behavior                     | Latch                    | ~         | Latch                  |
|                                      |               | Configuration            |                              |                          |           |                        |
|                                      |               | Communication            | Short Time (Isd) trip        |                          |           |                        |
|                                      |               | Metering                 | Activation                   | Enable                   | ~         | Enable                 |
|                                      |               |                          | Priority                     | High                     | ~         | High                   |
|                                      |               |                          | Behavior                     | Latch                    | ~         | Latch                  |
|                                      | Ð             |                          | Instantaneous (li) tri       | p                        |           |                        |
|                                      |               |                          | Activation                   | Enable                   | *         | Enable                 |

- 9. Configure the different alarms.
- 10. Then, select "IO Config."

| EcoStruxure Power Commission     |                        |                            |                      |                       | - 0 ×              |
|----------------------------------|------------------------|----------------------------|----------------------|-----------------------|--------------------|
| Eco@truxure<br>Power Commission  | project07 TEST REPORTS | BATCH SETTINGS             | ] ~ Ē Ē              | COMMUNITIES           | Schneider          |
| SWITCHBOARD VIEW COM             | IMUNICATION VIEW       |                            |                      |                       | e                  |
| Switchboard     Circuit Breakers | ✓                      | E<br>erial : Serial_Number | WRITE                | TO DEVICE WRITE TO PR | ROJECT REFRESH ALL |
| MTZviaeIFE                       | General Protect        | ion Alarms IO C            | Config Communication | _                     | Device Values      |
|                                  | M2C                    | Out1                       |                      |                       |                    |
|                                  |                        | Alarm Name                 | None                 | ~                     | None               |
|                                  |                        | Out2                       |                      |                       |                    |
|                                  |                        | Alarm Name                 | None                 | ~                     | None               |
|                                  |                        |                            |                      |                       |                    |
|                                  |                        |                            |                      |                       |                    |
|                                  |                        |                            |                      |                       |                    |
|                                  |                        |                            |                      |                       |                    |
| (                                | +                      |                            |                      |                       |                    |

- 11. You can configure alarms on Out1 or Out2.
- 12. Then, select "Communication."

1

| EcoStruxure Power Commission                |                                                   |                                  | - 0 ×       |
|---------------------------------------------|---------------------------------------------------|----------------------------------|-------------|
| Eco <b>@truxure</b><br>Power Commission pro | ject07 TEST REPORTS BATCH SETTINGS 🛛 🖽 😋          | COMMUNITIES 🕀 🧔                  | Schneider   |
| SWITCHBOARD VIEW COMMUNIC                   |                                                   |                                  | <b>1</b> 9  |
| Circuit Breakers                            | ✓ MTZviaeIFE<br>Masterpact Serial : Serial_Number | WRITE TO DEVICE WRITE TO PROJECT | REFRESH ALL |
| MTZviaeIFE •                                | General Protection Alarms IO Config               | Communication Device             | e Values    |
|                                             | Bluetooth                                         |                                  |             |
|                                             | Bluetooth mode                                    | On v                             | Dn          |
|                                             | Bluetooth deactivation timeout (s)                | 900 S                            | 900         |
|                                             | PadLock                                           |                                  |             |
|                                             | Remote padlock position                           | Unlock v                         | llock       |
|                                             |                                                   |                                  |             |
|                                             |                                                   |                                  |             |
|                                             |                                                   |                                  |             |
|                                             |                                                   |                                  |             |
|                                             |                                                   |                                  |             |

13. You can configure Bluetooth and padlock.

14. After the configuration for MasterPact is finished, select "WRITE TO DEVICE."

Additional operations:

- "Refresh" updates all settings related to the connected device. This is a global operation for the for the full set of device parameters.
- "Write to Project" allows the user to apply the settings from the device to the project. This function is
  used for partial operations, depending on the sections involved<sup>1</sup>.
- "Write to Device" allows the user to send the parameters to the connected device. This function is
  used for partial operations, depending on the sections involved<sup>1</sup>.

42 Life Is On Schneider

<sup>1)</sup> For instance, only Protection can be read from or written to the device. During the first connection, the full set of parameters is read from the device.

### 1.4.1. Input Output assignment

The IO module provides predefined applications (cradle management, breaker operation, load control, etc.) and allows the user to customize some inputs and/or outputs. To do this, the user should first assign the selected inputs/outputs s/he wishes to use in EcoStruxure Power Commission.

# How to assign input of IO module application with EcoStruxure Power Commission

The IO module of the HVAC is used for the cradle application (predefined application 1). The digital input 4 is assigned to a piece of contact information showing the availability status of the MV/LV Power at the hypermarket transformer station. A temperature sensor which monitors the outside ambient air temperature is added to the Analog input of the IO module.

**Note:** A second IO module can be added to the circuit breaker communication system. In this case, predefined application 9 should be used to add user-defined applications (door contact information, fuse health, etc.).

| EcoStruxure Power Commission    |                                                                         |                                     |                                                                                |                               |                                                       |     | - 0 ×          |
|---------------------------------|-------------------------------------------------------------------------|-------------------------------------|--------------------------------------------------------------------------------|-------------------------------|-------------------------------------------------------|-----|----------------|
| EcoItruxure<br>Power Commission | project07 TEST REPORTS                                                  | BATCH SETTINGS                      | 8 4 5 6                                                                        | CO                            | DMMUNITIES $(\overline{\underline{1}})$               | Ø   | Schneider      |
| SWITCHBOARD VIEW COMM           |                                                                         |                                     |                                                                                |                               |                                                       |     | Ŷ              |
| Switchboard Circuit Breakers    |                                                                         | Q1 via IFE<br>Compact NSX - Micr    | ologic 6.3 E   Serial : 3N14273030                                             | )7                            |                                                       |     |                |
| MTZviaelFE                      |                                                                         | Application Type<br>Product model   | : Distribution<br>: Micrologic 6.3 E                                           | Product range<br>Number of po | e : Compact<br>les : 4-pole                           | NSX |                |
| Q1 via IFE                      |                                                                         | Protection type<br>IFE<br>Date/Time | : LSIG<br>: Yes                                                                | Rated current                 | : 630A<br>: Yes                                       |     |                |
|                                 |                                                                         | CONNECT TO D                        |                                                                                | Direct 🥏 Rem                  | ote 🗸                                                 |     |                |
|                                 | Configure<br>Setup protection, alarms<br>Communication parame<br>device | s, IO's and<br>ters of the          | Device Check up<br>View device status, measuremen<br>device histories and logs | its,                          | Firmware<br>View the System fir<br>status and upgrade |     |                |
|                                 |                                                                         |                                     |                                                                                |                               |                                                       | Con | nect to device |
|                                 | Ð                                                                       |                                     |                                                                                |                               |                                                       |     |                |

1. Click on "CONNECT TO DEVICE."

| EcoIntruxure Power Commission EcoIntruxure Power Commission | project07 TEST REPORTS                                              | BATCH SETTINGS                            | 8 ~ 5 6                                    | COMMUN                                    | IITIES (Ŧ)                                          | -                               | Schneider<br>Electric |
|-------------------------------------------------------------|---------------------------------------------------------------------|-------------------------------------------|--------------------------------------------|-------------------------------------------|-----------------------------------------------------|---------------------------------|-----------------------|
| SWITCHBOARD VIEW COM                                        |                                                                     |                                           |                                            |                                           |                                                     |                                 | e                     |
| Switchboard     Circuit Breakers                            |                                                                     | Q1 via IFE<br>Compact NSX - Mic           | • 🖉<br>rologic 6.3 E   Serial : 3N14273030 | 07                                        |                                                     |                                 |                       |
| MTZviaeIFE                                                  |                                                                     | Application Type                          | : Distribution                             | Product range                             | : Compact N                                         | ISX                             |                       |
| Compact NSX E                                               | Course and the second                                               | Product model<br>Protection type          | : Micrologic 6.3 E<br>: LSIG               | Number of poles<br>Rated current          | : 4-pole<br>: 630A                                  |                                 |                       |
| Q1 via IFE                                                  | •                                                                   | Date/Time                                 | : Yes<br>: 19/06/2019 15:15:28   🥒         | 10.1                                      | : Yes                                               |                                 |                       |
|                                                             | Configure<br>Islan protective alan<br>Communication paran<br>device | DISCONNI<br>ms. IO's and<br>neters of the | Connection: C                              | Direct <table-cell> Remote 🗸</table-cell> | Passwor<br>mware<br>he System firm<br>and upgrade i | rd Mana<br>nware co<br>if neede | gement                |

2. Click on "Configure."

| EcoStruxure Power Commission           |               |                                           |        |                 | - 0 ×                        |
|----------------------------------------|---------------|-------------------------------------------|--------|-----------------|------------------------------|
| Eco <b>@truxure</b><br>Power Commissio | on project0   | 7 TEST REPORTS BATCH SETTINGS 🛛 🗄 🗢       | < 6. A | COMM            | MUNITIES 🛞 🛷 Schneider       |
|                                        | COMMUNICATION | I VIEW                                    |        |                 | e                            |
| Switchboard                            | ~             | Q1 via IFE Compact N Serial : 3N142730307 |        | WRITE TO DEVICE | WRITE TO PROJECT REFRESH ALL |
| Circuit Breakers<br>MTZviaeIFE         |               | General Protection Alarms IO Config       | >      |                 | Device Values                |
| Compact NSX E                          |               | Long time Protection                      |        |                 |                              |
| Q1 via IFE                             | •             | Ir Mode                                   | On     | *               | On                           |
|                                        |               | Ir (x In)                                 | 1      |                 |                              |
|                                        |               | Ir pick-up high limit (A)                 | 630    | ~               | 630                          |
|                                        |               | Ir (A)                                    |        | 630             | 630                          |
|                                        |               | tr@6Ir (s)                                | 0.500  | ~               | 16.000                       |
|                                        |               | Short time Protection                     |        |                 |                              |
|                                        |               | Isd Mode                                  | On     | ~               | On                           |
|                                        | •             | lsd (x lr)                                | •      | 1,5             | 5                            |
|                                        |               | Isd (A)                                   | 945    |                 |                              |

3. Click on "WRITE TO PROJECT." Then, click on "IO Config."

| EcoStruxure Power Commission      | n project(   | TERT REPOR             |                           | ~    |                 |                | – 🗇 🗙               |
|-----------------------------------|--------------|------------------------|---------------------------|------|-----------------|----------------|---------------------|
| Power Commis     switchboard view | communicatio |                        | BATCH SETTINGS            | ~    |                 | SIMMONTHES (2) | <b>D</b> Electric   |
| 🕤 Switchboard                     | ~            | Q1 via IF<br>Compact N | E<br>Serial : 3N142730307 |      | WRITE TO DEVICE | WRITE TO PRO   | JECT REFRESH ALL    |
| Circuit Breakers                  |              | General Prote          | ction Alarms IO Con       | fig  |                 |                | Device Values       |
| MTZviaeIFE                        |              |                        |                           |      |                 |                |                     |
| Compact NSX E                     |              | I/O Module 1           | Counter pick-up value     | •    | 5000            |                | · ·                 |
| Q1 via IFE                        | •            | SDX Module             | Filter time(s)            | •    | 0,003           |                |                     |
|                                   |              |                        | Digital Input 4           |      |                 |                |                     |
|                                   |              | <                      | Assignment reference      | None |                 |                | ser-defined Input 4 |
|                                   |              |                        | Digital Input 5           |      |                 | -              |                     |
|                                   |              |                        | Assignment reference      | None | ~               | •              | None                |
|                                   |              |                        | Digital Input 6           |      |                 |                |                     |
|                                   |              |                        | Assignment reference      | None | ~               | •              | None                |
|                                   | ÷            |                        | Analog Input              |      |                 |                |                     |

4. Click on the "Assignment reference" of your digital input and choose what you have connected on the digital input.

| EcoStruxure Power Commission         |                  |                           |                           |                                        |                |             | - 0 ×       |
|--------------------------------------|------------------|---------------------------|---------------------------|----------------------------------------|----------------|-------------|-------------|
| Eco <b>G</b> truxure<br>Power Commis | sion project0    | 7 TEST REPORT             | s batch settings   🗐 🚓    | ; <b>e</b> ē                           | OMMUNITIES     | Ð 🛷         | Schneider   |
| SWITCHBOARD VIEW                     | COMMUNICATIO     | N VIEW                    |                           |                                        |                |             | P           |
| Switchboard                          | ~                | Q1 via IFI<br>Compact N 5 | E<br>Serial : 3N142730307 | WRITE TO DEVICE                        | WRITE TO P     | ROJECT      | REFRESH ALL |
| Circuit Breakers                     |                  | General Protect           | tion Alarms IO Config     |                                        |                | Device '    | Values      |
| MTZviaeIFE                           |                  |                           |                           |                                        |                |             |             |
| Compact NSX E                        |                  | I/O Module 1              | Digital Input 4           |                                        |                |             |             |
|                                      |                  | SDX Module                | Assignment reference      | None                                   | ~              | User-define | ed Input 4  |
| Q1 via IFE                           | •                |                           | Digital Input 5           | Switchboard ventilation contact        | · · · · · ·    | •           |             |
|                                      |                  |                           | - 3                       | Switchboard door contact               |                |             |             |
|                                      |                  |                           | Assignment reference      | Earth leakage trip signal contact (SDV |                | Nor         | ne          |
|                                      |                  |                           | Digital Input 6           | Control voltage presence contact       |                |             |             |
|                                      |                  |                           | A !                       | Surge protection status contact        |                |             |             |
|                                      |                  |                           | Assignment reference      | Surge failure contact                  |                | Nor         | 10          |
|                                      |                  |                           |                           | Switch disconnector ON/OFF indication  | n contact (OF) |             | _           |
|                                      |                  |                           | Analog Input              | Fuse blown indication contact          |                |             | _           |
|                                      |                  |                           | User name                 | Emergency Stop                         |                | emerature i | inside LV   |
|                                      |                  |                           | Assignment reference      | User-defined pulse counter 4           |                | PT100 cr    | ancor 1     |
|                                      | ( <del>+</del> ) |                           | Condition release         | User-defined Input 4                   |                | F 100 St    | 511501 1    |
|                                      |                  |                           | Type                      | None                                   |                | Pt1         | 00          |

5. After that, do the same with the Analog input.

| EcoStruxure Power Commission     | project0      | 7 TEST REPORTS             | 6 BATCH SETTINGS 🛛 🖫 🚄  | ; <b>e</b> , fi    | COMMUNITIES | - 🗇 X               |
|----------------------------------|---------------|----------------------------|-------------------------|--------------------|-------------|---------------------|
| SWITCHBOARD VIEW C               | COMMUNICATION | N VIEW                     |                         |                    |             | Ŷ                   |
| Switchboard     Circuit Breakers | ~             | Q1 via IFE<br>Compact N S  | Berial : 3N142730307    | WRITE TO DEVIC     |             | PROJECT REFRESH ALL |
| MTZviaeIFE                       |               | General Protect            | Lion Alarms IO Config   |                    | -           | Device Values       |
| Compact NSX E                    |               | I/O Module 1<br>SDX Module | Assignment reference    | None               | ~           | None                |
| Q1 via IFE                       | •             |                            | Digital Input 6         |                    |             |                     |
|                                  |               |                            | Assignment relerence    | None               | ×           | None                |
|                                  |               |                            | Analog Input            |                    |             | _                   |
|                                  |               |                            | Assignment reference    | User defined Input |             | PT100 sensor 1      |
|                                  |               |                            | Туре                    | Pt100              | *<br>*      | Pt100               |
|                                  |               |                            | Temperature threshold 1 | 50                 | =           | 50                  |
|                                  | +             |                            | Temperature threshold 1 | • 10               |             | 10                  |

6. Then, click on "WRITE TO DEVICE."

1

### 1.5. Acti9 Smartlink system

The Acti9 Smartlink can be configured and tested using EcoStruxure Power Commission. Smartlink devices should be connected with correct addressing to operate effectively.

#### 1.5.1. Wired configuration

The following steps show the configuration with EcoStruxure Power Commission.

# How to configure Acti9 Smartlink OF/SD accessories with EcoStruxure Power Commission

| EcoStruxure Power Commission     |                                                                 |                                |                                                                                                    |                                                |                                              | - | - 0 ×         |
|----------------------------------|-----------------------------------------------------------------|--------------------------------|----------------------------------------------------------------------------------------------------|------------------------------------------------|----------------------------------------------|---|---------------|
| EcoI truxure<br>Power Commission | project07 TEST REPORTS                                          | BATCH SETTINGS                 | 8 % 5 8                                                                                                    |                                                | COMMUNITIES $\langle \overline{\pm} \rangle$ | Ø | Schneider     |
| SWITCHBOARD VIEW COMM            | IUNICATION VIEW                                                 |                                |                                                                                                    |                                                |                                              |   | e             |
| Switchboard Gateways & Servers   | ~                                                               | SmartLink-<br>Smartlink - SI B | <b>2102</b><br>Serial : 3N1713500064                                                                                                    |                                                |                                              |   |               |
| SmartLink-2102                   | and the late of the                                             | Product range                  | : Smartlink                                                                                                    | Product mo                                     | odel : SI B                                  |   |               |
|                                  | (                                                               | CONNECT TO                     | DEVICE Connection:                                                                                                    | 🔗 Remote 🗸 🗸                                   |                                              |   |               |
|                                  | Configure<br>Configure the wired and<br>devices connected to yr | d wireless<br>our Smartlink    | Device Check up<br>Check and test the device<br>control functions, view ene-<br>for the wired and wireless<br>connected to your Smartlin | connections,<br>ergy readings<br>devices<br>nk | Firmware<br>View the firmware s<br>required. |   | d upgrade if  |
|                                  |                                                                 |                                |                                                                                                    |                                                |                                              |   | ect to device |
|                                  | Ð                                                               |                                |                                                                                                    |                                                |                                              |   |               |

1. Click on "CONNECT TO DEVICE."

| EcoStruxure Power Commission                                    |                      |                                                          |                                                                                                    | - 0 ×                                                            |
|-----------------------------------------------------------------|----------------------|----------------------------------------------------------|----------------------------------------------------------------------------------------------------|------------------------------------------------------------------|
| ■ Eco€ truxure<br>Power Commission                              | project07 TEST       | REPORTS BATCH SETTINGS                                   | 8   8 % fb fb                                                                                                    | COMMUNITIES (+)                                                  |
| SWITCHBOARD VIEW COM                                            | MUNICATION VIEW      |                                                          |                                                                                                    | P                                                                |
| <ul> <li>Switchboard</li> <li>Gateways &amp; Servers</li> </ul> | ~                    | SmartLinl<br>Smartlink - SI B                            | <-2102 ● Ø<br>  Serial : 3N1713500064                                                                                                    |                                                                  |
| SmartLink-2102                                                  | •                    | Product range<br>Date/Time                               | : Smartlink Product 1<br>: 03/01/2000 19:35:12   🖉                                                                                                    | model : SI B                                                     |
|                                                                 |                      | DISCON                                                   | INECT Connection: 🔗 Remote 🗸                                                                                                    | ·                                                                |
|                                                                 | Configue<br>Configue | gure<br>the wirel and wireless<br>wear to your Smartlink | Check and test the device connections,<br>control functions, view energy readings<br>for the wired and wrietess devices<br>connected to your Smartlink | Firmware<br>View the firmware status and upgrade if<br>required. |
|                                                                 |                      |                                                          |                                                                                                    |                                                                  |
|                                                                 | Ð                    |                                                          |                                                                                                    |                                                                  |

2. Click on "Configure."

| EcoStruxure Power Commission            |                                                   | - 0 ×                                        |
|-----------------------------------------|---------------------------------------------------|----------------------------------------------|
| Eco <b>@truxure</b><br>Power Commission | project07 TEST REPORTS BATCH SETTINGS 🛛 🖾 🚓 🚍     | COMMUNITIES 🕀 🧑 Schreider                    |
| SWITCHBOARD VIEW COM                    |                                                   | <u></u>                                      |
| Switchboard                             | SmartLink-2102<br>Smartlink Serial : 3N1713500064 | WRITE TO DEVICE WRITE TO PROJECT REFRESH ALL |
| Gateways & Servers SmartLink-2102       | Wired devices Wireless devices                    | Device Values                                |
|                                         | Channel 1                                         |                                              |
|                                         | Device category N                                 | None Wired devices                           |
|                                         | Channel 2                                         |                                              |
|                                         | Device category N                                 | None   None                                  |
|                                         | Channel 3                                         |                                              |
|                                         | Device category N                                 | None V None                                  |
|                                         | Channel 4                                         |                                              |
|                                         | Device category                                   | None V None                                  |
|                                         | Channel 5                                         |                                              |

- 3. Click on "WRITE TO PROJECT." Then, click on the device category of your channel.
- 4. Click on the arrow to select the category.

| EcoStruxure Power Commission<br>Eco <b>&amp; truxure</b><br>Power Commission | roject07 TEST | REPORTS    | BATCH SETTIN | GS 🛛 🖪 😪    | ē. 6        | (      | COMMUNITIES (+) | <b>@</b>                  | - O ×                |
|------------------------------------------------------------------------------|---------------|------------|--------------|-------------|-------------|--------|-----------------|---------------------------|----------------------|
| SWITCHBOARD VIEW COMMUN                                                      | ICATION VIEW  |            |              |             |             |        |                 |                           | e                    |
| Switchbo     Gateways                                                        | Ŷ             |            | ~ * ~ ~      |             |             |        |                 | т                         | REFRESH ALL          |
| SmartLin Device type                                                         |               |            |              |             |             |        |                 | evice V                   | /alues               |
| 07-5024                                                                      | iATL24        | iACT24     | RCA IC60     | Reflex iC60 | Breaker I/O | OF24   | SD24            | ired de<br>OF+SE<br>depar | avices<br>024<br>rt1 |
|                                                                              |               |            |              |             |             | CANCEL | ок              | roug<br>Lighti            | ng                   |
|                                                                              | Char          | nnel 2     |              |             |             |        |                 |                           |                      |
|                                                                              | Devic         | e category |              |             | None        |        | ~               | None                      | e                    |
| 4                                                                            | Char          | nnel 3     |              |             |             |        |                 |                           |                      |
|                                                                              | Devic         | e category |              |             | None        |        | <b>,</b>        | Non                       | e                    |

- 5. Select "OF+SD24."
- 6. Click on "OK."

| EcoStruxure Power Commission           |                                                   | - 0 >                                        |
|----------------------------------------|---------------------------------------------------|----------------------------------------------|
| Eco <b>@truxure</b><br>Power Commissio | n project07 TEST REPORTS BATCH SETTINGS           | 🚓 🖻 COMMUNITIES 💮 🧒 Schneider                |
| SWITCHBOARD VIEW C                     | COMMUNICATION VIEW                                | •                                            |
| Switchboard                            | SmartLink-2102<br>Smartlink Serial : 3N1713500064 | WRITE TO DEVICE WRITE TO PROJECT REFRESH ALL |
| SmartLink-2102                         | Wired devices     Wireless devices                | Device Values                                |
|                                        | Channel 1                                         |                                              |
|                                        | Device category                                   | Wired devices                                |
|                                        | Device type                                       | 0F+8D24 Ø OF+8D24                            |
|                                        | Name                                              | depart1                                      |
|                                        | Label                                             | rouge                                        |
|                                        | Usages                                            | None V Lighting                              |
|                                        | Channel 2                                         |                                              |
|                                        | Device category                                   | None V None                                  |
|                                        | Channel 3                                         |                                              |
|                                        | Device category                                   | None v None                                  |

7. Put a name to the device.

1

| EcoStruxure Power Commission      |                 |                                                   |               |            | - 0 ×                 |
|-----------------------------------|-----------------|---------------------------------------------------|---------------|------------|-----------------------|
| EcoO truxure<br>Power Commission  | project07       | TEST REPORTS BATCH SETTINGS                       | 8 ~ 5 6       | COMMUNITIE | s 🕀 🧒 Schneider       |
| SWITCHBOARD VIEW C                | COMMUNICATION V |                                                   |               |            | e                     |
| Switchboard                       | ~               | SmartLink-2102<br>Smartlink Serial : 3N1713500064 | WRITE         |            | O PROJECT REFRESH ALL |
| Gateways & Servers SmartLink-2102 | • *             | red devices Wireless devices                      |               |            | Device Values         |
|                                   |                 | Channel 1                                         |               | [          |                       |
|                                   |                 | Device category                                   | Wired devices | ~          | Wired devices         |
|                                   |                 | Device type                                       | OF+SD24       | Ø          | OF+SD24               |
|                                   |                 | Name                                              | Lights F1     |            | depart1               |
|                                   |                 | Label                                             |               |            | rouge                 |
|                                   |                 | Usages                                            | None          | ~          | Lighting              |
|                                   |                 | Channel 2                                         |               |            |                       |
|                                   |                 | Device category                                   | None          | ~          | None                  |
|                                   | A               | Channel 3                                         |               |            |                       |
|                                   |                 | Device category                                   | None          | ~          | None                  |

8. Put a label on the device.

| EcoStruxure Power Commission       |                                                                             |               | - 0 ×                             |
|------------------------------------|-----------------------------------------------------------------------------|---------------|-----------------------------------|
| ■ Eco∂ truxure<br>Power Commission | project07 TEST REPORTS BATCH SETTINGS                                       |               | COMMUNITIES 💮 🧒 Scheider          |
| SWITCHBOARD VIEW COMM              |                                                                             |               | P                                 |
| 🕥 Switchboard                      | <ul> <li>SmartLink-2102</li> <li>Smartlink Serial : 3N1713500064</li> </ul> | WRITE TO DEV  | VICE WRITE TO PROJECT REFRESH ALL |
| Gateways & Servers SmartLink-2102  | Wired devices Wireless devices                                              |               | Device Values                     |
|                                    | Channel 1                                                                   |               |                                   |
|                                    | Device category                                                             | Wired devices | ✓ Wired devices                   |
|                                    | Device type                                                                 | OF+SD24       | Ø OF+SD24                         |
|                                    | Name                                                                        | Lights_F1     | depart1                           |
|                                    | Label                                                                       | Q11           | rouge                             |
|                                    | Usages                                                                      | None          | - Lighting                        |
|                                    | Channel 2                                                                   |               |                                   |
|                                    | Device category                                                             | None          | ✓ None                            |
|                                    | Channel 3                                                                   |               |                                   |
|                                    | Device category                                                             | None          | ▼ None                            |

9. Put a usage for the device.

| EcoStruxure Power Commission      |                  |                                                   |               |                      | - 0 ×                 |
|-----------------------------------|------------------|---------------------------------------------------|---------------|----------------------|-----------------------|
| EcoOftruxure<br>Power Commissio   | project07        | TEST REPORTS BATCH SETTINGS                       | 8 ~ 5 6       | COMMUNITI            | ES (主) 🧒 Schneider    |
| SWITCHBOARD VIEW C                | COMMUNICATION V  |                                                   |               |                      | P                     |
| ) Switchboard                     | ~                | SmartLink-2102<br>Smartlink Serial : 3N1713500064 | WRI           | TE TO DEVICE WRITE 1 | O PROJECT REFRESH ALL |
| Gateways & Servers SmartLink-2102 | • Wi             | red devices Wireless devices                      |               |                      | Device Values         |
|                                   |                  | Channel 1                                         |               |                      |                       |
|                                   |                  | Device category                                   | Wired devices | ~                    | Wired devices         |
|                                   |                  | Device type                                       | OF+SD24       | Ø                    | OF+SD24               |
|                                   |                  | Name                                              | Lights_F1     |                      | depart1               |
|                                   |                  | Label                                             | Q11           |                      | rouge                 |
|                                   |                  | Usages                                            | Lighting      | ×                    | Lighting              |
|                                   |                  | Channel 2                                         |               |                      |                       |
|                                   |                  | Device category                                   | None          | ~)                   | None                  |
|                                   |                  |                                                   |               |                      | _                     |
|                                   | ( <del>+</del> ) | Channel 3                                         |               |                      |                       |
|                                   |                  | Device category                                   | None          | ~                    | None                  |

10. Do the same for Channel 2.

1

1

| EcoStruxure Power Commission             |            |                             |                            |       |               |             |               | - 0 ×                 |
|------------------------------------------|------------|-----------------------------|----------------------------|-------|---------------|-------------|---------------|-----------------------|
| Eco <b>G</b> truxure<br>Power Commission | project07  | TEST REPORTS                | BATCH SETTINGS             | 8 % 6 | 1 6           | COMMU       | INITIES ()    | Schneider<br>Electric |
| SWITCHBOARD VIEW COM                     | MUNICATION |                             |                            |       |               |             |               | Ŷ                     |
| Switchboard                              | ~          | SmartLink-<br>Smartlink Ser | 2102<br>ial : 3N1713500064 |       | WRIT          | E TO DEVICE | ITE TO PROJEC | REFRESH ALL           |
| Gateways & Servers                       |            | lized devices Winsloop      | laulaaa                    |       |               |             | Dev           |                       |
| SmartLink-2102                           | •          | wireless t                  | IEVICES                    |       |               |             | Dev           | ice values            |
|                                          |            | Channel 2                   |                            |       |               |             |               |                       |
|                                          |            | Device category             |                            |       | Wired devices | ~           |               | None                  |
|                                          |            | Device type                 |                            |       | OF+SD24       | Ø           |               | None                  |
|                                          |            | Name                        |                            |       | Lights_F2     |             |               |                       |
|                                          |            | Label                       |                            |       | Q12           |             |               |                       |
|                                          |            | Usages                      |                            |       | Lighting      | ~           |               | None                  |
|                                          |            |                             |                            |       |               |             |               |                       |
|                                          |            | Channel 3                   |                            |       |               |             |               |                       |
|                                          |            | Device category             |                            |       | None          | ~           |               | None                  |
|                                          |            |                             |                            |       |               |             |               |                       |
|                                          | <b>A</b>   | Channel 4                   |                            |       |               |             |               |                       |
|                                          |            | Device category             |                            |       | None          | ~           |               | None                  |

| EcoStruxure Power Commission           |                                                   |                      | - 0 ×                    |
|----------------------------------------|---------------------------------------------------|----------------------|--------------------------|
| Eco Struxure<br>Power Commission proje | ect07 TEST REPORTS BATCH SETTINGS 🛛 🖽 🧠           | COMMUN               | ITIES (+) 👩 Schneider    |
| SWITCHBOARD VIEW COMMUNICA             |                                                   |                      | <u> </u>                 |
| Switchboard                            | SmartLink-2102<br>Smartlink Serial : 3N1713500064 | WRITE TO DEVICE WRIT | E TO PROJECT REFRESH ALL |
| Gateways & Servers SmartLink-2102      | Wired devices Wireless devices                    |                      | Device Values            |
|                                        | Channel 4                                         |                      |                          |
|                                        | Device category                                   | None ~               | None                     |
|                                        |                                                   |                      |                          |
|                                        | Channel 5                                         |                      |                          |
|                                        | Device category                                   | Pulse counters       | None                     |
|                                        | Input1                                            |                      |                          |
|                                        | Device type                                       | None                 | None                     |
|                                        | Input2                                            |                      |                          |
|                                        | Device type                                       | None                 | None                     |
|                                        | Channel 6                                         |                      |                          |
|                                        | Device category                                   | None 🗸               | None                     |

11. Next, configure the Channel 5 device category to ."Pulse counters."

12. In Input1, select the device type.

| EcoStruxure Power Commission          |                      |                 |               |          |         |         |                     |           | - 0 >      |
|---------------------------------------|----------------------|-----------------|---------------|----------|---------|---------|---------------------|-----------|------------|
| Eco <b>9</b> truxure<br>Power Commiss | ion <u>project07</u> | TEST REPORTS    | BATCH SETTING | ss   🛛 🚓 | Ē. Ē    |         | COMMUNITIES $(\pm)$ | <b>@</b>  | Schneider  |
| SWITCHBOARD VIEW                      |                      |                 |               |          |         |         |                     |           | e          |
| Switchbe     Gateways                 | be                   |                 |               |          |         |         |                     | CT RE     | EFRESH ALL |
| SmartLin Device t                     | ype                  |                 |               |          |         |         |                     | evice Val | ues        |
| NC                                    | INE                  |                 |               |          |         |         |                     | None      |            |
| No                                    | iEM200               | iEM3110         | iEM3155       | iEM3210  | iEM3255 | iEM3355 | PM3210              | None      |            |
|                                       |                      |                 |               |          |         | CANCEL  | ОК                  | None      |            |
|                                       |                      | Input2          |               |          |         |         |                     | None      |            |
|                                       |                      |                 |               |          | None    |         |                     | NOUG      |            |
|                                       | A                    | Channel 6       |               |          |         |         |                     |           |            |
|                                       |                      | Device category |               |          | None    |         | ~                   | None      |            |

13. Choose "iEM2000T" and click on "OK.".

| EcoStruxure Power Commission      |                                                   |                                             | - 0 ×                 |
|-----------------------------------|---------------------------------------------------|---------------------------------------------|-----------------------|
| EcoOtruxure<br>Power Commission   | oroject07 TEST REPORTS BATCH SETTINGS   🗐 🧠 🛱     | COMMUNITIES $\langle \widehat{\pm} \rangle$ | Schneider<br>Electric |
| SWITCHBOARD VIEW COMMUN           |                                                   |                                             | e                     |
| Switchboard                       | SmartLink-2102<br>SmartLink Serial : 3N1713500064 |                                             | ECT REFRESH ALL       |
| Gateways & Servers SmartLink-2102 | Wired devices Wireless devices                    |                                             | Device Values         |
|                                   | Channel 4                                         |                                             |                       |
|                                   | Device category None                              | ~                                           | None                  |
|                                   | Channel 5                                         |                                             |                       |
|                                   | Device category Pulse counters                    | ~                                           | None                  |
|                                   | Input1                                            |                                             |                       |
|                                   | Device type IEM2000T                              | 0                                           | None                  |
|                                   | Name                                              |                                             |                       |
|                                   | Label                                             |                                             |                       |
|                                   | Usages None                                       | ~                                           | None                  |
|                                   | Energy meter pulse weight                         |                                             | 10                    |

14. When you have finished, click on "WRITE TO DEVICE.".

1

#### 1.5.2. Wireless configuration

I

PowerTag wireless sensors are configured with EcoStruxure Power Commission software.

#### How to pair PowerTag sensor with Acti9 Smartlink with EcoStruxure Power Commission

**Note:** EcoStruxure Power Commission software provides a locating function. Click the "Locate" button in front of the PowerTag to start the LED blinking and identify the correct PowerTag.

| EcoStruxure Power Commission             |                                            |                                  |                                                                                                    |                                               |                                           | -        | σ×                         |
|------------------------------------------|--------------------------------------------|----------------------------------|----------------------------------------------------------------------------------------------------|-----------------------------------------------|-------------------------------------------|----------|----------------------------|
| Eco <b>@</b> truxure<br>Power Commission | project07 TEST REPORTS                     | BATCH SETTINGS                   | 8 ~ 6 6                                                                                                    | COM                                           | MUNITIES $(\overline{\pm})$               | ø        | Schneider                  |
| SWITCHBOARD VIEW COMM                    | JUNICATION VIEW                            |                                  |                                                                                                    |                                               |                                           |          | <mark>.</mark> 9           |
| Switchboard<br>Gateways & Servers        | NTIN                                       | SmartLink<br>Smartlink - SI B    | <b>:-2102</b><br>  Serial : 3N1713500064                                                                                                    |                                               |                                           |          |                            |
| SmartLink-2102                           |                                            | Product range                    | : Smartlink                                                                                                    | Product model                                 | : SI B                                    |          |                            |
|                                          | Configure the wired a devices connected to | ind wireless<br>a your Smartlink | O DEVICE Check up<br>Check and test the device co<br>control functions, view energy<br>for the wired and wireless de<br>connected to your Smartlink | Remote V<br>nnections,<br>y readings<br>vices | Firmware<br>ow the firmware st<br>quired. | atus and | upgrade if<br>et to device |

1. Click on "CONNECT TO DEVICE."

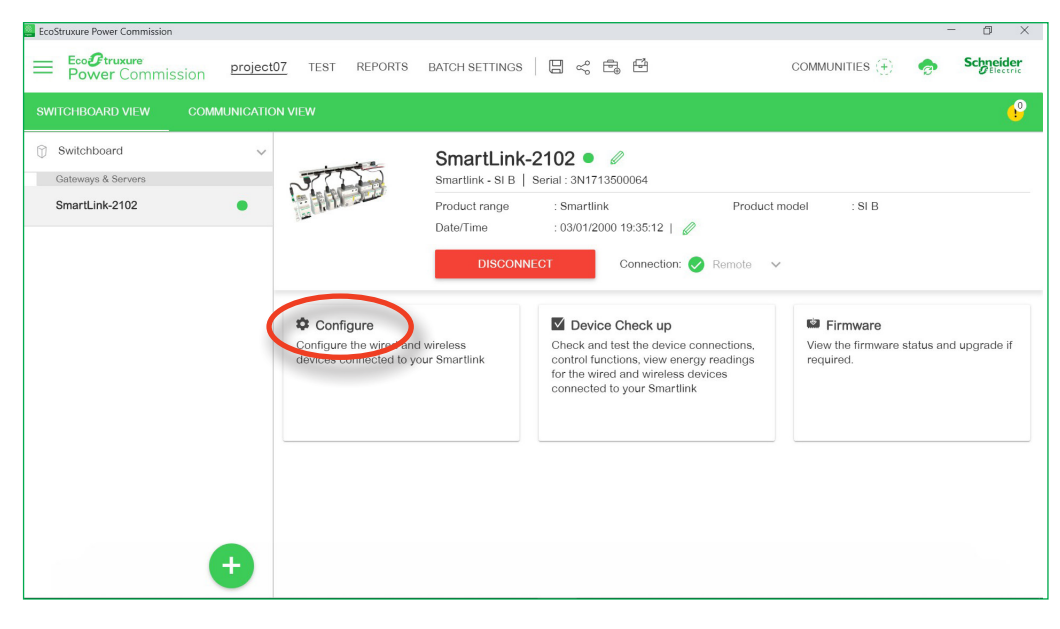

2. Click on "Configure."

| EcoStruxure Power Commission             |                                       | - 0 ×                                        |
|------------------------------------------|---------------------------------------|----------------------------------------------|
| Eco <b>@</b> truxure<br>Power Commission | project07 TEST REPORTS BATCH SETTINGS | ଟ୍ 🖻 🖻 communities 🕀 🧒 Schneideric           |
| SWITCHBOARD VIEW COMM                    |                                       | 🤗                                            |
| 🗊 Switchboard                            | SmartLink-2102                        | WRITE TO DEVICE WRITE TO PROJECT REFRESH ALL |
| Gateways & Servers SmartLink-2102        | Wired device Wireless devices         | Device Values                                |
|                                          | Channel 1                             |                                              |
|                                          | Device category                       | None Vired devices                           |
|                                          | Channel 2                             |                                              |
|                                          | Device category                       | None v None                                  |
|                                          | Channel 3                             |                                              |
|                                          | Device category                       | None V None                                  |
|                                          | Channel 4                             |                                              |
|                                          | Device category                       | None V None                                  |
|                                          | Channel 5                             |                                              |

3. Click on "WRITE TO PROJECT." Then, click on "Wireless devices."

| EcoStruxure Power Commissio        | 1                                                          | - 0 X                                        |
|------------------------------------|------------------------------------------------------------|----------------------------------------------|
| Eco <b>@truxure</b><br>Power Commi | ssion <u>project07</u> test reports batch settings   🗒 🗠 🛱 | COMMUNITIES (+) 🤣 Schneider                  |
| SWITCHBOARD VIEW                   | COMMUNICATION VIEW                                         | <b>9</b>                                     |
| Switchboard                        | SmartLink-2102<br>Smartlink Serial : 3N1713500064          | WRITE TO DEVICE WRITE TO PROJECT REFRESH ALL |
| Gateways & Servers                 | Wired devices Wireless devices                             | Device Values                                |
| SmartLink-2102                     |                                                            |                                              |
|                                    | SCAN                                                       |                                              |
|                                    |                                                            |                                              |
|                                    |                                                            |                                              |
|                                    |                                                            |                                              |
|                                    |                                                            |                                              |
|                                    |                                                            |                                              |
|                                    |                                                            |                                              |
|                                    |                                                            |                                              |
|                                    |                                                            |                                              |
|                                    | <b>(+)</b>                                                 |                                              |

4. Click on "SCAN."

1

1

| EcoStruxure Power Commission        | - 0                                                                                        | ×                |
|-------------------------------------|--------------------------------------------------------------------------------------------|------------------|
| Eco <b>G</b> truxure<br>Power Commi | ion <u>project07</u> test reports batch settings   🖾 🔩 🛱 — Communities 🛞 🧒 Styr            | e <b>ider</b>    |
|                                     | COMMUNICATION VIEW                                                                         | <mark>.</mark> 9 |
| Switchboard                         | SmartLink-2102<br>Smartlink Sorial : 3N1713500064 WRITE TO DEVICE WRITE TO PROJECT REFRESS | 1 ALL            |
| Gateways & Servers SmartLink-2102   | Wired devices     Wireless devices     Device Values                                       |                  |
|                                     | SCAN Scanning wireless devices 1 minute(s) 53 seconds remaining                            |                  |
|                                     |                                                                                            |                  |
|                                     |                                                                                            |                  |
|                                     |                                                                                            |                  |
|                                     |                                                                                            |                  |
|                                     |                                                                                            |                  |
|                                     |                                                                                            |                  |
|                                     | •                                                                                          |                  |
|                                     | •                                                                                          |                  |

5. Wait around two minutes for scan to complete.

| EcoStruxure Power Commission     |                  |                                                      |                               |           |     |          |                 |                                        | - 0 ×                 |
|----------------------------------|------------------|------------------------------------------------------|-------------------------------|-----------|-----|----------|-----------------|----------------------------------------|-----------------------|
| EcoI truxure<br>Power Commission | project07 T      | EST REPORTS I                                        | BATCH SETTIN                  | igs   📮   | < ₽ | ) Ē      |                 | COMMUNITIES 💮 🦷                        | Schneider<br>Electric |
| SWITCHBOARD VIEW COM             | MUNICATION VIEW  |                                                      |                               |           |     |          |                 |                                        | <mark>-</mark> 9      |
| Switchboard                      | ~ <              | SmartLink-2<br>Smartlink Serial                      | 102<br>: 3N17135000           | 64        |     |          | WRITE TO DEVICE | WRITE TO PROJECT                       | REFRESH ALL           |
| SmartLink-2102                   | Wired            | devices Wireless dev                                 | vices                         |           |     |          |                 | Devic                                  | e Values              |
|                                  | Nun              | Remove A<br>aber of wireless device<br>Asset<br>name | ll<br>s discovered :<br>Label | 14<br>RF- | D   | Usage    | Connection      |                                        |                       |
|                                  | 1                | PowerTag                                             | PT150                         | 00E       | 2   | Lighting | Locate          |                                        |                       |
|                                  | 4                | PowerTag                                             | PT151                         | D48       | 4   | Lighting | Locate          |                                        |                       |
|                                  |                  | PowerTag                                             | PT152                         | D4A       |     | Lighting | Locate          | Ĩ                                      |                       |
|                                  | - <b>4</b>       | PowerTag                                             | PT153                         | D48       | 6   | Lighting | Locate          | Ĩ                                      |                       |
|                                  | - <b>4</b><br>17 | PowerTag                                             | PT154                         | D49       | з   | Lighting | Locate          | ti i i i i i i i i i i i i i i i i i i |                       |
|                                  |                  | PowerTag                                             | PT155                         | 003       | L I | Lighting | Locate          |                                        |                       |
|                                  |                  | PowerTag                                             | PT156                         | 50E       | ÷   | Lighting | Locate          | 1                                      |                       |
|                                  |                  | PowerTag                                             | PT157                         | 0010      |     | Lighting | Locate          | Ĩ                                      |                       |

6. Click on the arrow of your PowerTag to see information about it.

| EcoIntruxure<br>Power Commission project                      | 07 TEST REPORTS BATCH SETTINGS 🛛 🖽 😪 🛱                                                                                                    | COMMUNITIES 💮 🧒 Schneider                                  |
|---------------------------------------------------------------|----------------------------------------------------------------------------------------------------|------------------------------------------------------------|
| SWITCHBOARD VIEW COMMUNICATIO                                 | N VIEW                                                                                                    |                                                            |
| Switchboard     v       Gateways & Servers     SmartLink-2102 | SmartLink-2102<br>Smartlink Serial : 3N1713500064<br>Wired devices Wireless devices                                                                                                    | WRITE TO DEVICE VRITE TO PROJECT REFRESH ALL Device Values |
|                                                               | SCAN Remove All<br>Number of wireless devices discovered : 14<br>Asset Label RF-ID<br>name                                                                                                    | Usage Connection                                           |
|                                                               | Image: PowerTag         PT150         00E2         Image: PT151         D0424         Image: PT151         D0424         Image: PT151         Image: PT151         Image: PT151         Image: PT151         Image: PT151         Image: PT151         Image: PT151         Image: PT151         Image: PT151         Image: PT151 | Lighting Locate                                            |
|                                                               | Label                                                                                                    | PT151                                                      |
|                                                               | Asset name<br>Usage                                                                                                    | PowerTag@151                                               |
|                                                               | Associate breaker rating (A)                                                                                                    | Not Set V Not Set                                          |
| ÷                                                             | Phase sequence                                                                                                    | Not Set                                                    |

7. You can modify the label, asset name, and usage for those located.

8. After modifying the information, click on "WRITE TO DEVICE."

1

# Com'X webpages

### 1.6. First start

The set up of Com'X is completely carried out using the embedded webpages. For a general configuration overview, please refer to the **Com'X user manual** where you will have further information on:

- Windows device discovery (DPWS),
- Com'X provides a DHCP server by default on port E2; it will automatically attribute an IP address to the computer so that it can connect easily to the Com'X default IP address: 10.25.1.1. The DHCP server delivers addresses from 10.25.1.65 and provides a free addressing zone between 10.25.1.2 and 10.25.1.64 (use if setting a static IP address in your system).
- Wifi USB dongle, Com'X as an access point with nothing to configure:
- □ A convenient way to configure the Com'X when access is difficult or to avoid requesting an IP from the customer network ("Private" Wifi network of Com'X)
- Galvanic isolation with Wifi.

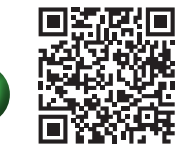

Com'X provides access to its webpages in HTTPS. To enable this you may be asked to provide a certificate which is delivered by your information system provider. (Certificates are linked to your Domain Name Server).

At this stage it is strongly recommended to get the serial number of Com'X to connect further the electrical installation to EcoStruxure<sup>™</sup> Facility Expert. Refer to section 5.2.2.

### 1.7. Check Firmware version

> see How to access Com'X configuration webpage

The firmware of Com'X, which is compliant with EcoStruxure<sup>™</sup> Power, is available on Schneider Electric's website, on the "Documents and Downloads" section of the product page. See the following video on checking the firmware version.

> see <u>How to check the firmware version of Com'X</u>

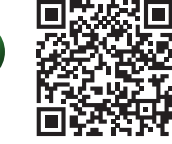

## 1.8. Adding devices in Com'X

1.8.1. MasterPact MTZ configuration

> see How to configure MasterPact MTZ in Com'X

### 1.8.2. Compact NSX configuration

> see How to configure Compact NSX in Com'X

### 1.8.3. Acti9 Smartlink configuration

> see How to configure devices connected through Modbus gateway Smartlink in Com'X

> see How to configure Acti9 PowerTag sensor in Com'X

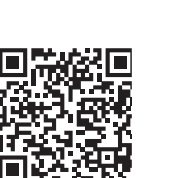

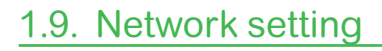

#### <sup>-</sup><sup>•</sup> **RECOMMENDED PRACTICE**

Do not connect your electrical installation without Firewall. Devices connected to Internet and Internet Firewall must be updated.

### 1.9.1. Basic setting

> see How to configure Com'X to connect to Ethernet Networks

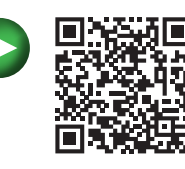

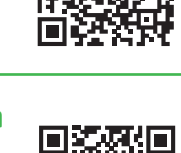

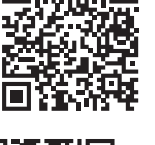

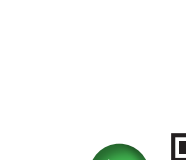

# Com'X webpages

### 1.9.2. Advanced setting: use of Proxy

The IT department of the building very often requires the outgoing traffic to go through a proxy.

In that case it is mandatory to configure the Com'X to use this Proxy (because the direct access from the Com'X to the internet will be blocked by the Firewall of the site).

If the network administrator has set up a proxy or a firewall, verify that he has authorized the following HTTPS endpoints to allow the Com'X to communicate with the Facility Expert server:

- https://\*.azure-devices.net:443
- https://bootstrap.gl.struxurewarecloud.com:443
- https://remoteshell.rsp.schneider-electric.com:443

### 1.10. Cloud connection

This section shows the connection of the Com'X with DSP (Digital Service Platform of Schneider Electric) that will manage a reliable connection with EcoStruxure™ Facility Expert.

> see <u>How to configure Com'X to send data to EcoStruxure™ Facility Expert</u>

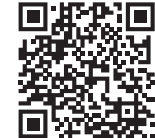

### 1.11. Events activation

EcoStruxure<sup>™</sup> Facility Expert mobile app provides automatic notification to mobile device in case of main electrical fault. They are considered as predefined events built for each model type of LV circuit breaker (MasterPact MTZ - NT -NW, PowerPact).

The user needs to activate the feature in Com'X and select the relevant ones to be monitored in EcoStruxure™ Facility Expert mobile app later on.

> see How to activate alert in Com'X

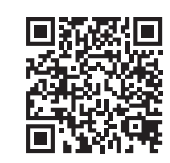

### 1.12. Publication

The final step activates the data publication from Com'X to EcoStruxure™ Facility Expert.

> see How to start data publication in Com'X

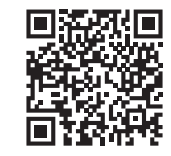

### 3.1. Introduction

#### -Ý- RECOMMENDED PRACTICE

Use Com'X 210 if only the cloud based application is required without local energy management. Settings are identical to Com'X 510 for EcoStruxure™ Facility Expert.

EcoStruxure<sup>™</sup> Facility Expert is a cloud based software available on PCs and mobile devices that provides valuable information on energy costs and on asset conditions along with tools to manage the maintenance activities.

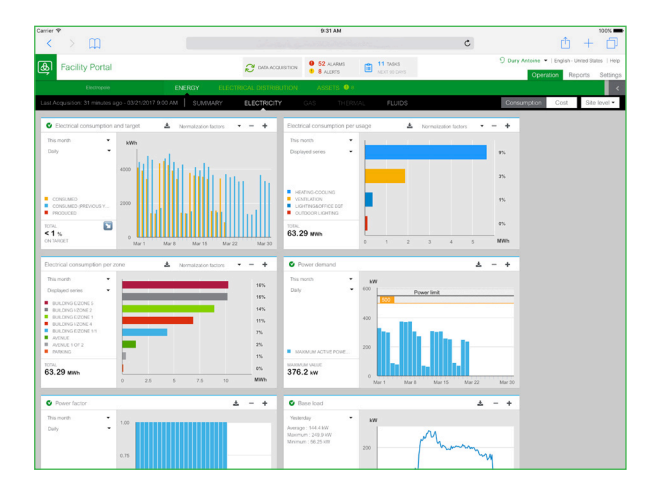

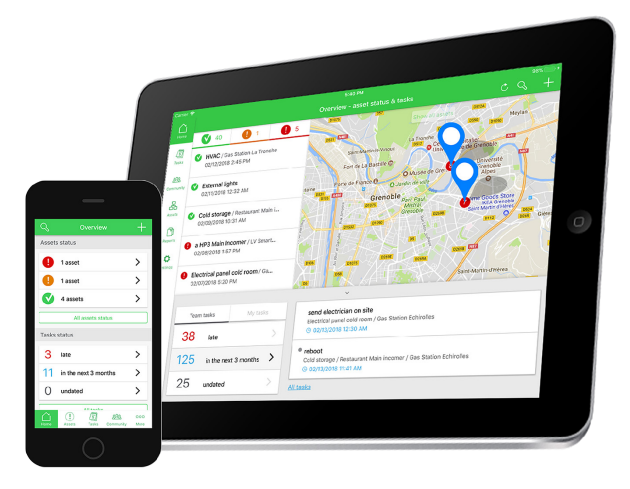

The setup of EcoStruxure<sup>™</sup> Facility Expert is carried out completely using the web portal.

# EcoStruxure<sup>™</sup> Facility Expert

### 3.2. Prerequisites

This chapter contains information about the elements and data that have to be collected before starting to commission EcoStruxure™ Facility Expert.

#### 3.2.1. User account and EcoStruxure<sup>™</sup> Facility Expert subscription

#### You need to have:

- A valid EcoStruxure<sup>™</sup> Facility Expert account with login and password. To obtain an account, contact your local Schneider Electric representative.
- At least one available EcoStruxure<sup>™</sup> Facility Expert Smart Power subscription.

#### 3.2.2. Data required to set up EcoStruxure<sup>™</sup> Facility Expert

#### Data required to create a customer

- Name <sup>[1]</sup>:
- Email:
- Country <sup>[1]</sup>:
- Activity <sup>[1]</sup>:

[1] Mandatory

#### Data required to create a site

- Name <sup>[1]</sup>:
- Address<sup>[1]</sup>:
- Zip code <sup>[1]</sup>:
- City <sup>[1]</sup>:
- State <sup>[1]</sup>:
- Time zone <sup>[1]</sup>:
- Surface area:
- [1] Mandatory

#### Data required for the company data agreement signature

At the end of the setup, an email is sent to the building owner or the responsible party to sign the company data agreement.

Until the terms and conditions are signed, data will not be exported from the site to EcoStruxure™ Facility Expert.

#### Com'X serial number

You will have to pair the Com'X with the site using the serial number of the Com'X. It can be found in the Com'X embedded webpage, in the About area or on top of the product, as displayed in the figure below.

It starts with RN-DN:

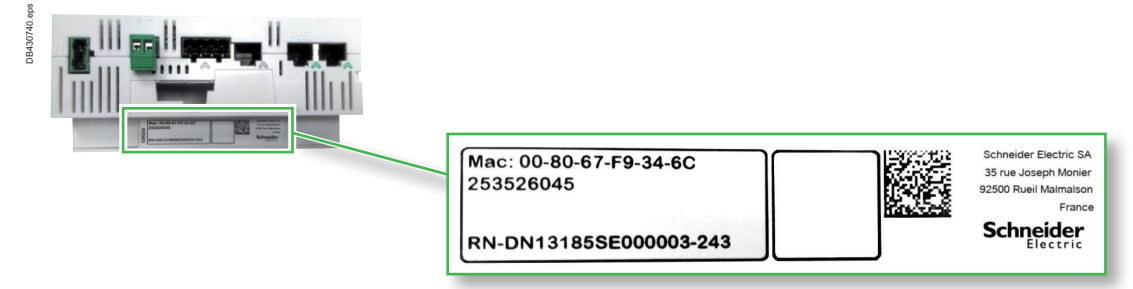

# EcoStruxure<sup>™</sup> Facility Expert

### 3.3. Initial setup

- In this step, you will:
- create a customer and a site,
- assign an EcoStruxure<sup>™</sup> Facility Expert subscription to the site and pair the Com'X to the site,
- retrieve all devices configured in the Com'X.

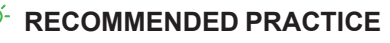

Ensure that the person responsible for the site data (Building owner or facility manager) has signed the terms and conditions received in his/her email box.

On the EcoStruxure<sup>™</sup> Facility Expert web portal, select the **Settings Menu > Setup wizard tab** and follow each step of the wizard.

> see How to set up EcoStruxure™ Facility Expert

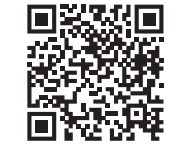

Check that all devices have been properly retrieved with the correct measurements. Energy meters will be automatically declared in EcoStruxure<sup>™</sup> Facility Expert. In case the number of meters exceeds the number of meters subscribed with Smart Power license, you should declare in EcoStruxure<sup>™</sup> Facility Expert the meters used for energy monitoring:

> see How to declare energy meter in EcoStruxure™ Facility Expert

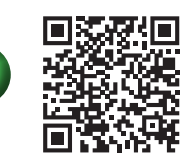

### 3.4. Declaring circuit breaker asset

In this step, you will:

check the devices you want to manage as an asset.

> see How to declare circuit breaker asset in EcoStruxure™ Facility Expert

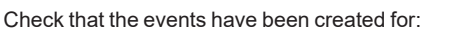

Schneider Electric circuit breakers that you have declared as an asset.

# 3.5. Creating a panelboard asset and pairing an alarm to the panelboard

Check that custom events which have been configured in Com'X have been created in EcoStruxure™ Facility Expert Energy.

In this step, you create an asset of type electrical panelboard and pair the custom events that you have configured in the Com'X to the panelboard. For example, this will enable you to receive a notification on your smartphone when an Acti9 circuit breaker trips.

On the EcoStruxure<sup>™</sup> Facility Expert web portal, select the Settings Menu > My Customer and Sites.

Select your site in the treeview and click on the button Create new asset.

> see How to create a panelboard asset and pair OF/SD alarms in EcoStruxure ™ Facility Expert

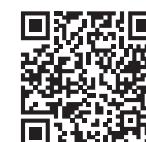

Additional alarms can be attached to the same asset.

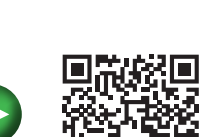

# EcoStruxure<sup>™</sup> Facility Expert

### 3.6. Checking the assets import in the mobile application

In this step, you check on EcoStruxure<sup>™</sup> Facility Expert mobile app that:

- all assets have been correctly imported,
- the maintenance plan is generated for MasterPact circuit breakers,
- you receive a notification on your smartphone when an alarm is triggered.

> see How to manage my asset with alert notification in EcoStruxure™ Facility Expert

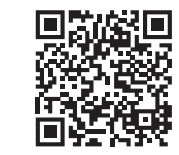

Download EcoStruxure<sup>™</sup> Facility Expert mobile application:

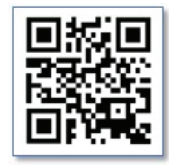

### 3.7. Optional settings

#### 3.7.1. Invite a user

On the EcoStruxure<sup>™</sup> Facility Expert web portal, select the Settings Menu > My Customer and Sites.

In the section **User management** of a site, you are able to invite a new user as a Site Administrator or a Site Viewer. He will receive an email to create his account for EcoStruxure<sup>™</sup> Facility Expert.

|                                        | Site Administrator | Site Viewer |
|----------------------------------------|--------------------|-------------|
| Web portal                             |                    |             |
| Access to the site energy dashboards   |                    |             |
| Access to site settings                |                    |             |
| Mobile app                             |                    |             |
| View assets information and tasks      |                    |             |
| Modify assets /create log intervention |                    |             |
| Receive events notification            |                    | possible    |
| Create and assign tasks                |                    |             |

#### 3.7.2. Energy dashboard settings

On the EcoStruxure<sup>™</sup> Facility Expert web portal, select the Settings Menu > My Customer and Sites.

In the section **Energy** of a site, you are able to set:

- power demand limit,
- monthly targets for main consumptions,
- monthly consumptions of previous years.

#### 3.7.3. Energy events settings

On the EcoStruxure<sup>™</sup> Facility Expert web portal, select the Settings Menu > Events.

Clicking on each Energy events, you are able to:

- set threshold for Power demand and Power Factor alarms,
- enable/disable alarms,
- select the recipients of the alarms to be notified through email.

#### 3.7.4. Asset events settings

In the EcoStruxure<sup>™</sup> Facility Expert mobile app, in **More > User Name / Settings > Notification**, you are able to activate or deactivate the notifications of new log, new alarm or new tasks.

# Troubleshooting

### Troubleshooting on Com'X

For any questions concerning the Com'X, refer to the troubleshooting section of the Com'X 210/510 User Guide.

#### Create/Set Up a Site in EcoStruxure<sup>™</sup> Facility Expert

| lf                                                                     | Then                                                                                                    |
|------------------------------------------------------------------------|----------------------------------------------------------------------------------------------------|
| The desired service<br>reference is not<br>available to create a site. | Contact your local Schneider Electric representative to confirm that you have subscribed to the correct service offer. |
| The Com'X cannot be paired to the site.                                | <ul> <li>Check Com'X serial number.</li> <li>Check that the Com'X is not already paired to another site.</li> </ul>    |
|                                                                        | Contact Schneider Electric technical support at 888-778-2733.                                                          |

### Setting Up and Configuring the Com'X for EcoStruxure™ Facility Expert

| lf                                                                | Then                                                                                                    |
|-------------------------------------------------------------------|----------------------------------------------------------------------------------------------------|
| The Com'X cannot connect to the                                   | If connected on the Ethernet port, check that there is no proxy present to set. If it is the case, contact your network administrator.                                                                                       |
| EcoStruxure™ Facility<br>Expert server.                           | If connected on the Ethernet port, it is possible that your DNS server is not compatible with Schneider Electric server. Temporarily try the Google DNS address 8.8.8 and then contact Schneider Electric technical support. |
|                                                                   | Execute a Com'X restart.                                                                                                    |
|                                                                   | Save your configuration if needed and execute a factory reset. Load the configuration file again and try reconnecting to the remote platform.                                                                                |
| The Com'X is not<br>connected to the Facility<br>Insights server. | Check that the Com'X has been properly registered in EcoStruxure™ Facility Expert.                                                                                                    |
| Configuration of Com'x has to be duplicated                       | User should configure manually both Com'X.<br>The duplication of configuration is not recommended.                                                                                                    |

### Modifying a custom event on OF/SD

| lf                  | Then                                                                         |
|---------------------|------------------------------------------------------------------------------|
| You update a custom | Pair again the asset in EcoStruxure™Facility Expert in the event tab.        |
| event in Com'X      | If necessary fill in the causes, potential result and recommendation fields. |

### Testing Publication / Data Import in EcoStruxure™ Facility Expert

| lf                                                          | Then                                                                                                    |
|-------------------------------------------------------------|----------------------------------------------------------------------------------------------------|
| Following a successful                                      | Refresh the page (Ctrl+F5).                                                                                            |
| publication, the Com'X name                                 | Sign out and sign back in your EcoStruxure™ Facility Expert account.                                                   |
| has not been upgraded and                                   | Launch again a publication test.                                                                                       |
| the devices do not appear in                                | Valt 15 minutes and refresh the page.                                                                                  |
| EcoStruxure <sup>™</sup> Facility Expert                    | Contact Schneider Electric technical support.                                                                          |
| tree view.                                                  |                                                                                                    |
| No usage is displayed in the                                | Check that the fields <b>Usage</b> , <b>Building</b> , <b>Floor</b> , and <b>Zone</b> have been properly filled in the |
| widget <b>Consumption per</b><br><b>usage</b> or no zone is | EcoStruxure <sup>™</sup> Facility Expert settings tab. The meter <b>Main Meter</b> is not displayed in those widgets.  |
| displayed in the widget                                     | Eight usages and eight zones can be displayed in default widget size and up to 20                                      |
| Consumption per zone.                                       | usages and 20 zones in larger widget size.                                                                             |
| There is no value in the                                    | Check that the Switchboard Incomer check box has been selected for one of the                                          |
| electrical distribution                                     | devices in the EcoStruxure™ Facility Expert settings tab.                                                              |
| widget.                                                     |                                                                                                    |
| Some widgets are missing                                    | Check the time range displayed.                                                                                        |
| Values.                                                     | This wide at displays you as from the day before                                                                       |
| People d widnet                                             | This widget displays values from the day before.                                                                       |
| The sireuit breaker                                         | Check that the circuit breaker has been preparly instrumented with the complementary                                   |
| dashboard is incomplete                                     | modulo (PSCM for DoworPoot circuit brookers)                                                                           |
| There is no circuit breaker in                              | Check that the <b>is active</b> check hox has been selected for the relevant circuit breakers in                       |
| the list of Assets                                          | the EcoStruxure <sup>TM</sup> Eacility Expert Settings tab                                                             |
| A wrong device has been                                     | Use the function <b>Replace the device</b> in the Com'X publish data. Data history is kept                             |
| configured in the Com'X.                                    |                                                                                                    |
| Notification is not receive on                              | Wait 2 min and refresh the EcoStruxure <sup>™</sup> Facility Expert mobile App.                                        |
| EcoStruxure <sup>™</sup> Facility Expert                    |                                                                                                    |
| Mobile App                                                  |                                                                                                    |
|                                                             |                                                                                                    |

### Default settings and password

The default configurations are shown below:

To activate default configurations, > refer to the device user guides listed in the reference documents.

DHCP client (Default ADDR\* =169.254.YY.ZZ\*\*)

Login: admin

Password: admin

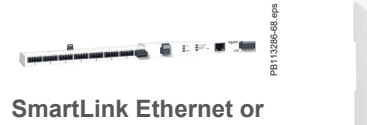

SmartLink SI B

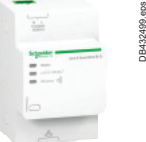

SmartLink SI D

E1 = E2 Client DHCP (Default ADDR\* =169.254.YY.ZZ\*\*)

Login: Administrator

Password: Gateway

E1<>E2 E1: DHCP client (Default ADDR\* =169.254.YY.ZZ\*\*)

E2: DHCP server (ADDR 10.25.1.1)

Login: admin Password: admin (after first access, user is requested to change it)

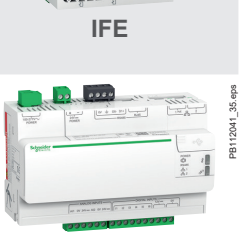

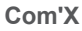

# Troubleshooting

### Firmware installation and upgrade recommendations

It is important to consider your firmware in the context of the system.

In some situations, adding and updating devices potentially creates inconsistencies for communication and firmware upgrades. It is therefore important to review your firmware upgrade plan with respect to other devices in your system. If the firmware creates inconsistencies, the system may be subject to limitations or unexpected behavior.

#### Firmware precautions

Please follow the precautions below during a firmware installation or update:

- Please check the Minimum Supported Baseline to ensure the firmware version is compatible with other devices.
- Ensure that a verification plan is prepared and executed to verify that the product behavior and communication is as planned.

It is recommended to perform a firmware upgrade during non-peak hours as the product cannot operate normally until the upgrade is complete. This may result in some abnormal communication and perceived unresponsiveness.

In some situations, the firmware upgrade may require the upgraded device to power cycle.

#### How to check the firmware version

It is important to manage the Smart Panels firmware to allow the full set of features. Each device should be updated to ensure optimal communication and compliance of the modules. Most Enerlin'X products can be connected to EcoStruxure Power Commission, a Windows-based application, to check the firmware compatibility. Customers are encouraged to connect to EcoStruxure Power Commission and run the compatibility check to ensure the system is coherent.

EcoStruxure Power Commission software provides the current baseline for Smart Panels components,

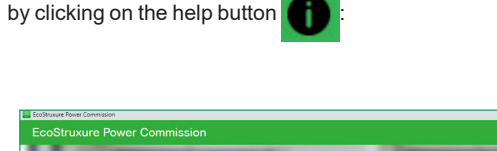

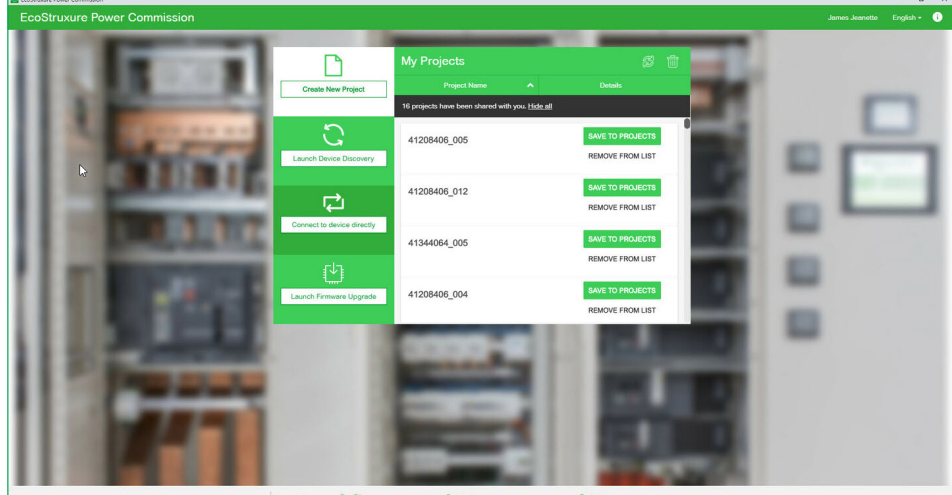

2n Schneider Our Site www.schneider-electric.com/support http://partners.schneider-electric.us/en

Then click on Device firmware baseline to get the current baseline compatibility or view the old one. EcoStruxure Power Commission only allows to upgrade the firmware.

In addition, product versions can be found via the device webpages or on the splash screen during product startup. For more information, please refer to the user guide for the product at <u>se.com/us</u>.

The EcoStruxure Power Commission compatibility check is used for PowerPact (MCCB), MasterPact (ACB), and Acti9 SmartLink devices. As a result, Enerlin'X devices that are not part of these product lines (e.g. Com'X, iEM, PM) should be manually verified with the Enerlin'X Communication Components Minimum Supported Baseline.

In some cases, the firmware in the Enerlin'X system needs a physical component change to ensure correct behavior. Please ensure that the product date code printed on the product sticker is higher than the number mentioned in the Enerlin'X Communication Components Minimum Supported Baseline table accessible from the EcoStruxure Power Commission software.

#### Firmware update tools

Most Enerlin'X products can be updated via EcoStruxure Power Commission. Supplementary firmware downloads (e.g. Com'X can be loaded onto products via a USB key. EcoStruxure Power Commission software provides a one-click upgrade for:

- The ULP system
- The Acti9 Smartlink system.

From EcoStruxure Power Commission project, launch Firmware Upgrade:

> see How to check devices firmware baseline with EcoStruxure Power Commission

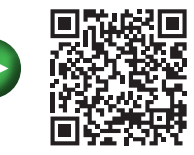

When connecting to a device, EcoStruxure Power Commission will inform you in case of firmware baseline discrepancy. It is recommended to upgrade the device with the latest firmware available.

| EcoStruxure Power Commission                   |                                                                                                    |                                                                                                    | – U X                                                                                                    |
|------------------------------------------------|----------------------------------------------------------------------------------------------------|----------------------------------------------------------------------------------------------------|----------------------------------------------------------------------------------------------------|
| Eco@truxure Project01 TEST                     | REPORTS BATCH SETTINGS 🛛 🖓 🚭                                                                                                    | 臣                                                                                                    | COMMUNITIES 💮 🧒 Schreider                                                                                                    |
|                                                |                                                                                                    |                                                                                                    | 9                                                                                                    |
| 🕅 Switchboard 🗱 🗸                              | PZ4-RA-<br>Masterpact MT                                                                                                    | FDR3<br>IZ - Micrologic 8.0 X   Serial :                                                                                                    |                                                                                                    |
| PM5563<br>Circuit Breakers                     | Application Typ<br>Product model<br>Rated current                                                                                                    | pe : Distribution Prod<br>I : Micrologic 6.0 X Prote<br>: 800A Numt                                                                         | uct range : Mesterpact MTZ<br>Inction type : LSIG<br>ber of poles 3                                                                                            |
| Compact NS - Powerpact P/R - P PowerPact HJL E | Standard<br>IO 1<br>Environmental                                                                                                    | : UL IFE<br>: Yes Breal<br>Status Date                                                                                                    | :Yes<br>ker Accesser/us<br>Time for Masterpact MT2! Connect to                                                                                                 |
| PZ4-RA-FDR1                                    | CONNECT                                                                                                    | Connection: O Direct 🤣 Remote 🗸                                                                                                    | the device and upgrade.                                                                                                    |
| PZ4RAFEEDER2                                   |                                                                                                    |                                                                                                    |                                                                                                    |
| PZ4-RA-FDR3                                    | Configure<br>Setup protection, alarms, IO's and Communication<br>parameters of the device                                                                         | <ul> <li>Device Check up</li> <li>View device status, measurements, device histories<br/>and logs</li> </ul>                                | Firmware<br>View the System firmware compatibility status and<br>upgrade if needed.                                                                            |
|                                                |                                                                                                    |                                                                                                    | ß                                                                                                    |
|                                                |                                                                                                    |                                                                                                    | Connect to device                                                                                                    |
|                                                | D <sup>*</sup> Digital Modules<br>Add value-added functionalities to the trip unit and<br>activate it. Buy the Digital Modules from Schneider<br>Electric website | Automatic trip tests<br>Perform test to ensure that the basic protection<br>functions are working correctly and are ready for<br>operation. | Sone-Selective Interlocking Test     Verify the field wiring between multiple circuit     breakers connected in a Zone-Selective Interlocking     (25) pystem. |

#### **Device firmware discrepancy**

In some cases, EcoStruxure Power Commission may highlight hardware discrepancy. It implies to change the device.

| 0 2                                  | 1 8 8     | Create Report 👻 0                                |                         |                       |                             | Olivier POUWELS    |
|--------------------------------------|-----------|--------------------------------------------------|-------------------------|-----------------------|-----------------------------|--------------------|
| Switchboard View                     | v         | (( )) Communication View                         |                         |                       |                             | • <b>°</b>         |
| Hypermarket V1_3                     | •         | Incomer     Masterpact MTZ - Micrologic 5.0 X Se | rial : 1989421626110090 |                       |                             |                    |
| Ø Switchboard                        |           | Firmware Upgrade Firmware Version Details        |                         |                       |                             |                    |
| 辈 Custom                             | ⊕         | Overall System firmware status                   | 1 recommended actio     | n(s)                  |                             | a                  |
| <ul> <li>Main Switchboard</li> </ul> |           |                                                  |                         |                       | ~                           |                    |
| ✓ Spare                              |           | Module                                           | Status                  | Current Version       | Latest Version              | Recommended Action |
| ✓ HVAC                               | -         | Masterpact MTZ                                   | ø                       | 001.000.200           | 001.000.200                 | None               |
| Feeder Market     Main Incomer       |           | ife IFE                                          | 0                       | 001.009.008<br>V1.9.9 | 003.005.003<br>V003.005.003 | Replace module     |
| ✓ Lighting                           |           |                                                  |                         |                       |                             |                    |
| 🖋 🗸 Incomer                          |           |                                                  |                         |                       |                             |                    |
| C Discov                             | er Device |                                                  |                         |                       |                             |                    |
| ✓ Market Switchboard                 | -         |                                                  |                         |                       |                             |                    |

#### Hardware module discrepancy

In this case, contact your Schneider Electric representative to replace the obsolete module.

| <u>89</u>                |             |                   |                               |        |                             |                             |                    | - 0 ×      |
|--------------------------|-------------|-------------------|-------------------------------|--------|-----------------------------|-----------------------------|--------------------|------------|
| State Prove Contractor   | 8, 8 8      | 🗠   🗋 Reports   1 | 😁 Settings Batch Transfer   🖄 | Test   |                             |                             |                    | 🗢 🥹        |
| 💉 SWITCH                 | HBOARD VIEW | () COMMUN         | ICATION VIEW                  |        |                             |                             |                    | <b>e</b>   |
| My Project               |             |                   |                               |        |                             |                             |                    |            |
| All Building             | Connection  | Modbus address    | Module                        | Status | Device Version              | Available Version           | Recommended Action |            |
| Switchboar               | 10.25.1.155 | 255               | Micrologic                    | ø      | V1.1.0                      | V1.1.0                      | None               |            |
| Building N     Main Swit |             |                   | io 1                          | 0      | 003.003.011                 | 003.003.011                 | None               |            |
| ~ Main-N                 |             |                   | ife ife                       | ø      | 003.007.024<br>V003.007.024 | 003.007.024<br>V003.007.024 | None               |            |
| V NS1-H                  |             |                   | .M BSCM                       | e      | V2.2.7                      | V2.2.7                      | None               | atus and   |
| V NS3-S                  |             |                   |                               |        |                             |                             |                    |            |
| V NT-Fee                 |             |                   |                               |        |                             |                             |                    | Lto device |
| DISCOVER D               |             |                   |                               |        |                             |                             |                    |            |
|                          |             |                   |                               |        |                             |                             |                    |            |
| ~ HMKT                   |             |                   |                               |        |                             |                             |                    |            |

Firmware upgrade of IFE / IO / PowerPact circuit breakers

|         | 3                                             |              |                |                               |        |                             |                             | -                  | - 0 ×       |
|---------|-----------------------------------------------|--------------|----------------|-------------------------------|--------|-----------------------------|-----------------------------|--------------------|-------------|
| 594.eps |                                               | <b>f f g</b> | 🗠   🖻 Reports  | 😫 Settings Batch Transfer   🖄 | Test   |                             |                             |                    | <b>•</b> 0  |
| DB432   | 🐉 SWITCH                                      | HBOARD VIEW  | () COMMUN      | ICATION VIEW                  |        |                             |                             |                    | e           |
|         | My Project                                    |              |                |                               |        |                             |                             |                    |             |
|         | 八 Building                                    | Connection   | Modbus address | Module                        | Status | Device Version              | Available Version           | Recommended Action |             |
|         | C Switchboar                                  | 10.25.1.205  | 255            | BCM_ULP                       | C      | V4.1.9                      | V4.1.9                      | None               |             |
|         | Building N     Main Swi                       |              |                | D 1                           | C      | 003.003.011                 | 003.003.011                 | None               |             |
|         | <ul> <li>✓ Main-M</li> <li>✓ NS1-H</li> </ul> |              |                | ife IFE                       | ۲      | 003.007.024<br>V003.007.024 | 003.007.024<br>V003.007.024 | None               |             |
|         | <ul><li>✓ NS2-L</li></ul>                     |              |                |                               |        |                             |                             |                    | atus and    |
|         | V NS3-S<br>V NT-Fee<br>DISCOVER D             |              |                |                               |        |                             |                             |                    | t to device |

Firmware upgrade of IFE / IO / MasterPact NT

| <b>9</b>                                         | <b>f</b> . fi g | ≪   🖹 Reports   3 | 😤 Settings Batch Transfer   🖄 Te | əst    |                |                   |                    | - a ×       |
|--------------------------------------------------|-----------------|-------------------|----------------------------------|--------|----------------|-------------------|--------------------|-------------|
| 👂 SWITCH                                         | IBOARD VIEW     | () COMMUN         | ICATION VIEW                     |        |                |                   |                    | e e         |
| My Project                                       |                 |                   |                                  |        |                |                   |                    |             |
| 引 Building                                       | Connection      | Modbus address    | Module                           | Status | Device Version | Available Version | Recommended Action |             |
| Switchboar                                       | 10.25.1.95      | 255               | Smartlink SI B                   | ø      | V2.2.6         | V2.2.6            | None               |             |
| V NS1-H                                          |                 |                   |                                  |        |                |                   |                    |             |
| ✓ NS3-5                                          |                 |                   |                                  |        |                |                   |                    |             |
| DISCOVER D                                       |                 |                   |                                  |        |                |                   |                    | equired.    |
| ✓ Seconda                                        |                 |                   |                                  |        |                |                   |                    | t to device |
| V HMKT-                                          |                 |                   |                                  |        |                |                   |                    |             |
| ✓ SLMB-                                          |                 |                   |                                  |        |                |                   |                    |             |
| <ul> <li>✓ iEM31!</li> <li>DISCOVER D</li> </ul> |                 |                   |                                  |        |                |                   |                    |             |

Firmware upgrade of Acti9 SmartLink SI B

| a l                                         | හਊ frozove<br>ower Commission D 12 සි ව Create Report ▼ 0 |                                            |                      |                 |                |                    |  |  |  |
|---------------------------------------------|-----------------------------------------------------------|--------------------------------------------|----------------------|-----------------|----------------|--------------------|--|--|--|
| S Switchboard View (( )) Communication View |                                                           |                                            |                      |                 |                |                    |  |  |  |
| 8                                           | PM-BMS                                                    | SLIP                                       |                      |                 |                |                    |  |  |  |
|                                             | U Building                                                | SmartLink - Ethernet Serial : 3N1521500074 |                      |                 |                |                    |  |  |  |
|                                             |                                                           | Firmware Upgrade                           |                      |                 |                |                    |  |  |  |
|                                             | Custom                                                    |                                            | Module               | Current Version | Latest Version | Recommended Action |  |  |  |
|                                             | <ul> <li>Ney asset</li> </ul>                             |                                            |                      | V2.5.5          | V2.5.5         | None               |  |  |  |
|                                             | ✓ Lighting …                                              | Sures                                      | SmartLink - Ethernet | V2.5.5          | V2.5.5         |                    |  |  |  |
|                                             | 🗸 data Management 🚥                                       |                                            |                      |                 |                |                    |  |  |  |
|                                             | ✓ Main Incomer ····                                       |                                            |                      |                 |                |                    |  |  |  |
|                                             | 🖉 🖌 SLIP 🚥                                                | 1                                          |                      |                 |                |                    |  |  |  |
|                                             | C Discover Device                                         |                                            |                      |                 |                |                    |  |  |  |

#### Firmware upgrade of Acti9 SmartLink Ethernet

Note that in this last screenshot, the upgrade is not offered to the user as the "Current Version" is equal to the "Latest Version."

|                                                                 | e e         | ≪ <sup>0</sup> | Settings Batch Transfer | at     |                             |                             |                    | - 0      | ×  |
|-----------------------------------------------------------------|-------------|----------------|-------------------------|--------|-----------------------------|-----------------------------|--------------------|----------|----|
| Switci                                                          | HBOARD VIEW | (()) COMMUN    | ICATION VIEW            |        |                             |                             |                    |          | a° |
| My Project                                                      |             |                |                         |        |                             |                             |                    |          |    |
| 心 Building                                                      | Connection  | Modbus address | Module                  | Status | Device Version              | Available Version           | Recommended Action |          |    |
| C Switchboar                                                    | 10.25.1.181 | 255            | Masterpact MTZ          | C      | 002.000.002                 | 002.000.003                 | VPGRADE<br>None    |          |    |
| Building N     Main Swi     Main N                              |             |                | elFE                    | C      | 003.007.024<br>V003.007.024 | 003.007.024<br>V003.007.024 | None               |          |    |
| <ul> <li>✓ NS1-H</li> <li>✓ NS2-L(</li> <li>✓ NS3-S)</li> </ul> |             |                |                         |        |                             |                             |                    | itus and |    |
| <ul> <li>NT-Fee</li> <li>DISCOVER D</li> <li>Seconda</li> </ul> |             |                |                         |        |                             |                             |                    | to devic | 28 |

Firmware upgrade of MasterPact MTZ

Firmware upgrade Acti9 Smartlink

> see How to upgrade the firmware of my Acti9 Smartlink

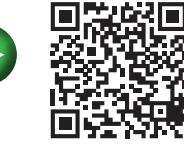

### ULP system

DB 418205.eps

Each Enerlin'X product using the ULP system provides a ULP LED diagnostic status. The tables below provide the ULP LED blink code pattern and associated Mode/Action:

| ULP LED         | Mode                                    | Action                                                  |
|-----------------|-----------------------------------------|---------------------------------------------------------|
|                 | Nominal                                 | None                                                    |
|                 | Conflict                                | Remove extra ULP module                                 |
|                 | Degraded                                | Replace ULP module at the next<br>maintenance operation |
|                 | Test                                    | None                                                    |
|                 | Non-critical<br>firmware<br>discrepancy | Upgrade firmware at the next<br>maintenance operation   |
| im i mi i i     | Non-critical<br>hardware<br>discrepancy | Replace ULP module at the next<br>maintenance operation |
| in i nim i      | Configuration<br>discrepancy            | Install missing features                                |
| jamma i jamma i | Critical firmware<br>discrepancy        | Upgrade firmware                                        |
| in i mini       | Critical hardware<br>discrepancy        | Replace ULP module                                      |
|                 | Stop                                    | Replace ULP module                                      |
|                 | Power OFF                               | Check power supply                                      |

ULP system LED diagnostic status

# Troubleshooting

### **Ethernet network**

On some computers, DPWS is blocked by the firewall. If your firewall blocks the ping, it should be temporarily disabled. Alternatively, request support from your local IT service to enable the DPWS service:

In the Windows notification area, right-click on the firewall icon (example with McAfee):

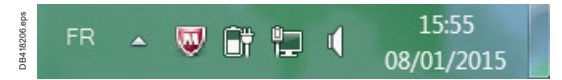

Windows task bar

Open the 'Quick Settings' menu and uncheck the 'Firewall' item:

|              |                               | Update Security             |   |
|--------------|-------------------------------|-----------------------------|---|
|              | On-Access Scan Statistics     | Quick Settings              | + |
| $\checkmark$ | On-Access Virus Scanning - on | Manage Features             | • |
|              | On-Access Scan Properties     | Scan Computer for           | • |
|              | On-Access Scan Messages       | View Security Status        |   |
| 1            | Host IPS - on                 | McAfee Agent Status Monitor |   |
| 1            | Network IPS - on              | About                       |   |
|              | Firewall - off                |                             |   |
|              |                               |                             |   |

Open the 'Quick settings' menu again and check that the 'Firewall' item is disabled:

| ndo-one | ~ | Host IPS - on    |
|---------|---|------------------|
|         | ~ | Network IPS - on |
|         |   | Firewall - off   |

Deactivation of the firewall

Procedure to connect to Enerlin'X devices with a computer running Windows XP:

DPWS is not supported by Windows XP or previous versions of Windows OS.

If Windows XP is being used, a connection can be made to the Enerlin'X devices with Ethernet. The steps to manually change the IP address of the computer in order to reach the device webpages are outlined below:

| Step | Action                                                                                                    |
|------|----------------------------------------------------------------------------------------------------|
| 1    | Disconnect your local computer from the local area network (LAN) and switch off Wi-Fi.                                                                                                    |
| 2    | Connect an Ethernet cable from the computer to the Enerlin'X IFE or Acti9 Smartlink Ethernet.                                                                                                    |
| 3    | Start Internet Explorer 8+, Mozilla Firefox 15+, Chrome 24+ or later versions.                                                                                                    |
|      | <b>Note:</b> the computer should automatically use the default IP address 169.254.#.# (# = 0 through 255 and the default subnet mask 255.255.0.0.                                                                                                    |
| 4    | In the address text box, type 169.254.YY.ZZ where YY and ZZ are the last 2 bytes of the IFE MAC address (found on the IFE side label) or Smartlink Ethernet IP address (found on the Smartlink Ethernet top label), then press Enter. The home page opens in your browser. |
|      | For example: for an IFE with MAC address 00-B0-D0-86-BB-F7, or 0-176-208-134-<br>187-247 in decimal, type 169.254.187.247 in the address text box.                                                                                                    |
| 5    | Press Enter. The login page automatically opens in your browser.                                                                                                    |
| 6    | Type user name and password. The home page automatically opens in your browser.                                                                                                    |

Com'X acts as a DHCP server on the Ethernet 2 port by default. Connect the computer via LAN to the E2 in the Com'X and type 10.25.1.1 in the address text box to access the Com'X.

In both cases, the computer should use DHCP and not a static IP address.

To verify the setting, open a DOS command shell (Start\All Programs\Accessories\Command Prompt) and type the "Ipconfig" command line.

Click "Enter" keyboard. The following information should be displayed (language will vary based on your OS settings):

| 99.eps  | Wireless LAN adapter Wireless Network Connection:                                           |
|---------|---------------------------------------------------------------------------------------------|
| DB43255 | Connection-specific DNS Suffix .:<br>Link-local IPu6 Address : fe80::4c62:277a:273d:7ea6/12 |
|         | IPv4 Address                                                                                |
|         | Default Gateway : 10.196.157.1                                                              |

IPconfig DOS command

Verify that the IP address is the default one (e.g. static addressing is not enabled). If the parameters are not correct, force an IP address directly in your network configuration using the steps below:

| Shanng Shanng                                                                                                    | General                                                                             |
|----------------------------------------------------------------------------------------------------|-------------------------------------------------------------------------------------|
| Connect using:                                                                                                    | Configure the You can get IP settings assigned automatically if your network suppor |
| Para Intel(R) Dual Band Wireless-N 7260                                                                                                    | for the appropriate IP settings.                                                    |
| Configure                                                                                                    | Obtain an IP address automatically                                                  |
| This connection uses the following items:                                                                                                    | Use the following IP address:                                                       |
| Client for Microsoft Networks                                                                                                    | Configure the IP address: 162 . 198 . 0 . 60                                        |
| ☑ ■ Good Facker Scheduler ☑ ■ File and Printer Sharing for Microsoft Networks                                                                                     | P<br>parameters Subnet mask: 255, 255, 255, 0                                       |
| Internet Protocol Version 6 (TCP/IPv6)                                                                                                    | Defait estructu                                                                     |
| Internet Protocol Version 4 (TCP/IPv4)                                                                                                    | Delaut galevidy.                                                                    |
| Link-Layer Topology Discovery Mapper I/O Driver                                                                                                    | Obtain DNS server address automatically                                             |
|                                                                                                    | Use the following DNS server addresses:                                             |
| Install Uninstal Properties                                                                                                    | Preferred DNS server:                                                               |
| Description                                                                                                    | Alternate DNS server:                                                               |
| Transmission Control Protocol/Internet Protocol. The default<br>wide area network protocol that provides communication<br>across diverse interconnected networks. | Validate settings upon exit Advanced.                                               |
|                                                                                                    |                                                                                     |
|                                                                                                    | OK Car                                                                              |

# Appendix

### Glossary

This section explains certain words or acronyms which might be unclear to a reader who does not know the system or the environment.

| Term                                     | Description                                                                                    |
|------------------------------------------|------------------------------------------------------------------------------------------------|
| ACB                                      | Air Circuit Breaker - MasterPact                                                               |
| Acti9 Smartlink                          | Modular communication system for final distribution                                            |
| BMS                                      | Building Management System                                                                     |
| DHCP                                     | Dynamic Host Configuration Protocol                                                            |
| DPWS                                     | Devices Profile for Web Services                                                               |
| DSP                                      | Digital Service Platform                                                                       |
| EcoStruxure Power<br>Commission          | Configuration software for LV circuit breaker (MasterPact - PowerPact) and for<br>Acti9 system |
| EMC                                      | Electromagnetic Compatibility                                                                  |
| EMS                                      | Energy Management System                                                                       |
| Enerlin'X                                | Name of the range of digital product in Schneider Electric                                     |
| IT service                               | Information Technology service, manage the computers and network                               |
| LV                                       | Low Voltage                                                                                    |
| MCB                                      | Miniature Circuit Breaker - Acti9                                                              |
| MCCB                                     | Molded Case Circuit Breaker - PowerPact                                                        |
| Modbus                                   | Serial line protocol, also known as Modbus RTU                                                 |
| SMTP                                     | Simple Mail Transfer Protocol                                                                  |
| TCP/IP                                   | Ethernet protocol                                                                              |
| Ti24 connector                           | Prefabricated connector in the Acti9 system                                                    |
| WAGES                                    | Water Air Gas Electricity Steam                                                                |
| EcoStruxure <sup>™</sup> Facility Expert | Cloud based software for energy and asset management                                           |

### Custom model creation for OF/SD in Com'X

The notification feature in Acti9 Communication System is not supported natively. The user needs to create a custom model as a contactor and then apply it to the selected unit. One custom model can be instantiated several times. Custom models are multiple and can be applied to other electrical device model of Com'X, refer to the Com'X manual.

> see How to create custom model of OF/SD in Com'X

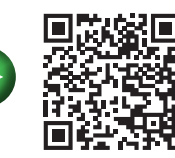

> see How to connect an OF/SD to Acti9 Smartlink in Com'X

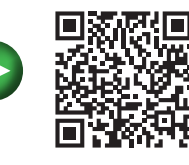

### Custom event on OF/SD in Com'X

The next step consists of creating a notification from Acti9 Communication System circuit breaker is to create a custom event on the contactor custom model created in the previous section.

> see <u>How to create custom events on OF/ SD in Com'X</u>

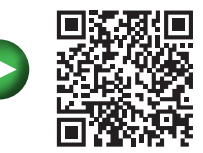
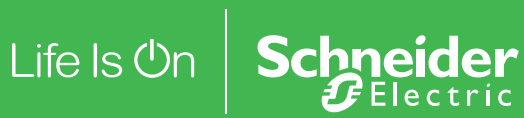

## Schneider Electric USA, Inc.

800 Federal Street Andover, MA 01810 USA 888-778-2733 se.com/us

© 2019 - Schneider Electric. All Rights Reserved. Schneider Electric, EcoStruxure, MasterPact, Modbus, PowerLogic, PowerPact, Sepam, and Square D are trademarks and the property of Schneider Electric SE, its subsidiaries, and affiliated companies.

Document reference: 0100DB1902